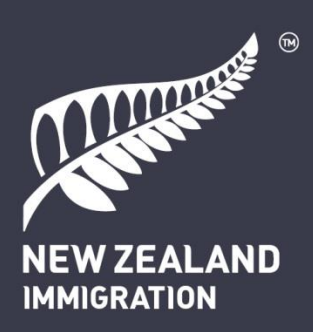

# Enhancements to Immigration Online

A guide for external users

Edition 3.13 January 2025 Note that downloaded editions of this document may be out of date. To find the latest version, visit <u>immigration.govt.nz/online-enhancements</u>

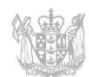

MINISTRY OF BUSINESS, INNOVATION & EMPLOYMENT HĪKINA WHAKATUTUKI

New Zealand Government

# Contents

| С  | ontents |        |                                                  | 2  |
|----|---------|--------|--------------------------------------------------|----|
| In | troduct | ion    |                                                  | 5  |
|    | Enhan   | ceme   | ents to Immigration Online                       | 5  |
|    | Submi   | tting  | visa applications during the transition phase    | 5  |
|    | About   | this d | document                                         | 5  |
| 1  | Ove     | rview  | ۷                                                | 9  |
|    | 1.1     | Gett   | ting started                                     | 9  |
|    | 1.1.    | 1      | What is RealMe?                                  | 10 |
|    | 1.2     | Rule   | es for providing immigration advice              | 10 |
|    | 1.2.    | 1      | People exempt from licensing                     | 10 |
|    | 1.2.2   | 2      | Unlicensed advisers who are not exempt           | 11 |
|    | 1.2.3   | 3      | Clerical work                                    | 11 |
|    | 1.3     | Арр    | ly on behalf                                     | 11 |
|    | 1.4     | Ben    | efits for users                                  | 11 |
|    | 1.5     | Terr   | ninology                                         | 12 |
|    | 1.5.    | 1      | Was/is now table                                 | 12 |
|    | 1.5.2   | 2      | Glossary                                         | 13 |
|    | 1.6     | Help   | o text, warnings and alert text                  | 14 |
|    | 1.7     | Com    | nmon functions                                   | 15 |
|    | 1.7.    | 1      | Top-of-page action icons                         | 15 |
|    | 1.7.    | 2      | Application form progress bar                    | 15 |
|    | 1.7.3   | 3      | Filters                                          | 15 |
|    | 1.8     | Find   | l out more                                       | 16 |
|    | 1.8.    | 1      | Help for employers: accreditation and job checks | 16 |
| 2  | My      | dashl  | board                                            | 17 |
|    | 2.1     | Shar   | ring                                             | 19 |
|    | 2.1.    | 1      | Share an application                             | 19 |
|    | 2.1.2   | 2      | Share a visa                                     | 20 |
|    | 2.1.3   | 3      | Stop sharing                                     | 20 |
|    | 2.2     | My     | visas tab                                        | 21 |
|    | 2.2.    | 1      | Draft applications                               | 21 |
|    | 2.2.2   | 2      | Submitted applications                           | 21 |
|    | 2.2.3   | 3      | Issued visas                                     | 22 |
|    | 2.3     | Net    | works                                            | 24 |
|    | 2.3.    | 1      | Create, delete or edit a network                 | 24 |
|    | 2.3.2   | 2      | Manage network                                   | 25 |
|    | 2.4     | My     | sponsorships tab                                 | 26 |
|    | 2.4.    | 1      | Draft sponsorship forms                          | 27 |

|   | 2.4. | 2      | Submitted sponsorship forms                      | 27 |
|---|------|--------|--------------------------------------------------|----|
|   | 2.4. | 3      | Sponsorship request summary page                 | 27 |
| 3 | Арр  | ly foi | r a visa                                         | 30 |
|   | 3.1  | Crea   | ating an application                             | 30 |
|   | 3.1. | 1      | Before you start                                 | 30 |
|   | 3.1. | 2      | Application summary page: draft                  | 32 |
|   | 3.1. | 3      | Upload passport scan                             | 34 |
|   | 3.2  | Con    | npleting an application                          | 35 |
|   | 3.2. | 1      | Health checks                                    | 35 |
|   | 3.2. | 2      | Address finder                                   | 36 |
|   | 3.2. | 3      | Photo quality checker                            | 36 |
|   | 3.2. | 4      | Police certificates                              | 37 |
|   | 3.2. | 5      | Purpose of visit (Visitor visa)                  | 38 |
|   | 3.2. | 6      | Apply on behalf                                  | 39 |
|   | 3.2. | 7      | Supporting documents                             | 40 |
|   | 3.3  | Sub    | mitting the application                          | 42 |
|   | 3.3. | 1      | Application summary page: submitted applications | 43 |
|   | 3.4  | Pay    | ment                                             | 45 |
|   | 3.4. | 1      | Review application costs                         | 45 |
|   | 3.4. | 2      | Receipts                                         | 46 |
|   | 3.5  | Spo    | nsorship                                         | 47 |
|   | 3.5. | 1      | Applicant                                        | 47 |
|   | 3.5. | 2      | Sponsor or supporting partner                    | 51 |
|   | 3.5. | 3      | Acting on behalf                                 | 53 |
|   | 3.5. | 4      | Sharing ID for sponsors                          | 53 |
|   | 3.6  | Wit    | hdrawing an application                          | 53 |
| 4 | Visa | asse   | ssment process                                   | 55 |
|   | 4.1  | Visa   | application progress                             | 55 |
|   | 4.2  | Not    | ifications                                       | 56 |
|   | 4.2. | 1      | Primary contact                                  | 56 |
|   | 4.3  | Doc    | ument requests from INZ                          | 57 |
|   | 4.3. | 1      | View and respond to a document request           | 58 |
|   | 4.4  | Req    | uests from INZ                                   | 59 |
|   | 4.4. | 1      | Request for further information letters          | 59 |
|   | 4.4. | 2      | Potentially prejudicial information letters      | 60 |
|   | 4.5  | Cor    | respondence                                      | 60 |
|   | 4.6  | Dec    | isions                                           | 63 |
|   | 4.6  | 1      | Application approved                             | 63 |
|   | 4.6. | 2      | Application declined                             | 63 |

| 5 | Afte  | r the | decision                                                               | 64 |
|---|-------|-------|------------------------------------------------------------------------|----|
|   | 5.1   | View  | v visa details                                                         | 64 |
|   | 5.2   | App   | ly for variation of conditions                                         | 65 |
|   | 5.3   | Requ  | uest reconsideration of a decline decision                             | 68 |
|   | 5.4   | Upd   | ate visa details                                                       | 69 |
| 6 | Accr  | edite | d Employer Work Visa                                                   | 70 |
|   | 6.1   | Shar  | ing accredited employer details                                        | 73 |
|   | 6.1.1 | L     | Manage access to organisations                                         | 74 |
|   | 6.1.2 | 2     | Manage my access                                                       | 79 |
|   | 6.2   | App   | ly for employer accreditation (employers)                              | 83 |
|   | 6.2.1 | L     | Renew employer accreditation                                           | 85 |
|   | 6.2.2 | 2     | Upgrade accreditation from standard to high volume                     | 86 |
|   | 6.2.3 | 3     | Change accreditation type                                              | 87 |
|   | 6.2.4 | 1     | Request reconsideration of a decline decision (Employer Accreditation) | 87 |
|   | 6.3   | Requ  | uest a job check (employers)                                           | 88 |
|   | 6.4   | Requ  | uest a migrant worker to apply for an AEWV (employers)                 | 90 |
|   | 6.4.1 | L     | Send a request using a new job token                                   | 90 |
|   | 6.4.2 | 2     | Send a request reusing a job token                                     | 92 |
|   | 6.4.3 | 3     | Resend a request                                                       | 95 |
|   | 6.4.4 | 1     | Withdraw a request                                                     | 96 |
|   | 6.5   | Noti  | fy us that a migrant worker has left your employment                   | 98 |
|   | 6.6   | App   | ly for an AEWV (migrant workers)                                       | 99 |

# Introduction

# **Enhancements to Immigration Online**

Immigration New Zealand (INZ) has updated the Immigration Online system with enhancements to make it simpler and easier to use.

Different visa types are transitioning to enhanced Immigration Online throughout 2022 and beyond. Employers can also apply for accreditation and job checks in the enhanced system as part of the Accredited Employer Work Visa (AEWV) policy. More information about the changes is available on the INZ website.

→ Enhancements to Immigration Online — Immigration New Zealand

For information about different visa types and eligibility, visit:

→ immigration.govt.nz.

# Submitting visa applications during the transition phase

Until all visas are moved to enhanced Immigration Online, both the existing and enhanced systems will be operating, as well as a paper-based channel. You will be guided to the right system or channel, depending on the visa you are applying for, through:

- the existing Immigration Online system
- the enhanced Immigration Online system
- paper application channels.

If you have already started a draft application in the existing Immigration Online system, you can choose to start a new application in enhanced Immigration Online and enjoy the benefits of the enhanced system. Any draft applications in the existing system will remain there during the transition period unless you delete them.

### About this document

The purpose of this document is to provide guidance and support to users of enhanced Immigration Online who work with visa applicants and/or employers. Users could include licensed immigration advisers (LIAs), immigration lawyers, community law centres, Citizens Advice Bureaux, visa application centres, tourism operators, education providers and organisations that support migrants. Now that the AEWV policy is fully implemented, users could also include employers who want to apply for accreditation and hire migrants.

This document includes explanations of how content is displayed in enhanced Immigration Online. It includes screenshots and step-by-step 'how to' instructions for key tasks that users perform in the enhanced system.

It will be updated as more visa types move to the enhanced system. Keep an eye on the edition numbers (see <u>Document history</u> below) for the most up-to-date user guide.

To download the latest version, go to:

→ Enhancements to Immigration Online — Immigration New Zealand

Guidance is split into six sections:

- 1. Overview: enhancements and benefits
- 2. My dashboard: what you'll see
- 3. Apply for a visa: enhancements to making an application
- 4. Visa assessment process: notifications, requests and tracking progress
- 5. After the decision: requests for reconsideration and varying conditions
- 6. Accredited Employer Work Visa: specific information for employers about applying for employer accreditation and job checks, and for migrant workers about applying for the work visa.

Section 1 Overview includes explanations of new or changed terms used in the enhancements to Immigration Online.

### **Document history**

| Edition | Date created or updated | Key changes                                                                                                    |
|---------|-------------------------|----------------------------------------------------------------------------------------------------|
| 1.0     | January 2022            | New document                                                                                                    |
| 2.0     | April 2022              | <ul> <li>New Correspondence screenshot in sections<br/>3.3.1 and 4.3</li> <li>Updated content about finding immigration<br/>advisers' numbers in section 3.2.7</li> </ul>                                                                                                    |
| 3.0     | August 2022             | <ul> <li>Minor wording updates and replacement<br/>screenshots to reflect updates in system</li> <li>Section 2 Networks: updated description</li> <li>Section 5 After the decision: updated Visa<br/>details and Variation of conditions content</li> <li>Section 6 Accredited Employer Work Visa:<br/>new section</li> <li>Reference to 2021 Resident Visa removed.<br/>This category is closed permanently.</li> </ul>                                                                                                    |
| 3.1     | January 2023            | <ul> <li>Updated section 6.2 Apply for employer accreditation (employers). Added information on how to withdraw a submitted accreditation application.</li> <li>Updated section 6.3 Request a job check (employers). Added information on how to withdraw a submitted job check application.</li> <li>Updated section 6.2.1 Renew employer accreditation. Added note to explain that during AE renewal processing, the application status will briefly change to Draft, and the organisation will be unable to create job checks and send job requests.</li> </ul> |

The document history table records when each edition of the user guide is updated.

| 3.2  | May 2023       | <ul> <li>Minor update to table in section 6<br/>Accredited Employer Work Visa. Wording<br/>updated to inform employers that they can<br/>view their migrant workers' visas in the<br/>Migrant workers with visas section.</li> </ul> |
|------|----------------|----------------------------------------------------------------------------------------------------|
| 3.3  | June 2023      | <ul> <li>Updated information regarding sponsorship<br/>for visa applications.</li> <li>Updated section 2.2.1 Draft applications.<br/>Added information on how to delete a draft<br/>application.</li> </ul>                          |
| 3.4  | July 2023      | • Added section 4.1 Visa application progress.                                                                                                    |
| 3.5  | September 2023 | <ul> <li>Added section 3.6 Withdrawing an<br/>application.</li> </ul>                                                                                                    |
| 3.6  | November 2023  | <ul> <li>Added information on viewing and updating sponsorship details to section 3.5 Sponsorship, subsection 3.5.1 Applicant.</li> <li>Added section 6.4 Request a migrant worker to apply for an AEWV (employers).</li> </ul>      |
| 3.7  | February 2024  | <ul> <li>Added section 6.2.4 Request<br/>reconsideration of a decline decision<br/>(Employer Accreditation).</li> </ul>                                                                                                    |
| 3.7  | February 2024  | • Added section 6.2.3 Change accreditation type.                                                                                                    |
| 3.8  | March 2024     | • Updated information on reusing a job token in section 6.4.2 Send a request reusing a job token.                                                                                                    |
| 3.9  | April 2024     | • Added two notes with information on the <b>Access</b> grid and how to remove your own access to accreditation-related items to section 6.1.1 Viewing and managing access.                                                          |
| 3.10 | June 2024      | • Added section 3.1.3 Upload passport scan.                                                                                                    |
| 3.11 | October 2024   | • Added section 6.5 Notify us that a migrant worker has left your employment.                                                                                                    |
| 3.12 | November 2024  | <ul> <li>Removed section 6.1.1 Viewing and<br/>managing access.</li> <li>Added section 6.1.1 Manage access to<br/>organisations.</li> <li>Added section 6.1.2 Manage my access.</li> </ul>                                           |
| 3.13 | January 2025   | Added section 4.3 Document requests from INZ.                                                                                                    |

# **1** Overview

The enhancements to Immigration Online include more online functions to make applying for visas, and employer accreditations and job checks, faster and easier. More complete and accurate information provided during the application process means there are fewer follow-ups from INZ staff, so applications can be processed more quickly. Multiple INZ staff across multiple locations can undertake processing tasks for an application at the same time, adding to more efficient processing and decision making.

Email notifications and real-time status updates give applicants and their advisers more visibility of the progress of an application and clarity around any action they need to take.

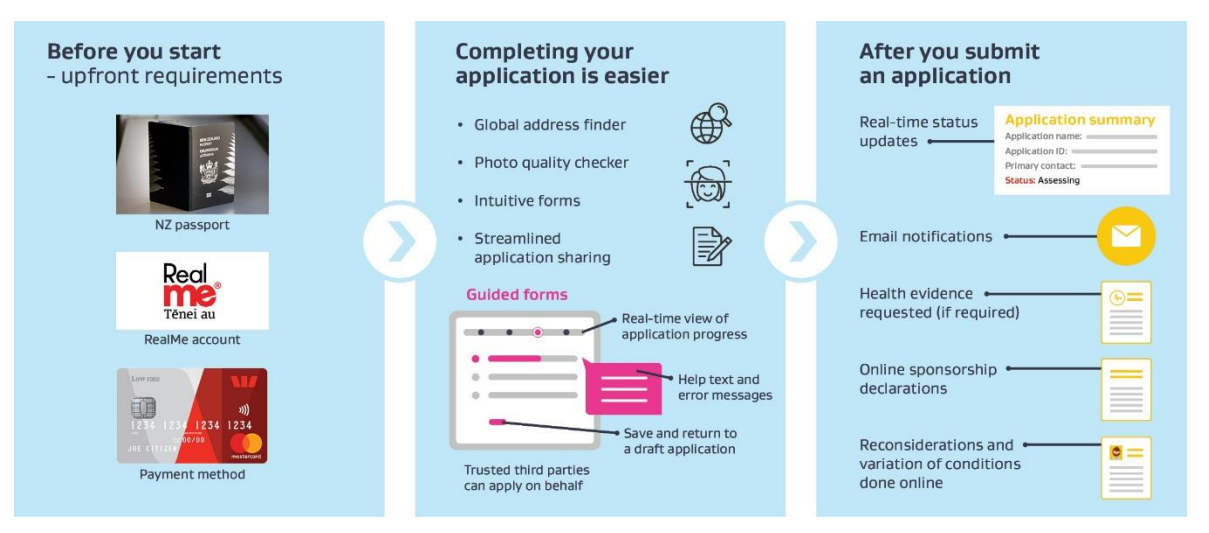

This section includes how to access the enhanced system and outlines some of the changes in terminology, new online guidance text and common functions. It also confirms the requirements for providing immigration advice.

### Accredited Employer Work Visa (AEWV)

Applications for employer accreditation, job checks, and the work visa are processed in the enhanced Immigration Online system. Information for employers and applicants that is specific to the AEWV is detailed in section 6 Accredited Employer Work Visa.

# 1.1 Getting started

### Important note

If an applicant wishes to apply for a visa on an expired passport, they need to submit a paper visa application. The online application function is not available in this situation.

Users access the enhanced system in the same way as the existing system. Select 'Log in' from the INZ website home page, where you are directed to the 'Log in to our online systems' page. Select a visa type in 'Apply for a visa'. The system will direct you to the RealMe login page.

You will also be able to access applications, documents or eVisas in the existing (or old) system on the 'Log in to our online systems' page.

LIAs who need to view their clients' applications in both systems should bookmark both login pages. You can use your existing RealMe login details.

### 1.1.1 What is RealMe?

RealMe is a form of secure online identification that allows you to use a wide range of New Zealand Government digital services using a single username and password. For more information, go to the RealMe website:

### → Home — RealMe

Making an application does not require a verified RealMe account. It's easy to set up, requiring only a username, password, your contact details and three security questions/answers that you select. You can set up a RealMe login from this page on the INZ website:

### → Log in or create a RealMe login — Immigration New Zealand

| <b>Tenei Au</b>                                                                                                    | MIGRATION                                                                                                    |
|----------------------------------------------------------------------------------------------------|----------------------------------------------------------------------------------------------------|
| Go back to immigration New Zealand<br>Notice something a little different? We've re-freshed the RealMe brand, em<br>human touch. Same great login and verified identity services, but a more m | phasising security with a<br>dem look and feel.                                                                                                    |
| Log in with RealMe<br>Vou've been redirected here so you can log in with RealMe<br>Username<br>Password<br>C Log in<br>Forgot Username or Forgot Password?                                     | Create a RealMe login<br>To access this service you need a RealMe login.<br>You'll be able to access a range of services with a single<br>username and password. RealMe is designed to protect your<br>privacy and security. |
| Help & contact us Terms of use Privacy About this site                                                                                                    | English 452                                                                                                    |

# **1.2** Rules for providing immigration advice

LIAs, and those exempt from licensing (see below), who are providing immigration advice as part of an application need to declare that they are doing so in the online application. LIAs must provide proof that they are licensed.

Visit the Immigration Advisers Authority website for more information and factsheets about licensing, exemptions, and clerical work.

→ Who needs a licence? — Immigration Advisers Authority

### **1.2.1** People exempt from licensing

Section 11 of the Immigration Advisers Licensing Act 2007 states that the following persons are exempt from the requirement to be licensed:

- persons who provide immigration advice in an informal or family context only, so long as the advice is not provided systematically or for a fee
- members of Parliament and members of their staff who provide immigration advice within the scope of their employment agreement
- foreign diplomats and consular staff

- employees of the public service who provide immigration advice within the scope of their employment agreement
- lawyers
- persons employed by or working as volunteers for community law centres
- persons employed by or working as volunteers for Citizens Advice Bureaux
- persons who provide immigration advice offshore and to student visa applications only.

### 1.2.2 Unlicensed advisers who are not exempt

People who provide immigration advice when they do not hold a licence and are not exempt from holding one are acting illegally. Under section 63 of the Immigration Advisers Licensing Act, it is an offence to provide immigration advice without being licensed or exempt.

### 1.2.3 Clerical work

Clerical work does not require someone to be licensed.

Clerical work can be provided by education providers, travel agents and organisations who support migrants. It is limited to services relating to immigration matters where the main task involves all or any combination of:

- the recording, organising, storing or retrieving of information
- computer or data entry
- recording information on any form, application, request or claim on behalf of and under the direction of another person.

### **1.3 Apply on behalf**

LIAs and people exempt from licensing can submit applications online on behalf of their clients using 'apply on behalf' functionality but need a signed declaration from the client. Any third parties are required to upload the declaration, which gives them the authority to submit the application on the applicant's behalf and must be signed by the applicant.

Immigration lawyers (exempt from licensing) can, as per current practice, upload a document on their letterhead confirming they are acting on behalf of the applicant or choose to use the standard INZ declaration.

Applicants who receive help from an organisation to complete and submit their application, which is classed as clerical work, must also complete and sign a declaration.

For more information about applying on behalf of applicants in the online form, see section <u>3.2.6</u> Apply on behalf.

### **1.4 Benefits for users**

Users working with applicants will benefit from the enhancements to Immigration Online, which has new and improved features:

- A new end-to-end online process replaces paper-based forms for sponsors and supporting partners.
- A global address finder tool helps ensure correct and complete address information is provided.

- Medical certificates are requested, only if needed, after an application is made.
- The online dashboard shows the application status in real time.
- Email notifications are sent to the primary contact listed on the application, including when further action is needed from the applicant.
- Dynamic forms only ask questions relevant to the applicant, based on their previous answers.
- Applicants can share their applications with trusted third parties, and trusted third parties can share applications with their clients.
- You can create a network so others in your business can collaborate on applications.

# 1.5 Terminology

Some of the changes in terminology, including names of screens, pages, or functions are included in the tables below.

| Was                               | ls now                                |
|-----------------------------------|---------------------------------------|
| My account page                   | My dashboard                          |
| My applications page              | My visas                              |
| Create a new application function | My visas > Apply for a visa           |
| Unsubmitted tab                   | My visas > Draft applications section |
| Share application tab             | (select) Options > Share              |
| Unsubmitted (status)              | Draft (status)                        |
| Firms                             | Networks                              |
| (Not previously available online) | My sponsorships tab/screen            |
| (Not previously available online) | Employ migrants tab/screen            |

### 1.5.1 Was/is now table

# 1.5.2 Glossary

| Term                      | Description                                                                                                    |
|---------------------------|----------------------------------------------------------------------------------------------------|
| Applicant                 | An individual who is included in an application. May be a principal (main) or additional applicant. Only the principal applicant appears in the <b>Draft applications</b> section of <b>My visas</b> .                                                                                                    |
| Application               | The application that is submitted to and assessed by INZ.<br>Each application includes the principal applicant and may<br>include additional, or secondary, applicants. The <b>My visas</b><br>page shows all applications created or shared within one<br>RealMe login.                                                   |
| Dynamic form              | Rather than having a static set of questions asked of every<br>applicant, dynamic forms in enhanced Immigration Online<br>will present certain questions based on the applicant's<br>previous answers. For example, if the applicant states they<br>are married, the form will prompt them for their partner's<br>details. |
| Immigration Health System | Used to access health information provided by visa<br>applicants via the global Approved Panel Physician<br>network. The Immigration Health System (IHS) is now<br>integrated with enhanced Immigration Online.                                                                                                    |
| Sharing ID                | A sharing ID is automatically generated when you first log<br>in to Immigration Online. Providing sharing IDs means<br>applicants can share their applications and networks and<br>nominate sponsors.                                                                                                    |
| Network sharing ID        | A network sharing ID is automatically generated when you<br>create a network. For example, an LIA acting for an<br>applicant can use the unique network sharing ID to share<br>the application with their team so more than one staff<br>member can work on it.                                                            |
| Address finder tool       | Automatically validates data entered in the application form against a global address reference database.                                                                                                    |
| Photo quality checker     | Assesses the quality and suitability of a photo uploaded by<br>the applicant as evidence of their identity. If the image<br>does not meet INZ standards, the system guides the<br>applicant to correct the error. If requested, the picture will<br>be flagged for manual assessment when the application is<br>submitted. |

### **1.6 Help text, warnings and alert text**

Help text guides you to complete the form correctly. Examples include showing the maximum characters that can be entered in a field, placeholder text where drop-down lists appear when you start typing in a field and links to webpages with more information.

| Maximum c                                                   | haracters. If you would like to provide further information you will have the opportunity to upload supporting documents.                                                                                                    |        |
|-------------------------------------------------------------|----------------------------------------------------------------------------------------------------|--------|
|                                                             |                                                                                                    | 1.     |
| Country or                                                  | ry of birth<br>d select a country from the list                                                                                                    |        |
| dvice                                                       |                                                                                                    |        |
| Section 7 of<br>immigration<br>indirectly ar<br>→ Adviser I | migration Advisers Licensing Act 2007 defines immigration advice as 'using, or purporting to use, knowledge of or experience i<br>ise, direct, assist, or represent another person in regard to an immigration matter relating to New Zealand, whether directly o<br>ther or not for gain or reward'.<br>Ig information | n<br>r |

Notes provide information to help you navigate the process and improve your understanding.

| Vis | sit details                                                                                                    |   |
|-----|----------------------------------------------------------------------------------------------------|---|
| Pur | pose of visit                                                                                                    |   |
|     | As a crew member coming to join a ship or plane                                                                                                    | ` |
| -   | VISA INFORMATION                                                                                                    |   |
|     | Available for crew members who have been advised by their employer to apply for a short-term visa to join a vessel or an aircraft leaving for another country from New Zealand. |   |

Alerts provide information that could prevent you from completing a task. Warning text provides information that, without doing it or knowing about it, could put you in extreme trouble or at legal risk.

#### ALERT

You may have been prompted on earlier pages to upload police certificates from countries that you are a citizen of or have lived in for more than 5 years. Please refer to the Identity details or Character pages to upload these documents.

#### Why do you want to visit New Zealand?

You may be required to upload evidence to show that you meet the requirements of the type of visa you are applying for. To visit my New Zealand children and grandchildren

#### VISA INFORMATION

This visa is available for parents and grandparents to visit their family in New Zealand multiple times on the same visa.

#### WARNING

If you are applying for a Visitor visa as a parent or grandparent of a New Zealand citizen or resident, you must be outside New Zealand when you apply.

~

A 'Sorry' message highlights why you are unable to continue and includes a link to further information.

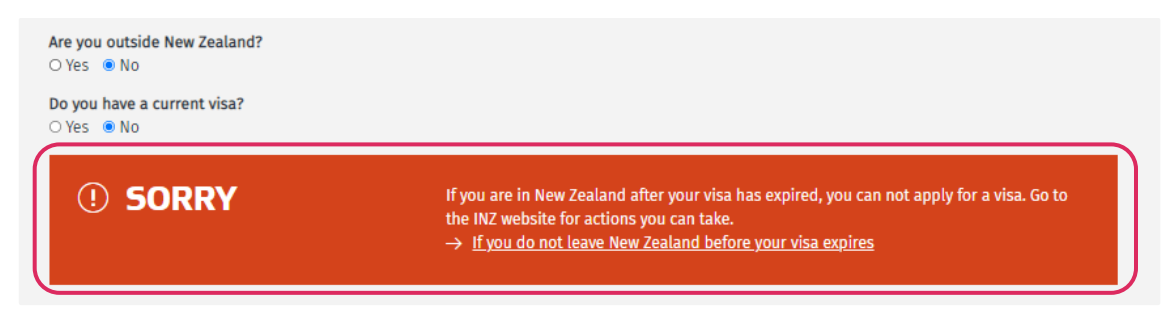

Not all alerts include a link, but all provide information about action you must take.

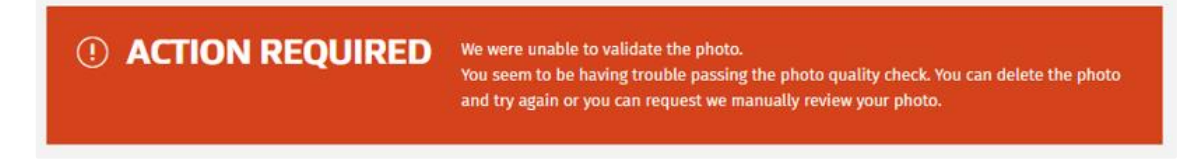

# **1.7 Common functions**

The enhancements to Immigration Online include the following common functions that display on various pages.

### 1.7.1 Top-of-page action icons

These actions are available from the top of the **Application summary** page, depending on where you are in the application process. You can download PDF copies of completed applications and view receipts. **See processing times** links to the relevant INZ website page for draft applications.

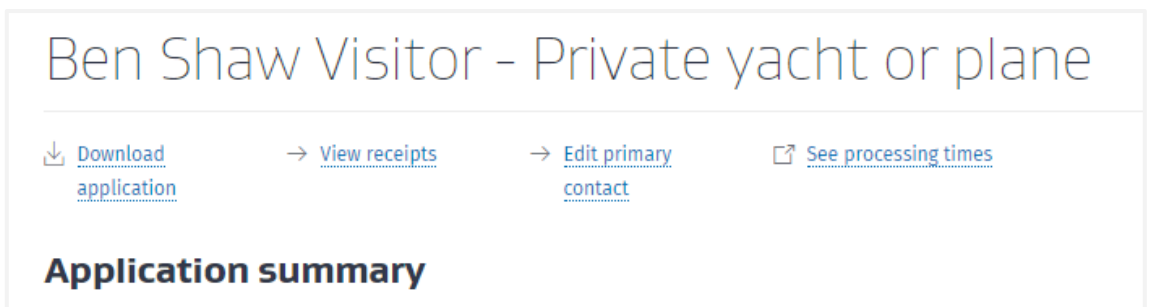

### 1.7.2 Application form progress bar

You can check as you go when completing different sections of online application forms.

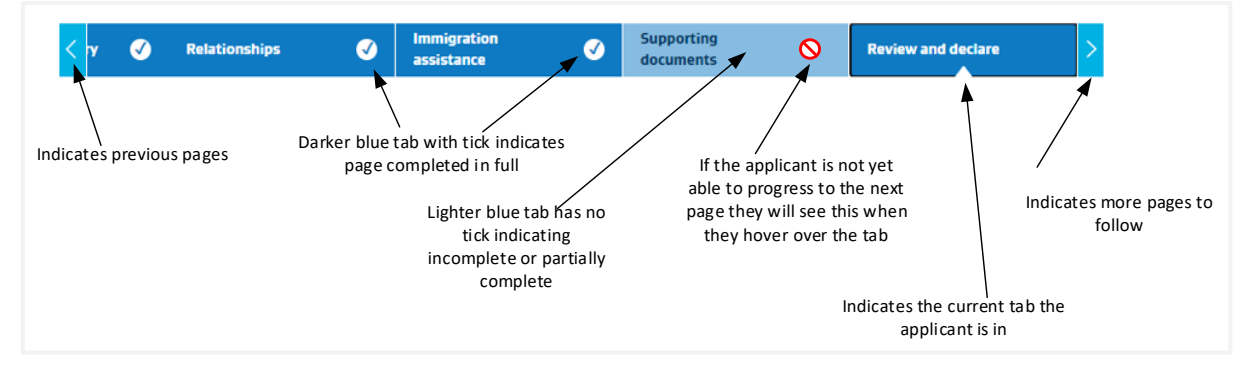

1.7.3 Filters

Some sections include a filter option. You can click to filter by selecting an option in the **All items** drop-down list.

| 🔳 All items 🗸                                               |                                               |                   |                 |                  | Search | ٩       |
|-------------------------------------------------------------|-----------------------------------------------|-------------------|-----------------|------------------|--------|---------|
| All items<br>Submitted<br>Preparing application             | Application type 🕇                            | Application<br>ID | Submitted<br>on | Status reason    |        | Options |
| Waiting on you<br>Gathering information<br>Under assessment | Visitor Visa - General                        | VV00007570        | 03 Nov 2021     | Under Assessment |        | ~       |
| Approved<br>Declined<br>Withdrawal requested                | Visitor Visa - Covid-19<br>short term visitor | VV00007369        | 30 Oct 2021     | Approved         |        | ~       |
| withdrawn<br>Rosalind MBIEAuto<br>Fisher                    | Visitor Visa - Covid-19<br>short term visitor | VV00007138        | 21 Oct 2021     | Declined         |        | ~       |

### 1.7.4 Date fields

After you enter a date, use the arrows or the calendar picker to change it, if necessary.

| sshi | 011155 | ue uate |      |  |
|------|--------|---------|------|--|
| 11   | \$     | 11      | 2021 |  |

### **1.8 Find out more**

For more information about the enhancements to Immigration Online, go to the INZ website:

→ Enhancements to Immigration Online — Immigration New Zealand

If you need help with using enhanced Immigration Online, contact the Customer Service Centre on 0508 558 855 (toll-free from New Zealand landlines).

Note there are some limitations on information that the Customer Service Centre can release to LIAs and lawyers.

→ What information can the Customer Service Centre release to an LIA or a lawyer? — Immigration New Zealand

### 1.8.1 Help for employers: accreditation and job checks

The employer line is open between 8am and 6pm Monday to Friday. Call 0508 967 569 (toll-free from New Zealand landlines).

# 2 My dashboard

This section outlines what you'll see and actions you can take in the home pages of enhanced Immigration Online.

'Welcome to Immigration Online' displays when you log in to the enhanced system using your RealMe account or select **My dashboard** from another page.

**My dashboard** displays your sharing ID, a unique ID automatically allocated to you. If someone asks for your sharing ID, they can share their application with you or nominate you as a sponsor. If you want to share your application with someone else, you need to ask them for their sharing ID. You both need to have an Immigration Online account. There is more information about sharing in this section.

You can carry out a range of actions from My dashboard including:

- accessing the **My visas** page to apply for a visa and manage applications
- accessing the My sponsorships page to manage sponsorship requests
- accessing the **Employ migrants** page to apply for accreditation and request job checks, and hire migrants
- creating and managing Networks.

Migrants applying for an Accredited Employer Work Visa (AEWV) can access their application by selecting **My visas**, but they first must have received an email from INZ requesting them to apply. They need to follow the link in the email to accept the request, and then log in to Immigration Online using a RealMe login.

More details about accreditation, job checks and the AEWV are available in section <u>6 Accredited</u> <u>Employer Work Visa</u>.

|                                                                                                    |                                  | ٩                                  | LOG OUT         |  |  |
|----------------------------------------------------------------------------------------------------|----------------------------------|------------------------------------|-----------------|--|--|
| My dashboard My visas Employ migrants My sponsorsh                                                                                                    | ips                              |                                    |                 |  |  |
| Welcome to Immigration Online                                                                                                    |                                  |                                    |                 |  |  |
| <b>My sharing ID is CSC-T03H07-202101054</b><br>People will need to enter your sharing ID in their online application in order to give you access to a<br>If you want to share your application or network with another person, ask for their sharing ID. | an application or network, or to | nominate you as a spo              | onsor.          |  |  |
| My visas                                                                                                    |                                  |                                    |                 |  |  |
| Apply for and manage your individual applications.                                                                                                    |                                  |                                    | MY VISAS        |  |  |
| Manage accreditation and job checks                                                                                                    |                                  |                                    |                 |  |  |
| Before you can employ migrants, you need to apply for employer accreditation. Select Employ mig create and manage accreditation and job check applications and to hire migrants.                                                                          | rants to                         | EMPLOY                             | <b>MIGRANTS</b> |  |  |
| Networks                                                                                                    |                                  |                                    |                 |  |  |
| You can create a network in order to share your visa application with members in your network. T<br>application.                                                                                                    | nis is useful if you have severa | al people involved in y            | /our            |  |  |
|                                                                                                    | Search                           | Q CREATE A                         | NETWORK         |  |  |
| Network name 🕇                                                                                                    | Network sharing ID               |                                    | Options         |  |  |
| Bobby Brown & Co                                                                                                    | FSC-J0K9-202101626               | 01626 Manage network<br>Add member |                 |  |  |
| Bronwyn Mechen                                                                                                    | FSC-V1S3B0-202201718             |                                    |                 |  |  |
|                                                                                                    |                                  | New Zealand                        | Government      |  |  |
| COPYRIGHT TERMS OF USE COOKIE PREFERENCES GLOSSARY ACCESSIBILITY PRIVACY                                                                                                    |                                  | © 2020 IMMIGRATION I               | NEW ZEALAND     |  |  |

# 2.1 Sharing

A unique sharing ID is automatically allocated to you. Select the clipboard icon to copy your ID and paste it elsewhere.

My sharing ID is CSC-T03H07-2021—01054 🗳 People will need to enter your sharing ID in their online application in order to give you access to an application or network, or to nominate you as a sponsor. If you want to share your application or network with another person, ask for their sharing ID.

Once you have shared your application with a trusted third party (such as an LIA), the third party can view, edit, submit, and withdraw an application and view correspondence between INZ and the applicant.

Accredited employers need to be aware that they can share details at different levels: organisation, applications for employer accreditation and job checks, and accreditation certificates.

For specific information, see section 6.1 Sharing accredited employer details.

Trusted third parties must also have an Immigration Online account and are bound by the Immigration Online terms of use. Third parties must comply with their obligations under the Privacy Act 2020 and any other applicable legislation.

Read the full terms of use on the INZ website:

→ Immigration Online terms of use — Immigration New Zealand

If you want to share applications with another person or a network, ask for their sharing ID and enter it in the online application. If someone wants to give you access to their online application, or nominate you as a sponsor, you need to give them your sharing ID to enter in their online application.

For more information, visit the INZ website:

→ Sharing applications — Immigration New Zealand

INZ has administrator users who can share any application with the right user to ensure applications can't get 'lost'. For example, if an LIA ceases to represent an applicant and the applicant cannot access their application, INZ administrators are able to share the application with the applicant to ensure they are granted access.

You can call the Customer Service Centre toll-free on 0508 558 855 and request help with sharing an application from an INZ administrator.

### 2.1.1 Share an application

To share an application, complete the following steps.

| Step | Action                                                                                                    |
|------|----------------------------------------------------------------------------------------------------|
| 1    | Ask for the sharing ID from the person you want to share the application with, located in their <b>My dashboard</b> . |
| 2    | Select the <b>My visas</b> tab.                                                                                       |
| 3    | Navigate to the <b>Draft applications</b> or <b>Submitted applications</b> section.                                   |
| 4    | Identify the application you want to share.                                                                           |

| Step | Action                                                                                                    |
|------|----------------------------------------------------------------------------------------------------|
| 5    | Select <b>Share</b> from the <b>Options</b> drop-down list.<br>Result: The <b>Share</b> screen displays.                                                                                                    |
| 6    | Complete the form with the name, sharing ID and email address of the person or network you want to share information with, and select <b>Share</b> .                                                                                                    |
| 7    | <ul> <li>To view the sharing details for:</li> <li>a draft application, select the Continue option</li> <li>a submitted application, select the View option.</li> <li>Result: Sharing details display in the Shared with section of the Application summary page.</li> </ul> |

Alternatively, select **Share application** in the **Shared with** section at the end of the **Application summary** page and repeat steps 6 and 7 above.

### 2.1.2 Share a visa

To share a visa record, complete the following steps.

| Step | Action                                                                                                    |
|------|----------------------------------------------------------------------------------------------------|
| 1    | Ask for the sharing ID from the person you want to share the visa with, located in their <b>My dashboard.</b>                                                                              |
| 2    | Select the <b>My visas</b> tab.                                                                                                    |
| 3    | Navigate to the Issued visas section.                                                                                                    |
| 4    | Identify the visa you want to share.                                                                                                    |
| 5    | Select <b>Share</b> from the <b>Options</b> drop-down list.<br>Result: The <b>Share</b> screen displays.                                                                                   |
| 6    | Complete the form with the name, sharing ID and email address of the person or network you want to share information with, and select <b>Share</b> . Result: A 'Success' message displays. |

Alternatively, once you have the relevant sharing ID you can select the **Share visa** option from the drop-down list in the **Visas** section of the **Application summary** page, or the **Share visa** button on the **Visa details** page.

### 2.1.3 Stop sharing

To stop sharing an application, locate the application in the **Shared with** section on the **Application summary** page for either draft or submitted applications. Select the **Stop sharing** option for the relevant application.

To stop sharing an issued visa, locate the relevant visa in the **Shared with** section on the **Visa details** page and select the **Stop sharing** option.

# 2.2 My visas tab

In this tab, you can apply for visas and manage applications, including checking the status of an application that has been submitted to INZ for assessment.

My visas has four sections: AEWV confirmation, Draft applications, Submitted applications and Issued visas.

### Important note

The **AEWV confirmation** section is only visible if you have received and accepted a request to apply for an AEWV. If that is the case, see section <u>6.4 Apply for an AEWV (migrant workers)</u>.

You can change the order of content in each column in a section by clicking on the column header. An up or down arrow displays the direction of the related alpha or numeric content, allowing you to sort the data in the order you require.

There is also a filter function for submitted applications and issued visas under All items.

### 2.2.1 Draft applications

This section displays all draft visa applications you have created and draft applications that have been shared with you. From here, you can create a new application by selecting **Apply for a visa** or share the application using **Share** from the **Options** drop-down list.

Select **Continue** from the **Options** drop-down to open the **Application summary** page, which shows the detail of the individual application. From here, you can continue to complete the application, add or remove secondary applicants and pay and submit the application when complete.

To delete a draft application, select **Delete** from the **Options** drop-down list.

See section 3.1.2 Application summary page: draft for more details.

| My dashboard > My visas                                        |                          |                                         |                         |                         |                           |
|----------------------------------------------------------------|--------------------------|-----------------------------------------|-------------------------|-------------------------|---------------------------|
| My visas                                                       |                          |                                         |                         |                         |                           |
| Draft applications<br>elect the Apply for a visa button to cre | eate a new application o | or select Continue from Options dropdow | n to open and comple    | te a draft application  | n.<br><b>Y FOR A VISA</b> |
| Principal applicant                                            | Application ID           | Application type                        | Created on 🕹            | Modified on             | Options                   |
| Joe Bloggs                                                     | VV00020614               | Visitor Visa - General                  | 07 Jun 2023<br>11:00 AM | 14 Jun 2023<br>10:45 AM | ►<br>Continue             |
|                                                                |                          |                                         |                         |                         | continue                  |

### 2.2.2 Submitted applications

This section displays all applications you have submitted and submitted applications shared with you. You can view, print and download copies of your completed applications, share an application, view receipts and request to withdraw an application. The latter option is only available if a decision has not been made.

To withdraw a submitted application, select **Request withdraw** from the **Options** drop-down list.

To filter your applications by status, select the **All items** drop-down list, and then select the status you want to filter by.

To view the status of an application, check the **Status** column.

To view detailed information about your application progress:

- In the Status column, select View application progress, or
- In the Options drop-down list, select View application progress.

Result: The Visa application progress page displays.

**Note:** Detailed information about visa application progress is available only for applications that were submitted after 30 July 2023. Applications submitted before this date display a status in the **Status** column, but they do not have a Visa application progress page.

| olays applications submit<br>ns drop down to filter by | tted by you and submitted ap<br>Status. Use the Options drop | plications shared with yo<br>down to identify actions | ou. Click on the headers<br>you are able to take. | to update the order o                 | f applications or s  | elect the All                                                            |             |
|--------------------------------------------------------|--------------------------------------------------------------|-------------------------------------------------------|---------------------------------------------------|---------------------------------------|----------------------|--------------------------------------------------------------------------|-------------|
| ■ All items <del>•</del>                               |                                                              |                                                       |                                                   |                                       | Search               | ٩                                                                        |             |
| Principal applicant 🔸                                  | Application type 🕇                                           | Application ID                                        | Submitted on                                      | Status                                |                      | Options                                                                  |             |
| James Blake                                            | Visitor Visa - General                                       | VV00021246                                            | 24 Jul 2023                                       | X Preparing App<br>View application p | lication<br>progress | View summary                                                             |             |
|                                                        |                                                              |                                                       |                                                   |                                       |                      | View application<br>Share applicatio<br>Request withdra<br>View receipts | n<br>n<br>w |

### 2.2.3 Issued visas

This section displays details of all visas issued to applicants. Selecting **All items** filters the visas by type and whether they are current, expired or about to expire.

You can view or share an issued visa in this section:

- Select **Download e-visa** to view details.
- Select **Share visa** from the **Options** drop-down list. The visa details display in the **Issued visas** section of the person you have shared with (see section <u>2.1.2 Share a visa</u>).
- Select **View** to view the **Visa details** page. You can apply for a variation of conditions on this page. See section <u>5.1 View visa details</u>.

| Issued visas                                                                                                    |                |                            |             |            |                 |         |  |
|----------------------------------------------------------------------------------------------------|----------------|----------------------------|-------------|------------|-----------------|---------|--|
| Dates displayed for multiple entry visas may not be up to date, select Download eVisa to view visa travel conditions. Use the Options dropdown to share your visa or to view and apply for a variation of conditions. |                |                            |             |            |                 |         |  |
| 🗮 All Visas+                                                                                                    |                |                            |             |            | Search          | ٩       |  |
| Visa holder                                                                                                    | Application ID | Visa category              | Issue date  | Entry type | Download visa   | Options |  |
| Janet Elizabeth<br>MacEwen                                                                                                    | VV00001208     | Visitor Visa -<br>Business | 03 Feb 2022 | Single     | Download e-visa | ·       |  |

# 2.3 Networks

A network is a group of people with a single sharing ID – the network ID. When items are shared with the network ID, they are shared with all the people in the network.

Creating networks is useful for organisations where several people are working on applications, such as LIAs or accredited employers.

**Example 1:** a large LIA has 10 staff working on visa applications. They create and manage applications for different clients. A network is created with the 10 staff as members. The network members share clients' applications with the network, allowing anyone in the network to work on any application.

**Example 2:** an accredited employer creates a network of HR staff who have access to job check applications. They can all create, view, and edit those applications and view approved jobs. As network members, they can request migrant workers to apply for an AEWV for an approved job.

The creator of a network is the administrator of the network and has administrator rights to add, delete and edit networks and members. These options are available in a drop-down list under **Options**.

Applicants can share their applications with a third party they trust who also has an Immigration Online account and is bound by the Immigration Online terms of use. Third parties must comply with their obligations under the Privacy Act 2020 and any other applicable legislation.

Read the full terms of use on the INZ website:

→ Immigration Online terms of use — Immigration New Zealand

For specific information for accredited employers, see section <u>6.1 Sharing accredited employer</u> <u>details</u>.

| Networks                                                                      |                                                                    |                         |
|-------------------------------------------------------------------------------|--------------------------------------------------------------------|-------------------------|
| You can create a network in order to share your visa application application. | n with members in your network. This is useful if you have several | people involved in your |
|                                                                               | Search                                                             | Q CREATE A NETWORK      |
| Network name 🕇                                                                | Network sharing ID                                                 | Options                 |
| Bloggs and Co                                                                 | FSC-C8X2-202101069                                                 |                         |
| Doe Limited                                                                   | FSC-Z3J1-202101070                                                 | •                       |

### 2.3.1 Create, delete or edit a network

Creating a network assigns a unique network sharing ID and allocates administrator rights to the creator. The network sharing ID is used to share applications and issued visas. Accredited employers can also share organisation details and accreditation certificates with a network.

After a network is created, network administrators manage networks and their members through the **Options** drop-down list: **Manage network** (includes adding, updating or removing members), **Delete network**, **Add member** and **Edit network name**.

If the network administrator selects the **Delete network** option, a pop-up message displays with a warning that the action cannot be undone.

### 2.3.2 Manage network

The **Manage network** page is available to the network administrator, who can add, edit, and remove members and view items shared with the network from this page.

| Manage network                                                                    |                      |                     |               |    |            |  |  |
|-----------------------------------------------------------------------------------|----------------------|---------------------|---------------|----|------------|--|--|
| Add or remove members from your network and view items shared with your network . |                      |                     |               |    |            |  |  |
| Network deta                                                                      | ils                  |                     |               |    |            |  |  |
| Network name                                                                      | Bloggs and Co        |                     |               |    |            |  |  |
| Network sharing ID                                                                | FSC-C8X2-202101069   |                     |               |    |            |  |  |
| Members                                                                           |                      |                     |               |    |            |  |  |
|                                                                                   |                      |                     | Search        | ٩  | ADD MEMBER |  |  |
| Member name 🕇                                                                     | Sharing ID           | Email address       | Acce          | SS | Options    |  |  |
| Josephine Bloggs                                                                  | CSC-X4V8-202101101   | abbeys@abc.co.nz    | Read only     |    | ~          |  |  |
| Red Brown                                                                         | CSC-C7R3V4-202103008 | red.brown@xyz.co.nz | Administrator |    | ~          |  |  |

To add a network member, you need their unique sharing ID. You can assign read only or administrator rights to a member and edit or remove them from the **Options** drop-down list.

#### Important note

If a network administrator wants to remove themselves from the network and is the only administrator, they need to assign administrator rights to another member. A pop-up message displays with a warning message that the remove action cannot be undone.

Anyone in a network can share an item with their network. This section shows who has shared the item and the type of item. There are three item types:

- Application: visa applications (all) and accreditation and job check applications (accredited employers only)
- Outcome: a granted visa (all) and accreditation certificate (accredited employer only)
- Organisation: for accredited employers only.

Select **Stop sharing** from the **Options** drop-down list in this section for an item you want to stop sharing.

| Items shared with this network |             |        |         |
|--------------------------------|-------------|--------|---------|
|                                |             | Search | ٩       |
| Share name 🕇                   | Туре        |        | Options |
| Bobby                          | Application |        | ~       |
| Bobby Brown and Co             | Outcome     |        | ~       |

# 2.4 My sponsorships tab

The **My sponsorships** tab is where sponsors and supporting partners complete online sponsorship forms, upload documents related to sponsorship, and view previous sponsorship requests.

You can use this tab to:

- complete draft sponsorship forms
- view a list of submitted sponsorship forms
- download submitted sponsorship forms
- view information for each submitted sponsorship form, including:
- documents that you uploaded
- correspondence from INZ about your sponsorship request.

A sponsorship form will be displayed on this tab if the visa applicant entered your sharing ID in the **Sponsor** or **Supporting partner** section of their application. This means:

- you are sponsoring a visa application, or
- you are supporting your partner's or intended partner's visa application, or
- you are completing the sponsorship form on behalf of a sponsor or supporting partner for example, as a licenced immigration adviser.

Sponsorship forms are displayed on this tab only after the visa applicant has submitted their application. If you need to complete a sponsorship form, we will email you when the form is ready for you to complete. The form will be displayed in the **Draft forms** section.

| Ny dashboard > My s                            | ponsorships                                                   |                                               |                                                   |                                  |                |                 |         |       |
|------------------------------------------------|---------------------------------------------------------------|-----------------------------------------------|---------------------------------------------------|----------------------------------|----------------|-----------------|---------|-------|
| My spoi                                        | nsorships                                                     |                                               |                                                   |                                  |                |                 |         |       |
| f you have been asked<br>ppear on this page. V | d to sponsor a visa applicant<br>/e will email you when the s | , or are supporting y<br>ponsorship form is r | your partner or intende<br>eady for you to comple | ed partner's visa applic<br>ete. | ation, the for | m you need to c | omplete | will  |
| Draft forms                                    | 5                                                             |                                               |                                                   |                                  |                |                 |         |       |
| elect the Continue ac                          | tion to complete the sponso                                   | rship form.                                   |                                                   |                                  |                |                 |         |       |
|                                                |                                                               |                                               |                                                   |                                  |                | Search          |         | ٩     |
| Applicant name                                 | Visa type                                                     |                                               | Visa application ID                               | Sponsorship form typ             | e Rece         | lved on 🕇       | Action  |       |
| OliverV5p OVXYZ                                | Visitor Visa - General                                        |                                               | VV00020823                                        | Sponsor                          | 19 Ju<br>PM    | n 2023 4:38     | Contin  | Je    |
|                                                |                                                               |                                               |                                                   |                                  |                |                 |         |       |
| Submitted                                      | forms                                                         | the Developed form                            |                                                   |                                  |                |                 |         |       |
| o view your obligation                         | is for approved visas, select                                 | the Download form                             | action.                                           |                                  |                |                 |         |       |
|                                                |                                                               |                                               |                                                   |                                  |                | Search          |         | ٩     |
| Applicant<br>name                              | Visa type                                                     | Visa application<br>ID                        | Sponsorship<br>form type                          | Submitted<br>on 🖊                | Status         | Action          | Ор      | tions |
|                                                | Visitor Visa - Culturally                                     |                                               | Supporting                                        |                                  |                | Download        |         |       |

### 2.4.1 Draft sponsorship forms

The **Draft forms** section displays sponsorship forms that you need to complete.

To complete a draft sponsorship form, select **Continue**.

After you submit a sponsorship form, the form moves from the **Draft forms** section to the **Submitted forms** section.

### 2.4.2 Submitted sponsorship forms

The **Submitted forms** section displays sponsorship forms that you have completed and submitted.

To download a submitted sponsorship form, select **Download form**. The submitted sponsorship form includes a list of your obligations as a sponsor.

Each submitted sponsorship form has a sponsorship request summary page. This page displays:

- general information about the sponsorship request
- requests for more information that are sent to the sponsor or supporting partner
- documents uploaded by the sponsor or supporting partner.

To open the sponsorship request summary page, select **View details** from the **Options** drop-down list.

### 2.4.3 Sponsorship request summary page

After you submit a sponsorship form, a sponsorship request summary page is created. This page displays:

• general information about the sponsorship request

- requests for more information that are sent to the sponsor or supporting partner
- documents uploaded by the sponsor or supporting partner.

To open the sponsorship request summary page:

- 1. On the My sponsorships tab, go to the Submitted forms section.
- 2. Find the sponsorship form that you want to view.
- 3. In the **Options** drop-down list, select **View**.

Result: The sponsorship request summary page displays.

| My dashboard > My spons               | orships > Spons | orship request             |                                       |                  |               |  |
|---------------------------------------|-----------------|----------------------------|---------------------------------------|------------------|---------------|--|
| Sponsors                              | ship re         | quest                      |                                       |                  |               |  |
| bownload form                         |                 |                            |                                       |                  |               |  |
| Summary                               |                 |                            |                                       |                  |               |  |
| Sponsor or supporting<br>partner name | Jason Argonau   | ıt                         |                                       |                  |               |  |
| Sponsorship Type                      | Supporting Part | iner                       |                                       |                  |               |  |
| Visa application                      | VV00015104 CAM  | A maternity sponsor AC six | point 2 Visitor Visa - Culturally arr | anged marriage   |               |  |
| Estimated arrival date                | 11 Dec 2022     |                            |                                       |                  |               |  |
| Estimated departure<br>date           | 02 Feb 2023     |                            |                                       |                  |               |  |
|                                       |                 |                            |                                       |                  |               |  |
| Requests fro                          | m INZ           |                            |                                       |                  |               |  |
| Published Date                        |                 |                            |                                       |                  |               |  |
| +                                     | Response by     | External Status            | External Document URL                 | Resume URL (Port | tal Response) |  |
| There are no records to display.      |                 |                            |                                       |                  |               |  |
| Supporting documents                  |                 |                            |                                       |                  |               |  |
| Document Type                         |                 | Name 🕇                     |                                       |                  | Action        |  |
| Evidence of immigration s             | status          | Test file D.pdf            |                                       |                  | Download      |  |

The **Summary** section displays a summary of the sponsorship request, including the:

- sponsor's or supporting partner's name
- sponsorship type
- visa application number
- visa applicant's estimated arrival and departure dates.

The **Requests from INZ** section displays any requests for more information that Immigration New Zealand has sent to the sponsor or supporting partner.

For more information, see section <u>4.2 Requests from INZ</u>.

The **Supporting documents** section displays any documents that you uploaded with your sponsorship form or in response to a request for more information.

# 3 Apply for a visa

This section outlines some of the enhancements to Immigration Online when you apply for a visa. It includes links to relevant pages on the INZ website for visa information.

Note that some questions have been simplified in the enhanced system (for example, passport name or purpose of visit) and offer drop-down lists to select answers from or additional questions in response to individual answers.

### Important note: Accredited Employer Work Visa (AEWV)

Migrants applying for an AEWV can access their application by selecting **My visas**, but they must first have received an email from INZ requesting them to apply. They need to follow the link in the email to accept the request, and then log in to Immigration Online using a RealMe login.

Find out more in section <u>6 Accredited Employer Work Visa</u>.

# 3.1 Creating an application

### 3.1.1 Before you start

### Important note

If an applicant's passport has expired, they need to submit a paper visa application. The online application function is not available in this situation.

The example below shows the page that displays when you select **Apply for a visa** in **My visa** – in this case, a Visitor Visa. Further questions will appear depending on the answers you give. The purpose of this page is to ensure you are using the right form for the application you require.

When you have completed all mandatory questions related to the applicant's situation, select **Start my application**.

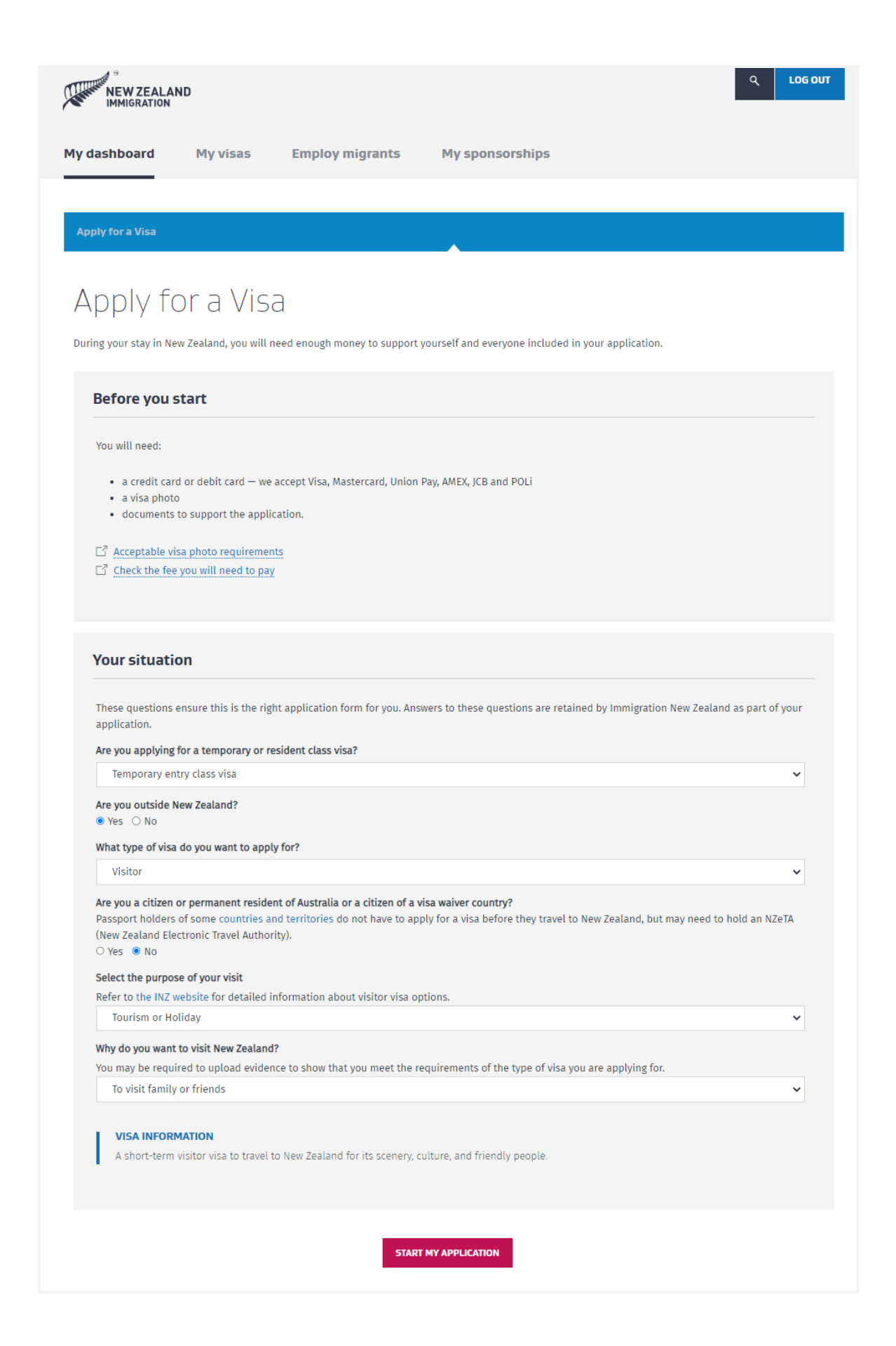

### 3.1.2 Application summary page: draft

When you select **Start my application**, the application ID is created and the **Application summary** page displays.

This page also displays when you select the **Continue** option for a draft application in the **Applicants** section on the **Application summary** page. It includes the:

- application name
- application ID
- application status
- **Pay & submit application** button, which turns light grey and becomes active only when all applicant details are ready for submission.

Details for all applicants included in the application display in the **Applicants** section. Depending on the application type selected, you may be able to include additional applicants (partner and dependent children) by selecting **Add another applicant.** For work and student visa types where there can only be one applicant, the **Add another applicant** button will not display.

When an application is initially created, the **Applicants** section displays the principal applicant's details. The name defaults to 'Principal Applicant' until the name fields in the identity section of the application are completed. Select **Continue** to complete the application form.

You can also share the application and view who you have shared it with in the **Shared with** section.

At this stage, the application has a 'Draft' status, and all applicants have a status allocated as well.

| 3 See processing times                                                                                  |                                                                                                    |                                                      |                                                      |                                                         |                                                            |
|----------------------------------------------------------------------------------------------------|----------------------------------------------------------------------------------------------------|------------------------------------------------------|------------------------------------------------------|---------------------------------------------------------|------------------------------------------------------------|
| You can pay and submit y<br>return to "Draft". You will t<br>applicant.                                 | our application when all Applicant stat<br>hen need to complete the Review and i                      | uses show 'Ready for sul<br>declare page again. Note | mission", If you edit am<br>that for work vise and s | y applicant details, the A<br>student visa applications | oplicant status will<br>, there is only one                |
| Application :                                                                                           | summary                                                                                               |                                                      |                                                      | PAY 5                                                   | SUBMIT APPLICATIO                                          |
| Application name                                                                                        | VV00014006 Visitor Visa - Busine                                                                      | 255                                                  |                                                      |                                                         |                                                            |
| Application ID                                                                                          | VV00014006                                                                                            |                                                      |                                                      |                                                         |                                                            |
| Status                                                                                                  | Draft                                                                                                 |                                                      |                                                      |                                                         |                                                            |
| Some visa types allow mo                                                                                | re than one applicant in an application                                                               | n, if so, the Add another a                          | applicant button will dis                            | iplay.                                                  | OTHER APPLICANT                                            |
| Some visa types allow mo                                                                                | re than one applicant in an application Given or first name                                           | n. If so, the Add another a<br>Applicant type        | applicant button will dis<br>Action                  | iplay.<br>ADD AN<br>Status                              | OTHER APPLICANT<br>Options                                 |
| Some visa types allow mo<br>Surname or family nam<br>Principal Applicant                                | re than one applicant in an application                                                               | n. If so, the Add another a Applicant type Primary   | Action                                               | oplay.<br>ADD AN<br>Status<br>Draft                     | OTHER APPLICANT<br>Options                                 |
| Some visa types allow mo<br>Surname or family nam<br>Principal Applicant<br>Shared with                 | re than one applicant in an application   Given or first name                                         | n. If so, the Add another a Applicant type Primary   | Action                                               | splay.<br>ADD AN<br>Status<br>Draft                     | OTHER APPLICANT<br>Options                                 |
| Some visa types allow mo<br>Surname or family nam<br>Principal Applicant<br>Shared with 4               | re than one applicant in an application                                                               | n. If so, the Add another a Applicant type Primary   | Action CONTINUE Sharing ID                           | iplay. ADD AN Status Deaft                              | OTHER APPLICANT<br>Options<br>SHARE APPLICATION<br>Options |
| Some visa types allow mo<br>Surname or family nam<br>Principal Applicant<br>Shared with +<br>Joe Bloggs | re than one applicant in an application    Given or first name   Email address  joebloggs@example.com | n. If so, the Add another a Applicant type Primary   | Action Action Sharing ID CSC-H55776-20230            | ADD AN<br>Status<br>Draft<br>4531                       | OTHER APPLICANT<br>Options<br>SHARE APPLICATION<br>Options |

If applicable, an additional applicant's name defaults to 'Secondary Applicant' until their name is entered in the relevant fields to complete their **Identity details** page.

| <b>pplicants</b><br>ome visa types allow more than one | e applicant in an application. | If so, the Add another ap | plicant button will displa | у.     |                  |
|--------------------------------------------------------|--------------------------------|---------------------------|----------------------------|--------|------------------|
|                                                        |                                |                           |                            | ADD AN | OTHER APPLICANT  |
| Surname or family name 🕇                               | Given or first name            | Applicant type            | Action                     | Status | Options          |
| Secondary Applicant                                    |                                | Secondary                 | CONTINUE                   | Draft  | ·                |
| Hitzelspergert                                         | Franz                          | Primary                   | CONTINUE                   | Draft  | Rem ove app lica |
| Fitzrobert                                             | Jennifer                       | Secondary                 | CONTINUE                   | Draft  | ~                |

### Important note

Enhanced Immigration Online replaces the 'additional applicant' pages in the existing system with a separate application form for each additional applicant. This form is linked to the principal applicant but can be completed separately from the principal applicant's form. This ensures all relevant data is captured when the application is submitted and avoids delaying the processing of an application.

### 3.1.3 Upload passport scan

Some visa types require you to upload a scan of your passport at this stage in the application. Immigration Online reads the details from your passport scan and uses this information to fill in the *Identity Details* page of the application form.

If your visa type requires you to upload a scan of your passport, then an **Upload passport** button will display in the **Action** column instead of the **Continue** button. Before you continue with your application, you must upload a PDF scan of your passport information page.

| To upload a scall of your passport, select <b>opload passpor</b> | To upload a scan of | your passport, | select Upload | passport |
|------------------------------------------------------------------|---------------------|----------------|---------------|----------|
|------------------------------------------------------------------|---------------------|----------------|---------------|----------|

| your visa type allows fo<br>pload a scan of the pass | or more than one applicant,<br>sport information page for e | you can add addit<br>each applicant you | are including in this visa | application        |           |              |
|------------------------------------------------------|-------------------------------------------------------------|-----------------------------------------|----------------------------|--------------------|-----------|--------------|
|                                                      |                                                             |                                         |                            |                    | ADD ANOTH | ER APPLICANT |
| Surname or family<br>name 븆                          | Given or first name                                         | Applicant<br>type                       | Passport                   | Action             | Status    | Options      |
| Principal applicant                                  |                                                             | Primary                                 | Upload required            | UPLOAD<br>PASSPORT | Draft     |              |

When you select **Upload passport**, the **Upload passport scan** page opens.

| ier documents, |
|----------------|
| ier documents, |
|                |
|                |
| hese details   |
| ito the        |
|                |
|                |
| CHOOSE         |
|                |

Upload a scan of your passport and then select:

- Add other applicants if you want to return to the Application summary page and add other applicants to your application.
- **Continue** if you want to continue to the application form.

If your upload was successful, Immigration Online will read the details from your passport. When you continue to the *Identity Details* page of the application form, your passport details will display. Check that the details are correct. If they are not, edit them.

If after three attempts, your upload failed or Immigration Online failed to read the details from your passport scan, then you can continue to the application form. You must manually enter your passport details on the *Identity Details* page before proceeding with your application.

# 3.2 Completing an application

The online form is a dynamic form comprising several sections – for example, **Identity details**, **Health** and **Character**. Different questions and forms are presented in response to your previous answers. Only the data that is needed is collected, and you are guided by help text and placeholder text in fields.

### 3.2.1 Health checks

You are no longer required to wait for the results of a health check to submit the application form. When the application is submitted, the system automatically checks if a health check is required. If so, it checks whether INZ already holds the required information. If an applicant needs to complete a health check, the system notifies them to log in to view our correspondence. Details are available in the **Correspondence** section on the **Application summary** page listing which applicant requires a health check and what is required. The applicant is supplied a reference number to use when booking a medical exam with an approved panel physician.

To view a list of panel physicians, go to the INZ website:

### → Find a radiologist or doctor near you — Immigration New Zealand

If the applicant resides in a country that does not have a panel physician, the required paper medical certificate can be completed by a registered doctor. The completed medical certificate needs to be scanned and emailed to the INZ Health Assessment Team (<u>INZ Health@mbie.govt.nz</u>) with the application ID number included on the form.

Note that the system relies on the same details being entered in the **Identity details** form of the visa application and the Immigration Health System, such as full name, date of birth and passport number, so that the system can recognise the details are for the same person. These details must be as stated on the passport the applicant is travelling on.

### 3.2.2 Address finder

The address finder tool automatically validates data entered in the application form against a global address reference database. If an address cannot be found, it can be entered manually.

| United Kingdom of Great Britain and Northern Ireland                                                                                                    |  |  |
|----------------------------------------------------------------------------------------------------|--|--|
| ur current home address                                                                                                    |  |  |
| Start typing and select your complete address from the list, select 'Enter manually' if not found                                                                                                    |  |  |
|                                                                                                    |  |  |
| rrent home country or territory                                                                                                    |  |  |
| United Kingdom of Great Britain and Northern Ireland                                                                                                    |  |  |
| ur current home address                                                                                                    |  |  |
| 35 staf                                                                                                    |  |  |
| inter manually                                                                                                    |  |  |
| <mark>35 Staf</mark> fa Drive, Ballymena, County Antrim, Northern Ireland, BT42 4EH, GBR                                                                                                    |  |  |
| <mark>35 Staf</mark> ford Avenue, Hornchurch, Essex, England, RM11 2EU, GBR                                                                                                    |  |  |
| 35 Staf ford Road, Caterham, Surrey, England, CR3 6)G, GBR                                                                                                    |  |  |
|                                                                                                    |  |  |
| <mark>85 Staf</mark> ford Road, Croydon, Surrey, England, CRO 4, GBR                                                                                                    |  |  |
| <mark>15 Staf</mark> ford Road, Croydon, Surrey, England, CR0 4, GBR<br><mark>15 Staff</mark> ford Road, Harrow Weald, Harrow, Middlesex, England, HA3 6LZ, GBR                                                                                                    |  |  |
| <mark>85 Staf</mark> ford Road, Croydon, Surrey, England, CRO 4, GBR<br><mark>15 Staff</mark> ford Road, Harrow Weald, Harrow, Middlesex, England, HA3 6LZ, GBR<br><mark>15 Staff</mark> ford Road, London, England, E7 8NL, GBR                                                                                                    |  |  |
| <mark>35 Staf</mark> ford Road, Croydon, Surrey, England, CRO 4, GBR<br><mark>35 Staf</mark> ford Road, Harrow Weald, Harrow, Middlesex, England, HA3 6LZ, GBR<br><mark>35 Staf</mark> ford Road, London, England, E7 8NL, GBR<br><mark>35 Staf</mark> ford Road, Sidcup, Kent, England, DA14 6PU, GBR, New Zealand, Nice or the Cook blands but you have indicated that you will be in M                                                                                                    |  |  |
| <mark>35 Staf</mark> ford Road, Croydon, Surrey, England, CRO 4, GBR<br><mark>35 Staf</mark> ford Road, Harrow Weald, Harrow, Middlesex, England, HA3 6LZ, GBR<br><mark>35 Staf</mark> ford Road, London, England, E7 8NL, GBR<br><mark>35 Staf</mark> ford Road, Sidcup, Kent, England, DA14 6PU, GBR of New Zealand, Hille or the Cook Islands but you have indicated that you will be in No<br><mark>35 Staf</mark> ford Road, South Ruislip, Ruislip, Middlesex, England, HA4 6PB, GBR of Will be present in New Zealand, Nue or the Cook Islands will be or the |  |  |

Note: You must select the required address from the list, so it displays in full.

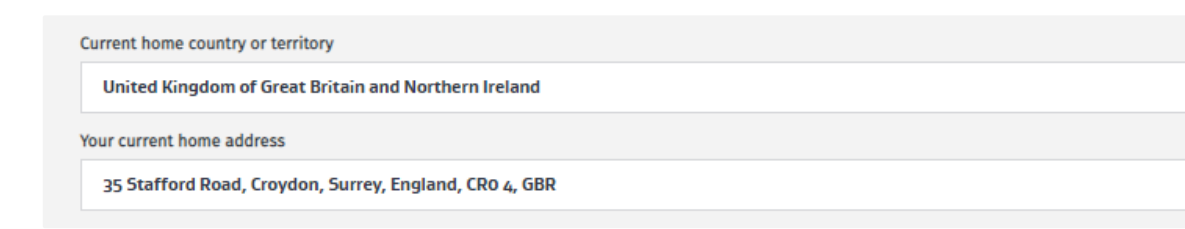

### 3.2.3 Photo quality checker

Photos must meet INZ's photo requirements. For more information, go to the INZ website:

➔ Acceptable photos for a visa or NZeTA — Immigration New Zealand
The photo quality checker tool assesses photos against the acceptable photo requirements. If a photo is not accepted, an 'Action required' message displays outlining the reason. You can then delete the photo and upload another one.

After three attempts, the following 'Action required' message displays and you can request a manual photo review by INZ. The application can still be submitted but, as outlined below, the assessment may take longer and INZ may request another photo.

| <b>!</b> ACTION REQUIRED                                                                                                    | We were unable to validate the photo.<br>You seem to be having trouble passing the photo quality check. You can delete the photo<br>and try again or you can request we manually review your photo. |
|----------------------------------------------------------------------------------------------------|----------------------------------------------------------------------------------------------------|
| <b>Request a photo review</b><br>If you have uncommon facial characteristics that mean<br>photo still needs to meet our photo standards.                                                | n our system cannot detect your face, you can ask for your photo to be manually reviewed. Your                                                                                                    |
| You may experience difficulty passing the check if, for                                                                                                    | example:                                                                                                    |
| <ul> <li>you have a prominent facial injury</li> <li>you do not have 2 eyes</li> <li>you have facial tattoos</li> <li>our system cannot clearly detect your face.</li> </ul>            |                                                                                                    |
| Do you want to request a photo review?<br>• Yes O No                                                                                                    |                                                                                                    |
| Briefly describe why you are asking for a manual photo                                                                                                    | o review                                                                                                    |
|                                                                                                    |                                                                                                    |
| I understand that if I ask for my photo to be reviewed:                                                                                                    | "                                                                                                    |
| <ul> <li>my application may take longer to process</li> <li>I may be required to provide a further photo that</li> <li>I will not get a refund if my application is declined</li> </ul> | t meets requirements and failure to provide this may result in my application being declined<br>ed.                                                                                                 |
| □ I have read and understood these points                                                                                                    |                                                                                                    |

### 3.2.4 Police certificates

Where required, police certificates from an applicant's country of nationality and citizenship and countries visited for five years or more will now be uploaded on the **Identity details** and **Character** forms rather than the **Supporting documents** form, as in the existing Immigration Online system.

| ALERT                |                                 |                                             |                        |                                 |                                    |                                      |                                           |                                                    |                            |
|----------------------|---------------------------------|---------------------------------------------|------------------------|---------------------------------|------------------------------------|--------------------------------------|-------------------------------------------|----------------------------------------------------|----------------------------|
| Check<br>detaile     | our website fo<br>d on our webs | instructions on Ho<br>ite for the specified | ow to get<br>d country | : a police ce<br>/. Police cert | rtificate. Use i<br>tificates must | the below fields<br>be less than 6 r | to upload either th<br>nonths old when yo | e police certificate<br>ou <b>submit</b> your appl | or receipt as<br>lication. |
|                      |                                 |                                             |                        |                                 |                                    |                                      |                                           |                                                    |                            |
| load po              | lice certificate                |                                             |                        |                                 |                                    |                                      |                                           |                                                    |                            |
|                      |                                 |                                             |                        |                                 |                                    |                                      |                                           |                                                    |                            |
|                      |                                 |                                             |                        |                                 |                                    |                                      |                                           |                                                    | BROWSE                     |
|                      |                                 |                                             |                        |                                 |                                    |                                      |                                           |                                                    | BROWSE                     |
| ue date              |                                 |                                             |                        |                                 |                                    |                                      |                                           |                                                    | BROWSE                     |
| <b>ue date</b><br>dd | mm                              | <i>YYYY</i> <b>1</b>                        |                        |                                 |                                    |                                      |                                           |                                                    | BROWSE                     |
| dd<br>untry of       | mm                              | <i>yyyy</i> <b>i</b>                        |                        |                                 |                                    |                                      |                                           |                                                    | BROWSE                     |

## 3.2.5 Purpose of visit (Visitor visa)

More focused questions appear dynamically for each type of purpose of visit selected to establish the purpose.

| urpose of visit                                                                                                    |   |
|----------------------------------------------------------------------------------------------------|---|
| li <b>cant surname:</b> Doe                                                                                                    |   |
| licant first name: Jan-Marre                                                                                                    |   |
| information entered in this section is collected by INZ to ensure that your reason for travel meets New Zealand immigration policy requirements.                                                       |   |
| Visit details                                                                                                    |   |
| Purpose of visit                                                                                                    |   |
| As a crew member coming to join a ship or plane                                                                                                    | ~ |
| VISA INFORMATION<br>Available for crew members who have been advised by their employer to apply for a short-term visa to join a vessel or an aircraft leaving for<br>another country from New Zealand. |   |
| Airline or cruise line details                                                                                                    |   |
| Name of the airline or cruise line you are working for                                                                                                    |   |
|                                                                                                    |   |
| Enter the fught number or name of vessel you will be departing on                                                                                                    |   |
|                                                                                                    |   |

This enables the system to drive specific upload requirements in the **Supporting documents** form.

| vidence of your en | ngagement as a crew memb | oer in New Zealand |  |        |
|--------------------|--------------------------|--------------------|--|--------|
|                    |                          |                    |  | BROWSE |

### 3.2.6 Apply on behalf

LIAs or persons exempt from licensing who are authorised to act on behalf of an applicant must upload a completed and signed hard copy of the relevant declaration form – for example, *Visitor Visa Declaration Form (INZ 1224)*.

If you want to be the primary contact for the visa application, select 'Yes' when completing the **Immigration assistance** section of the online form. Your name and email address displays as the primary contact for the application.

When a New Zealand Business Number (NZBN) is validated in the system, the relevant field presents the business name associated with that number. This provides confidence that the correct details are entered.

In addition, when completing the application form on behalf of someone, you are asked:

- in what capacity you're completing the form select from options for LIA, person exempt from licensing, parent or guardian of a dependent child under 18 and assisting by recording information on the form
- whether you provided immigration advice
- if you are an LIA, to enter your licence number you can select your licence number from a drop-down list, and only need to complete email address and phone number details (you are no longer required to enter full name and address details).

Note that the list takes up to 14 days to update with new licence numbers.

| Tovide your daviser flamb                                                               | er                                                                                                    |  |
|-----------------------------------------------------------------------------------------|----------------------------------------------------------------------------------------------------|--|
| Start typing and select y                                                               | nur adviser number from the list                                                                              |  |
| Email                                                                                   |                                                                                                    |  |
|                                                                                         |                                                                                                    |  |
|                                                                                         |                                                                                                    |  |
| Do you want to use this em<br>f correspondence is to be :<br>⊃ Yes ○ No                 | ail for all correspondence regarding the application?<br>eent directly to the principal applicant, select No. |  |
| Do you want to use this em<br>f correspondence is to be<br>O Yes O No<br>Contact number | ail for all correspondence regarding the application?<br>sent directly to the principal applicant, select No. |  |

For more information, go to the INZ website:

→ Applying on behalf for advisers and agents — Immigration New Zealand

Note that immigration lawyers and others completing the form on behalf of the applicant are required to complete additional details, including their name, company name and address.

### 3.2.7 Supporting documents

The **Supporting documents** page of the application form is where applicants upload documents for their application.

A question at the top of the **Supporting documents** page asks about the language of the uploaded documents.

| Supporting documents Applicant surname: Grandpa Bob                                                                                                    |
|----------------------------------------------------------------------------------------------------|
| Applicant first name:                                                                                                    |
| Documents uploaded in this section are collected by INZ as evidence of your eligibility for the visa you are applying for.                                                                                                    |
| Guidance                                                                                                    |
| Based on the information you have provided, you must upload the following documents to support your visa application<br>The size of each document must not exceed 10MB. If you have multiple documents to upload as evidence for the same requirement, combine these<br>together into one PDF file before uploading. A document that is translated must be a certified official translation.<br>→ See our help pages for uploading documents |
| ALERT<br>You may have been prompted on earlier pages to upload police certificates from countries that you are a citizen of or have lived in for more than 5<br>years. Please refer to the Identity details or Character pages to upload these documents.                                                                                                    |
| Are all the documents you intend to upload in English?<br>Yes O No                                                                                                    |

If you select 'No' to all uploads in English, you will be prompted to upload English translations.

| his can include birth certificates, adoption p | pers or any other documents   | that confirm your relation | ship to the sponsor. |        |
|------------------------------------------------|-------------------------------|----------------------------|----------------------|--------|
|                                                |                               |                            |                      |        |
|                                                |                               |                            |                      | BROWSE |
| the above document is not in English and h     | s been translated, upload the | translation                |                      |        |
| -                                              |                               |                            |                      |        |

### Sponsor and supporting partner information

If your application requires a sponsor or supporting partner, you will be asked on the **Supporting documents** page to enter the sponsor's or supporting partner's:

• name

- email address
- sharing ID.

Before you can submit your application, you need to contact your sponsor or supporting partner and ask them for this information.

To find their sharing ID, your sponsor or supporting partner needs to log in to Immigration Online using a RealMe account. If they do not have a RealMe account, they need to create one.

After you submit your application, we will email your sponsor or supporting partner and ask them to complete an online sponsorship form.

For more information on sponsorship, go to the INZ website:

- → Overview of sponsorship process Immigration New Zealand
- → Getting your partner to support your online visa application Immigration New Zealand

For information on sponsor and supporting partner sharing IDs, see section <u>3.5.1 Sharing ID for</u> <u>sponsors</u>.

#### Important note

In rare cases, your sponsor or supporting partner will not complete their own sponsorship form. For example, they might ask a licensed immigration adviser to complete the form on their behalf.

If your sponsor or supporting partner will not complete their own sponsorship form, ask them for the email and sharing ID of the person who will complete the form on their behalf. Then enter that email and sharing ID on the **Supporting documents** page of your application. This will make sure that the sponsorship form is sent to the person who will complete the form.

The name that you enter on the **Supporting documents** page of your application form should still be the name of your sponsor or supporting partner.

| _         |                                                                                                    |
|-----------|----------------------------------------------------------------------------------------------------|
| Sp        | onsor                                                                                                    |
|           |                                                                                                    |
| r.        | NOTE                                                                                                    |
|           | You have indicated that a sponsor will be financially supporting you during your stay. After you have submitted your application, we will email your sponsor and ask them to complete an online sponsorship form. |
| L         | Your sponsor will be provided with your name, type of visa, and estimated arrival and departure dates.                                                                                                    |
| l         | We cannot assess your application until your sponsor has submitted their form.                                                                                                    |
| Spo       | nsor details                                                                                                    |
| Nar       | ne of your sponsor                                                                                                    |
| Full      | name of the person or organisation sponsoring you.                                                                                                    |
| 1         | Paul Smith                                                                                                    |
| Spo       | nsor's email address                                                                                                    |
| We<br>reg | will use this email address to contact your sponsor. Please check you have entered it correctly and ensure it is an email address that they check<br>Jlarly.                                                      |
| 1         | baul.smith@yahoo.com                                                                                                    |
| Spo       | nsor's sharing ID                                                                                                    |
| Con       | tact your sponsor to get their sharing ID and enter it here. Find out how your sponsor finds their sharing ID.                                                                                                    |
|           | SC-Y5B1W6-2022161848                                                                                                    |
|           |                                                                                                    |
| r.        | ALERT                                                                                                    |
|           | Enter your own sharing ID here <b>only</b> if you will complete the sponsorship form on behalf of the sponsor.                                                                                                    |
| Ē.,       |                                                                                                    |
|           |                                                                                                    |

# 3.3 Submitting the application

When all required information is completed for each applicant in an application, complete the **Review and declare** page and select 'Ready for submission'.

The applicant's status changes from 'Draft' to 'Ready for submission' in the **Applicants** section on the **Application summary** page. The application status in the summary details remains 'Draft' until the whole application is paid for and submitted.

| Applicants<br>Some visa types allow more than one a | pplicant in an application. I | if so, the Add another appli | cant button will display | ADD ANOTHER          | APPLICANT |
|-----------------------------------------------------|-------------------------------|------------------------------|--------------------------|----------------------|-----------|
| Surname or family name 🔸                            | Given or first name           | Applicant type               | Action                   | Status               | Options   |
| Smith                                               | Michelle                      | Secondary                    | CONTINUE                 | Draft                | ~         |
| Smith                                               | John                          | Primary                      | CONTINUE                 | Ready for submission |           |

#### Important note

If you edit any applicant details for applicants with a 'Ready for submission' status, their status

will revert to 'Draft' and you need to complete the **Review and declare** page again – for example, if you select **Continue** to update details for an applicant.

Email notifications are sent to the primary contact entered in the application. Eligible third-party representatives completing visa applications should add their email address when acting on behalf of applicants and/or sponsors. See section <u>4.1 Notifications</u>.

### 3.3.1 Application summary page: submitted applications

When you select the **View** option for an application in the **Submitted applications** section, the **Application summary** page displays expanded information at the top of the page, including the application status, and in additional sections:

| Download application      | A top-of-page action that allows you to download a PDF of the application as submitted.                                                                                                    |
|---------------------------|----------------------------------------------------------------------------------------------------|
| View receipts             | A top-of-page action that allows you to view the receipt for the application.                                                                                                    |
| Edit primary contact      | A top-of-page action that allows you to update the primary contact.                                                                                                    |
| View application progress | A top-of-page action that allows you to view the progress of your application.                                                                                                    |
| See processing times      | A top-of-page action that allows you to view processing times for<br>New Zealand visas.                                                                                                    |
| Request reconsideration   | If the application was recently declined and meets the criteria for<br>a reconsideration, this top-of-page action will display so you can<br>apply for a reconsideration.                                                                                                    |
| Primary contact           | Displays the email address that notifications for this application<br>will be sent to. This is the email address of the principal applicant<br>unless the person applying on behalf has selected 'Yes' to being<br>the primary contact. If the primary contact is changed using the<br><b>Edit primary contact</b> action, the new email address will display. |

The **Applicants** section shows all applicants included in the submitted application, and the **View details** option shows the supporting documents uploaded for each applicant.

| My dashboard > My visas > VV00012267 William Shakespeare Visitor Visa - General |                                                                      |                                                                                                    |                |        |              |  |  |  |  |
|---------------------------------------------------------------------------------|----------------------------------------------------------------------|----------------------------------------------------------------------------------------------------|----------------|--------|--------------|--|--|--|--|
| VV00012                                                                         | VV00012267 William Shakespeare Visitor Visa - General                |                                                                                                    |                |        |              |  |  |  |  |
| <u>↓ Download</u> <u>application</u>                                            | ightarrow View receipts                                              | $ \rightarrow \underline{\text{View receipts}} \qquad \rightarrow \underline{\text{Edit primary}}_{\underline{\text{contact}}} \qquad \square^{\underline{n}} \underline{\text{See processing times}} $ |                |        |              |  |  |  |  |
| Summary                                                                         |                                                                      |                                                                                                    |                |        |              |  |  |  |  |
| Application name                                                                | plication name VV00012267 William Shakespeare Visitor Visa - General |                                                                                                    |                |        |              |  |  |  |  |
| Application ID                                                                  | VV00012267                                                           |                                                                                                    |                |        |              |  |  |  |  |
| Primary contact                                                                 | bill.shakey@gmail.com                                                |                                                                                                    |                |        |              |  |  |  |  |
| Status                                                                          | Preparing Application                                                |                                                                                                    |                |        |              |  |  |  |  |
| Applicants                                                                      |                                                                      |                                                                                                    |                |        |              |  |  |  |  |
| Applicant <b>T</b>                                                              |                                                                      |                                                                                                    | Applicant type | Action | Options      |  |  |  |  |
| Lady Macbeth                                                                    |                                                                      |                                                                                                    | Additional     |        | View details |  |  |  |  |
| William Shakespeare                                                             |                                                                      |                                                                                                    | Primary        |        | ~            |  |  |  |  |

The **Application summary** page for submitted applications shows the following additional sections:

• **Sponsorships** shows sponsorships related to this application. To update sponsorship details, select **Update details** from the **Options** drop-down list.

| Sponsors<br>Displays sponsors<br>Sponsorship form | hips for this applicatior<br>status is Draft. | n. To update sponsorship details, select | Update details from the Options | dropdown. Details can be   | e updated only if the |
|---------------------------------------------------|-----------------------------------------------|------------------------------------------|---------------------------------|----------------------------|-----------------------|
| Sponsorship<br>type                               | Name 🕇                                        | Sharing ID                               | Email                           | Sponsorship form<br>status | Options               |
| Sponsor                                           | Jane Doe                                      | CSC-P6S300-2021016130                    | janedoe@example.com             | Draft                      | Vindate detaile       |
|                                                   |                                               |                                          |                                 |                            | upuate details        |

- Visas shows approved visas issued under this application, if applicable. From here you can select **Download e-visa** to view the visa details.
- Select **Share visa** from the **Options** drop-down list. The visa details display in the **Issued visas** section of the person you have shared with (see section <u>2.1.2 Share a visa</u>).
- Select **View** to view the **Visa details** page. You can apply for a variation of conditions on this page. See section <u>5.1: Visa view details</u>.

| Visas                   |                         |             |            |                 |         |
|-------------------------|-------------------------|-------------|------------|-----------------|---------|
| Visa holder 🕇           | Visa category           | Issue date  | Entry type | Download visa   | Options |
| Janet Elizabeth MacEwen | Visitor Visa - Business | 03 Feb 2022 | Single     | Download e-visa | ~       |

 Requests from INZ includes requests for information from INZ for this application. The Status, Action and Options columns give more details, if applicable. For more information, see section <u>4.2 Requests from INZ.</u>

| Requests from<br>Select the Download PDF le | <b>m INZ</b><br>etter action to view the requ                                                                                                    | uest. When you are ready to | o reply, select the Respond option to pro | wide the information requested. |  |  |  |  |
|---------------------------------------------|----------------------------------------------------------------------------------------------------|-----------------------------|-------------------------------------------|---------------------------------|--|--|--|--|
| Date received 🕇                             | Due date                                                                                                    | Status                      | Action                                    | Options                         |  |  |  |  |
| 10 Jun 2021                                 | 24 Jun 2021                                                                                                    | Awaiting reply              | Download PDF letter                       | Respond                         |  |  |  |  |
| Requests fro                                | Requests from INZ<br>Select the Download PDF letter action to view the request. When you are ready to reply, select the Respond option to provide the information requested. |                             |                                           |                                 |  |  |  |  |
| Date received 🕇                             | Due date                                                                                                    | Status                      | Action                                    | Options                         |  |  |  |  |
| 27 Sep 2021                                 | 04 Oct 2021                                                                                                    | Responded                   | Download PDF letter                       | View response                   |  |  |  |  |

 Correspondence includes letters from INZ about this application and any correspondence that you have sent INZ with updated or additional information. The Subject, Action and Options columns give more details, if applicable. For more information, see section <u>4.3</u> <u>Correspondence</u>.

| Corresponde<br>Displays letters from INZ | ence<br>about your application | and any correspondence that you have sent to INZ with additional or u | pdated information. | ORMATION |
|------------------------------------------|--------------------------------|-----------------------------------------------------------------------|---------------------|----------|
| Date received                            | From                           | SubJect                                                               | Action              | Options  |
| 19 Jul 2022                              | You                            | Additional information provided                                       | Download            | ~        |
| 15 Jul 2022                              | INZ                            | Document for Application Fee                                          | Download            |          |

# 3.4 Payment

Initially, applications can only be paid for and submitted individually in enhanced Immigration Online. Future functionality will allow eligible applications to be grouped together – for example, for family groups.

Note that inclusion of GST in application fees is calculated in the system, based on where the application fee will be paid. For example, an LIA based in New Zealand applying on behalf of an applicant will be charged GST, even if the applicant is offshore.

### 3.4.1 Review application costs

When you select **Pay & submit application**, the **Review application costs** page displays. The application fee can be paid online with a credit or debit card. When INZ receives and clears the payment, it starts processing the application. There is no refund available regardless of the application result.

The same page displays when applications for variation of conditions or reconsideration of a decline decision are submitted.

If a fee waiver applies for an application, such as a bilateral fee waiver (an agreement with certain countries) or an International Conservation and Tourism Levy (IVL) exemption, details will display on this page. Check what fees you need to pay by entering your individual details in the office and fees finder tool:

### → Fees, decision times and where to apply — Immigration New Zealand

| must pay the application fee online with a credit or debit c.<br>nigration New Zealand will begin processing your application<br>ult. | ard (Visa, Mastercard,<br>1 once the payment is | ICB or AMEX), Union Pay<br>received and cleared. Th | or POLI.<br>Iere is no refund regardi | ess of the application |
|----------------------------------------------------------------------------------------------------|-------------------------------------------------|-----------------------------------------------------|---------------------------------------|------------------------|
| item                                                                                                    | Base                                            | Tax amount                                          | Walved/Exempt<br>amount               | Total cost             |
| osephine: McDon ald-McGregor – Valider - Culturally: A ranged<br>Anniage – Application fee – W00015304                                | \$190.00                                        | \$0.00                                              | (\$190.00)                            | \$0.00                 |
| osephine: McDonald-McGreger – Vistor - Culturally Aranged<br>Annings – Immigration Toy – V 400015104                                  | \$21.00                                         | \$0.00                                              | (\$21.00)                             | \$0.00                 |
| osephine: McDon aki-McGregor – Visitor - Culturally: A ranged<br>Anniage – International Visitor Levy (ML) – VV00015104               | \$35.00                                         | \$0.00                                              |                                       | \$15.00                |
| Payment form/Method                                                                                                    |                                                 |                                                     |                                       |                        |
|                                                                                                    |                                                 |                                                     |                                       | *                      |
|                                                                                                    |                                                 |                                                     | Total Amount                          | \$35.00                |

### 3.4.2 Receipts

The **Receipts** page displays when you select the **View receipts** option on the **Application summary** page for submitted applications. Receipts for reconsideration applications also display here. Receipts for variation of conditions display on the **Variation of conditions application summary page**. See section <u>5.2 Apply for variation of conditions</u>.

Select **View receipt** to view the individual receipt or **Download PDF** for a printable version of the receipt.

Receipts also display in the **Correspondence** section.

### Important note

The receipt information may take up to 15 minutes to display on this page. If the **Download PDF** option is not available, wait a few minutes and try again.

| ↓ Download PDF                              |                                                  |                          |                    |                         |            |
|---------------------------------------------|--------------------------------------------------|--------------------------|--------------------|-------------------------|------------|
| The invoice paid date a                     | and payment method and downloadable rec          | eipt will be visible sho | tly after payment. |                         |            |
| nvoice number                               | R07156                                           |                          |                    |                         |            |
| nvoice paid date                            | 10 Mar 2022 11:53 AM                             |                          |                    |                         |            |
| Currency                                    | New Zealand Dollar                               |                          |                    |                         |            |
| Payment method                              | Credit or debit card                             |                          |                    |                         |            |
| Total (NZD)                                 | \$281.00                                         |                          |                    |                         |            |
| Item                                        |                                                  | Base                     | Tax amount         | Walved/Exempt<br>amount | Total cost |
| William Shakespeare -<br>VV00012267         | - Visitor – General – Application fee –          | \$165.22                 | \$24.78            |                         | \$190.00   |
| William Shakespeare -<br>VV00012267         | - Visitor - General – Immigration levy –         | \$18.26                  | \$2.74             |                         | \$21.00    |
| William Shakespeare -<br>(IVL) – VV00012267 | - Visitor – General – International Visitor Levy | \$30.43                  | \$4 <b>.</b> 57    |                         | \$35.00    |
| Lady Macbeth – Visito<br>VV00012267         | r – General – International Visitor Levy (IVL) – | \$30.43                  | \$4.57             |                         | \$35.00    |
|                                             |                                                  |                          |                    |                         |            |
|                                             |                                                  |                          |                    |                         |            |

# 3.5 Sponsorship

### 3.5.1 Applicant

### **Overview of sponsorship process**

If your application requires a sponsor or supporting partner, you will be asked on the **Supporting documents** page to enter the sponsor's or supporting partner's:

- name
- email address
- sharing ID.

Before you can submit your application, you need to contact your sponsor or supporting partner directly and ask for this information.

When you receive your sponsor's or supporting partner's sharing ID, enter it on the **Supporting documents** page of your application. You can then complete and submit your application.

After you pay the application fee and submit your application, we will email your sponsor or supporting partner and ask them to log in to Immigration Online and complete an online sponsorship form.

We cannot assess your application until your sponsor or supporting partner has submitted their sponsorship form.

To check the status of your application:

- 1. Open the **My visas** page.
- 2. Go to the **Submitted applications** section.
- 3. Check the **Status** column. To view detailed information about your application progress, select **View application progress**.

Result: The <u>Visa application progress</u> page displays.

**Note:** Detailed information about visa application progress is available only for applications that were submitted after 30 July 2023. Applications submitted before this date display a status in the **Status** column, but they do not have a Visa application progress page.

For more information on sponsorship, go to the INZ website:

- → Overview of sponsorship process Immigration New Zealand
- → Getting your partner to support your online visa application Immigration New Zealand

### View sponsorship details

If your application has a sponsor or supporting partner, the sponsorship details will display in the **Sponsorships** section of the Application summary page.

To view sponsorship details:

- 1. Log in to <u>Immigration Online</u>.
- 2. On the **My visas** tab, go to the **Submitted applications** section.
- 3. Find the application whose sponsorship details you want to view.
- 4. In the **Options** drop-down list, select **View summary**. The Application summary page displays.
- 5. Go to the **Sponsorships** section.

The **Sponsorships** section displays sponsorships for your visa application. In this section, you can view the following sponsorship details:

- **Sponsorship type**. This indicates whether you have a sponsor, a supporting partner, or a sponsoring supporting partner.
- Name. This is the name of your sponsor or supporting partner.
- **Sharing ID**. This is your sponsor's or supporting partner's sharing ID. We use this sharing ID to create an online sponsorship form in the correct Immigration Online account.
- **Email address**. This is your sponsor's or supporting partner's email address. When the online sponsorship form is ready to be completed, we send an email to this address.

• **Sponsorship form status**. This indicates whether your sponsor or supporting partner has submitted their online sponsorship form. If they have not yet submitted their form, this displays **Draft**. If they have already submitted their form, this displays **Submitted**.

| visplays sponsorships for this application. To update sponsorship details, select Update details from the Options dropdown. Details can be updated only if the<br>ponsorship form status is Draft. |          |                       |                     |                            |         |  |
|----------------------------------------------------------------------------------------------------|----------|-----------------------|---------------------|----------------------------|---------|--|
| Sponsorship<br>type                                                                                                    | Name 🕇   | Sharing ID            | Email               | Sponsorship form<br>status | Options |  |
| Sponsor                                                                                                    | Jane Doe | CSC-P6S300-2021016130 | janedoe@example.com | Draft                      | ~       |  |

The **Sponsorships** section can also help you troubleshoot issues related to sponsorship.

### Example

If your application status is **Waiting on your sponsor**, but there is no online sponsorship form in your sponsor's or supporting partner's Immigration Online account, then the sharing ID for the sponsorship may be incorrect. You can check the **Sponsorships** section to confirm.

Checking the **Sponsorships** section can help you confirm that your sponsor's or supporting partner's sharing ID and email address are correct. If they are incorrect, you can update them.

You can also use the **Sponsorships** section to change your sponsor.

See Update sponsorship details.

### Update sponsorship details

If any of your sponsor's or supporting partner's details are incorrect, you can update these details by completing and submitting an Update sponsorship details form. For example, you can update their:

- email address
- sharing ID.

You can also use the Update sponsorship details form to change your sponsor.

**Note:** You can update sponsorship details only if your sponsor or supporting partner has not yet submitted their online sponsorship form. In this case, the **Sponsorship form status** displays **Draft**.

If you want to change your sponsor after they have submitted their online sponsorship form, you must complete and upload an INZ 1025 form. See <u>Change sponsor after submission of online</u> sponsorship form.

To update sponsorship details:

- 1. Log in to <u>Immigration Online</u>.
- 2. On the My visas tab, go to the Submitted applications section.
- 3. Find the application whose sponsorship details you want to update.
- 4. In the **Options** drop-down list, select **View summary**. The Application summary page displays.
- 5. Go to the **Sponsorships** section.
- 6. In the **Options** drop-down list, select **Update details**.

7. Complete and submit the Update sponsorship details form.

| Sponsors<br>Displays sponsors<br>Sponsorship form | hips<br>hips for this application. To a<br>status is Draft. | update sponsorship details, select | Update details from the Options ( | dropdown. Details can be i | updated only if the |
|---------------------------------------------------|-------------------------------------------------------------|------------------------------------|-----------------------------------|----------------------------|---------------------|
| Sponsorship<br>type                               | Name 🕇                                                      | Sharing ID                         | Email                             | Sponsorship form<br>status | Options             |
| Sponsor                                           | Jane Doe                                                    | CSC-P6S300-2021016130              | janedoe@example.com               | Draft                      | •                   |
|                                                   |                                                             |                                    |                                   |                            | Update details      |

After you submit the Update sponsorship details form, we:

- delete the old online sponsorship form and create a new one in your sponsor's or supporting partner's Immigration Online account, and
- email your sponsor or supporting partner to notify them that their online sponsorship form is ready to be completed
- create a PDF summary of your request to update sponsorship details and upload it to the **Correspondence** section on the Application summary page.

If you need to update sponsorship details more than once for your application, wait until your first request has been processed before submitting another request.

### Example

You have a sponsor and a separate supporting partner, and you want to update sponsorship details for both. In this case, update sponsorship details for either the sponsor or supporting partner. Then wait for that request to be processed. Finally, update sponsorship details for the other person.

A request has been processed when the PDF summary of the request displays in the **Correspondence** section on the Application summary page.

| <b>orrespond</b><br>splays letters from IN2 | <b>ENCE</b><br>Z about your applicat | ion and any correspondence that you have sent to INZ with ac | lditional or updated information.<br>ADD/UPDATE I | NFORMATION |
|---------------------------------------------|--------------------------------------|--------------------------------------------------------------|---------------------------------------------------|------------|
| Date received ↓                             | From                                 | Subject                                                      | Action                                            | Options    |
| 24 Oct 2023                                 | INZ                                  | Document for Sponsorship Request                             | Download PDF                                      |            |
| 28 Sep 2023                                 | INZ                                  | Document for Application Fee                                 | Download PDF                                      |            |

#### Change sponsor after submission of online sponsorship form

If you need to change your sponsor after they have submitted their sponsorship form, download and complete the <u>INZ 1025</u> form and then upload it using Immigration Online:

- 1. Log in to Immigration Online.
- 2. On the My visas tab, go to the Submitted applications section.
- 3. Find the application whose sponsor you want to change.

- 4. In the **Options** drop-down list, select **View summary**. The Application summary page displays.
- 5. On the Application summary page, go to the **Correspondence** section.
- 6. Select Add/Update information. The Add or update information page displays.
- 7. In the Reason drop-down list, select Change of sponsor (upload INZ 1025 form).
- 8. In the **Description** field, enter details about why you are changing your sponsor.
- 9. Upload the INZ 1025 form as a PDF.
- 10. Select Submit.

| Add or update information                                                                                                    |
|----------------------------------------------------------------------------------------------------|
| his form is used to provide additional or updated information on an application that you have already submitted. Please note that submitting additional<br>nformation may increase the time taken to process your application.                                                                                                    |
| Let us know if you want to add or update information on your application.                                                                                                    |
| f anything has changed since you submitted your application, and this may affect the decision on your application, you must let us know. For example:                                                                                                    |
| <ul> <li>Change in circumstances (e.g. a change in employment or health)</li> <li>Further evidence of circumstances</li> <li>Change of address or contact details</li> <li>Change of adviser (upload INZ 1160 form)</li> <li>Change of personal information (e.g. change of name or relationship status)</li> <li>Change of sponsor - if your sponsor has already submitted their online sponsorship form (upload INZ 1025 form)</li> </ul> |
| PLEASE NOTE: If you have forgotten to add a secondary applicant (like a partner or child), call the Immigration Contact Centre for advice (0508 558 855).                                                                                                    |
| By submitting this form, you confirm that the information you are providing is true and correct, and that the documents you are uploading are genuine.                                                                                                    |
| Reason                                                                                                    |
| Change of sponsor (upload INZ1025 form)                                                                                                    |
| <b>Description</b><br>Maximum of 500 characters. If you would like to provide further information please upload as a document.                                                                                                    |
| Enter details about why you are changing your sponsor.                                                                                                    |
|                                                                                                    |
|                                                                                                    |
|                                                                                                    |
| Upload PDF document (optional)<br>The size of the document must not exceed 10MB. If you wish to provide multiple documents, including certified official translations of any document that<br>is not in English, combine the documents together into one PDF before uploading.<br>See our help pages for uploading documents<br>Choose File inz1025.pdf                                                                                     |
| CANCEL SUBMIT                                                                                                    |

See also section <u>4.4 Correspondence</u>.

### **3.5.2** Sponsor or supporting partner

If you are sponsoring or supporting someone's visa application, you must do two things before we assess the application:

- 1. Provide your full name, email address, and sharing ID to the applicant. You must do this before the applicant submits their application.
- 2. Complete an online sponsorship form. You can do this only after the applicant submits their application.

To find your sharing ID:

- 1. Log in to Immigration Online using a RealMe account. If you do not have a RealMe account, you must create one.
- 2. Find your sharing ID on the My dashboard tab.
- 3. Provide your sharing ID to the applicant for example, in an email.

### → Log in to Immigration Online

After the applicant submits their application, we will email you and ask you to log in to Immigration Online and complete an online sponsorship form.

We cannot assess the visa application until the sponsorship form has been submitted. To avoid delays in processing, we recommend completing and submitting the sponsorship form within five days of receiving the email notification.

For information on how to complete a sponsorship form, see section 2.4 My sponsorships tab.

| My dashboard > My                               | sponsorships                                                   |                                           |                                                  |                                   |                |                  |           |      |
|-------------------------------------------------|----------------------------------------------------------------|-------------------------------------------|--------------------------------------------------|-----------------------------------|----------------|------------------|-----------|------|
| My spo                                          | nsorships                                                      |                                           |                                                  |                                   |                |                  |           |      |
| lf you have been aske<br>appear on this page. V | d to sponsor a visa applicant<br>Ve will email you when the sp | , or are supporting<br>oonsorship form is | your partner or intend<br>ready for you to compl | ed partner's visa applica<br>ete. | ation, the for | m you need to o  | omplete w | vill |
| Draft form                                      | 5                                                              |                                           |                                                  |                                   |                |                  |           |      |
| Select the Continue ad                          | ction to complete the sponso                                   | rship form.                               |                                                  |                                   |                |                  |           |      |
|                                                 |                                                                |                                           |                                                  |                                   |                | Search           |           | Q    |
| Applicant name                                  | Visa type                                                      |                                           | Visa application ID                              | Sponsorship form type             | e Rece         | lved on 🕇        | Action    |      |
| OliverV5p OVXYZ                                 | Visitor Visa - General                                         |                                           | VV00020823                                       | Sponsor                           | 19 Ju<br>PM    | n 2023 4:38      | Continue  | e    |
| CAMVSXYZ                                        | Visitor Visa - Culturally<br>marriage                          | arranged                                  | VV00020733                                       | Supporting Partner                | 14 Ju<br>PM    | n 2023 3:48      | Continue  | e    |
| Submitted<br>To view your obligatio             | <b>forms</b><br>ns for approved visas, select                  | the Download form                         | n action.                                        |                                   |                |                  |           |      |
|                                                 |                                                                |                                           |                                                  |                                   |                | Search           |           | ۹    |
| Applicant<br>name                               | Visa type                                                      | Visa application<br>ID                    | Sponsorship<br>form type                         | Submitted<br>on ↓                 | Status         | Action           | Opt       | ions |
| VmailS SVXYZ                                    | Visitor Visa - Culturally<br>arranged marriage                 | VV00020782                                | Supporting<br>Partner                            | 20 Jun 2023                       | Submitted      | Download<br>form | ~         | ]    |
| VVOli VOLXYZ                                    | Visitor Visa - General                                         | VV00020826                                | Sponsor                                          | 20 Jun 2023                       | Submitted      | Download<br>form | ~         | ]    |

### 3.5.3 Acting on behalf

If you are completing a sponsorship form on behalf of a sponsor or supporting partner, you will be asked on the **Supporting documents** page of the sponsorship form to upload a completed *Sponsor and Supporting Partner Declaration Form (INZ 1256)*. You must upload this form before you submit the sponsorship form.

For more information and to access the INZ 1256 form, go to the INZ website:

→ Overview of sponsorship process — Immigration New Zealand

### 3.5.4 Sharing ID for sponsors

Sponsors and supporting partners need a RealMe account only if they will complete the sponsorship form themselves. They do not need a RealMe account if someone else will complete the form on their behalf – for example, a licensed immigration adviser.

The sponsorship form cannot be shared. If a third party will complete the sponsorship form on behalf of the sponsor or supporting partner, the sponsor or supporting partner must provide the applicant with the email address and sharing ID of the third party.

### Important note

The sharing ID entered on the **Supporting documents** page of visa application form must be the sharing ID of the person who will complete the sponsorship form. This could be the sponsor or supporting partner, or it could be someone acting on their behalf – for example, a licensed immigration adviser.

### 3.6 Withdrawing an application

You can withdraw a visa application after you have submitted it but before we have made a decision. If we have already approved or declined your application, you cannot withdraw it.

After you withdraw a visa application, you cannot cancel the withdrawal.

To withdraw your visa application:

- 1. Open the **My visas** page.
- 2. Go to the **Submitted applications** section.
- 3. Find the application you want to withdraw.
- 4. In the **Options** drop-down list, select **Request withdraw**.

| lays applications submi<br>is drop down to filter by | tted by you and submitted ap<br>Status. Use the Options drop | plications shared with ye<br>down to identify actions | ou. Click on the headers<br>you are able to take. | to update the order of applicatio                                 | ns or select the All                                                               |
|------------------------------------------------------|--------------------------------------------------------------|-------------------------------------------------------|---------------------------------------------------|-------------------------------------------------------------------|------------------------------------------------------------------------------------|
| All items -                                          |                                                              |                                                       |                                                   | Search                                                            | Q                                                                                  |
| Principal applicant 🔸                                | Application type 🕇                                           | Application ID                                        | Submitted on                                      | Status                                                            | Options                                                                            |
| lames Blake                                          | Visitor Visa - General                                       | VV00021246                                            | 24 Jul 2023                                       | X <sup>+</sup> Preparing Application<br>View application progress | View summary                                                                       |
|                                                      |                                                              |                                                       |                                                   |                                                                   | View application progres<br>Share application<br>Request withdraw<br>View receipts |

After you submit a withdrawal request:

- Your application status will change to Withdrawal Requested.
- We will begin processing your withdrawal request.

After we have processed your withdrawal request:

- We will email you to confirm that your application has been withdrawn.
- Your application status will change to **Withdrawn**.

# 4 Visa assessment process

This section outlines some of the enhancements to Immigration Online when visa applications are being assessed – for example, you can follow the progress of submitted applications by checking the **Status** column in the **Submitted applications** section of the **My visas** tab.

| olays applications submitted<br>ns drop down to filter by Stat | by you and submitted application to be application by you and submitted applications to be applied by the options dropdown to be applied by the submitted by the submitted by th | ons shared with you. C<br>o identify actions you | lick on the headers to<br>are able to take. | update the order of a                   | pplications or s     | elect the All |
|----------------------------------------------------------------|----------------------------------------------------------------------------------------------------|--------------------------------------------------|---------------------------------------------|-----------------------------------------|----------------------|---------------|
| ■ All items+                                                   |                                                                                                    |                                                  |                                             |                                         | Search               | ٩             |
| Principal applicant 🔸                                          | Application type 🕇                                                                                                    | Application ID                                   | Submitted on                                | Status                                  |                      | Options       |
| YellowXYZ                                                      | Work Visa - Accredited<br>Employer Work Visa                                                                                                    | WV00018761                                       | 16 Jan 2023                                 | Approved                                |                      | ~             |
| WVwithSponsor                                                  | Work Visa - Accredited<br>Employer Work Visa                                                                                                    | WV00021160                                       | 19 Jul 2023                                 | X Preparing App<br>View application p   | lication<br>progress | -             |
| WVDeatiledStatusXYZ                                            | Work Visa - Accredited<br>Employer Work Visa                                                                                                    | WV00021007                                       | 11 Jul 2023                                 | (): Under Assessi<br>View application ( | nent<br>progress     | -             |
| VVthirdpartyCheckXYZ                                           | Visitor Visa - General                                                                                                    | VV00021210                                       | 21 Jul 2023                                 | Approved<br>View application p          | progress             | ~             |

# 4.1 Visa application progress

Detailed information about your visa application progress is available on the **Visa application progress** page.

**Note:** Detailed information about visa application progress is available only for applications that were submitted after 30 July 2023. Applications submitted before this date display a status in the **Status** column, but they do not have a Visa application progress page.

To view your visa application progress:

- 1. On the My visas tab, go to the Submitted applications section.
- 2. Find the relevant application.
- 3. In the Status column or the Options drop-down list, select View application progress.

Result: The Visa application progress page displays.

| NEW ZEALAN                                                  | D                              |                                                                                                    |                                                                                                    | ٩                                                                                                    | LOG OUT                         |
|-------------------------------------------------------------|--------------------------------|----------------------------------------------------------------------------------------------------|----------------------------------------------------------------------------------------------------|----------------------------------------------------------------------------------------------------|---------------------------------|
| My dashboard                                                | My visas                       | Employ migrants                                                                                     | My sponsorships                                                                                                    |                                                                                                    |                                 |
| My dashboard > My vis                                       | sas > > Visa app               | lication progress                                                                                   |                                                                                                    |                                                                                                    |                                 |
| Visa app                                                    | licatio                        | n progress                                                                                          |                                                                                                    |                                                                                                    |                                 |
| Not started The activit this time.                          | y has not yet begun.           | No action is required for the activity at                                                           | Info requested We have contract of the information of the information | ontacted you or the required third party for ad<br>on.                                                                              | ditional                        |
| In progress We are rev<br>submitted                         | iewing the informatio          | on that you or a third party has                                                                    | Completed We have resubmitted                                                                                                    | eceived and verified the information you or a the observation of a the sectivity a No further action is required for the activity a | nird party has<br>at this time. |
|                                                             |                                |                                                                                                    | Not applicable The activit                                                                                                    | y is not required for this application.                                                                                             |                                 |
| Application name                                            | VV00021246 Ja<br>Preparing App | mes Blake Visitor Visa - General<br>lication                                                        |                                                                                                    |                                                                                                    |                                 |
| Status                                                      |                                | Activity and description                                                                            | 1                                                                                                    | Activity progress                                                                                                    |                                 |
| X → Preparing Application<br>What does this mean?           | on                             | Application received<br>We have received your ap                                                    | pplication.                                                                                                    | Completed                                                                                                    |                                 |
|                                                             |                                | Identity check<br>We are checking the iden<br>included in your applicat                             | itity of the applicants                                                                                                    | In progress                                                                                                    |                                 |
|                                                             |                                | Documents checks<br>We are checking the form                                                        | nat of your documents.                                                                                                    | In progress                                                                                                    |                                 |
| 다 <sup>14</sup> Gathering Informati<br>What does this mean? | on                             | Medical checks<br>We have not started this<br>action required for this a                            | activity yet. There is no<br>activity at this time.                                                                                                    | Not started                                                                                                    |                                 |
|                                                             |                                | Third-party checks<br>We have not started this<br>action required for this a                        | activity yet. There is no<br>activity at this time.                                                                                                    | Not started                                                                                                    |                                 |
|                                                             |                                | Sponsor check<br>We have not started this<br>action required for this a                             | activity yet. There is no<br>activity at this time.                                                                                                    | Not started                                                                                                    |                                 |
| () Under Assessment<br>What does this mean?                 |                                | Assessment<br>We will begin this activity<br>activities have been com<br>required for this activity | y once the previous<br>pleted. There is no action<br>at this time.                                                                                                    | Not started                                                                                                    |                                 |

# 4.2 Notifications

Email notifications direct the primary contact or sponsor (which may be the same person if an LIA or immigration lawyer is acting for both) to letters from INZ requesting further information, correspondence about an application and details of decisions on applications. Some requests will continue to be sent directly to the primary applicant from the frontline staff in exceptional circumstances – for example, when an applicant has uploaded an incorrect or invalid police certificate.

### 4.2.1 Primary contact

The primary contact email address is identified when completing applicant details in the online identity details form. If not already entered, the email address can be changed when the person completing on behalf selects 'Yes' to being the primary contact.

To update primary contact details, select **Edit primary contact** at the top of the **Application summary** page.

## 4.3 Document requests from INZ

**Note:** The **Document Requests from INZ** functionality is available only for Visitor Visa applications.

INZ may require replacement photographs or supporting documents if there was an issue with one or more files you uploaded with your application.

If INZ requires replacement photographs or supporting documents, an email will be sent to the primary contact for the application. The email prompts the recipient to log in to Immigration Online, find their application, and go to the **Document Requests from INZ** section to view and respond to the request.

| ocument       | Requests from I | NZ             |                     |         |  |
|---------------|-----------------|----------------|---------------------|---------|--|
| Date received | Due date        | Status         | Action              | Options |  |
| 09 Jan 2025   | 16 Jan 2025     | Awaiting reply | Download PDF letter | Respond |  |

Additionally, the Visa application progress page will show that information has been requested for the **Document checks** activity.

| My dashboard > My visas >                 | > Visa application progress                                              |                                                                                                    |
|-------------------------------------------|--------------------------------------------------------------------------|----------------------------------------------------------------------------------------------------|
| Visa applic                               | ation progress                                                           |                                                                                                    |
| Not started The activity has n this time. | not yet begun. No action is required for the activity at                 | Info requested We have contacted you or the required third-party for additional information.                                                                    |
| In progress We are reviewing submitted.   | the information that you or a third-party has                            | <b>Completed</b> We have received and verified the information you or a third-party has submitted. No further action is required for the activity at this time. |
|                                           |                                                                          | Not applicable The activity is not required for this application.                                                                                               |
| Application name VV                       | V00028026 Mickey Mouse Visitor Visa - General                            |                                                                                                    |
| Application status                        | Preparing Application                                                    |                                                                                                    |
| Status                                    | Activity and description                                                 | n Activity progress                                                                                                    |
| $\chi$ Preparing Application              | Application received<br>We have received your ap                         | pplication.                                                                                                    |
|                                           | Identity check<br>We have not started this<br>action required for this a | activity yet. There is no <b>Not started</b><br>activity at this time.                                                                                          |
|                                           | Documents checks<br>We have contacted you a<br>information.              | Information requested                                                                                                    |

For information on how to view the Visa application progress page, see section <u>4.1 Visa</u> <u>application progress</u>.

### 4.3.1 View and respond to a document request

### SUMMARY

To view and respond to a document request, open the Application summary page and go to the **Document requests from INZ** section.

### **S**TEPS

To view and respond to a document request:

- 1. Log in to <u>Immigration Online</u>.
- 2. Go to the **My visas** tab.
- 3. Go to the **Submitted applications** section.
- 4. Find your visa application.
- 5. In the **Options** drop-down list, select **View summary**. The Application summary page opens.
- 6. Go to the **Document Requests from INZ** section.
- 7. Find the request from INZ.
- 8. To view the letter from INZ, select **Download PDF letter**. The letter contains information on the specific replacement photographs and/or documents that you have been asked to provide.
- 9. To respond to the request, select **Respond**. Then upload the requested photographs and/or documents.

### RESULT

After you respond to a document request:

- You will receive an email confirming that INZ has received your response to the request.
- In the **Status** column, the status of the document request changes from **Awaiting reply** to **Response received**.
- In the **Options** column, the **Respond** option is replaced with a **View response** option. To view your response to the request, including the documents that you uploaded, select **View response**.

#### Note

It can take up to a minute for the status of the document request to change to **Response received**. If the status does not change after you submit your response, wait one minute, and then refresh your browser window.

## 4.4 Requests from INZ

INZ may require further information for a submitted application or wish for the applicant to address identified information or concerns that may be 'potentially prejudicial' to the outcome of their application. Requests for more information are displayed in the **Requests from INZ** section of the relevant summary page.

If the request for more information relates to a visa application, it is displayed on the **Application summary** page.

If the request for more information relates to a variation of conditions application, it is displayed on the **Variation of conditions application summary** page. See section <u>5.2 Apply for variation of conditions</u>.

If the request for more information is sent to a sponsor or supporting partner, it is displayed on the **Sponsorship request summary** page.

These requests take the form of either a request for further information (RFI) letter or a potentially prejudicial information (PPI) letter, which details the concern(s) INZ has identified in the application.

Select the action **Download PDF letter** to review what is required. Options include **Respond** to provide information and **View response** to see what you have submitted. INZ is notified when you submit a response.

Multiple INZ staff may work on processing activities for an application. However, where further information is required, the system ensures that only one case officer is assigned to progress the application.

| <b>Req</b><br>Select t | uests fro<br>he download actic | om INZ<br>on to view the request ar | nd when ready to reply, s | select the Respond option to provide | the information requested. |
|------------------------|--------------------------------|-------------------------------------|---------------------------|--------------------------------------|----------------------------|
| Date                   | received 🕇                     | Due date                            | Status                    | Action                               | Options                    |
| 27 Se                  | :p 2021                        | 04 Oct 2021                         | Submitted                 | Download PDF letter                  | View response              |

### 4.4.1 Request for further information letters

RFI letters are sent to applicants when more information or clarification is needed in response to an answer in their application form. Applicants are invited to provide information or an explanation to assist assessment of their application. You can add a message and one or more documents when responding to the request.

| ore details req                                                 | uired for your applica                                                                         | tion.                                                   |                                                      |                                                          |                                                         |
|-----------------------------------------------------------------|------------------------------------------------------------------------------------------------|---------------------------------------------------------|------------------------------------------------------|----------------------------------------------------------|---------------------------------------------------------|
| need more informat<br>d. Submit the reque<br>that the documents | in before we can continue assisted information using the form<br>you are uploading are genuine | ssing your application. Do<br>below. By submitting this | ownload the PDF in the R<br>form, you confirm that t | equests from INZ grid to s<br>he information you are pro | e the specific informatio<br>widing is true and correct |
| Provide infor                                                   | nation                                                                                         |                                                         |                                                      |                                                          |                                                         |
| Include a message                                               |                                                                                                |                                                         |                                                      |                                                          |                                                         |
| Maximum of 1,000                                                | haracters. If you would like to p                                                              | rovide further informatio                               | n please upload as a doo                             | ument.                                                   |                                                         |
|                                                                 |                                                                                                |                                                         |                                                      |                                                          |                                                         |
|                                                                 |                                                                                                |                                                         |                                                      |                                                          |                                                         |
|                                                                 |                                                                                                |                                                         |                                                      |                                                          | <i>.</i>                                                |
| Attach Documents                                                |                                                                                                |                                                         |                                                      |                                                          |                                                         |
| All documents mus                                               | be provided as PDF (.PDF) and                                                                  | must not be larger than 1                               | OMB                                                  |                                                          |                                                         |
|                                                                 |                                                                                                |                                                         |                                                      |                                                          | BROWSE                                                  |
|                                                                 |                                                                                                |                                                         |                                                      |                                                          |                                                         |
|                                                                 |                                                                                                |                                                         |                                                      |                                                          |                                                         |
|                                                                 |                                                                                                |                                                         |                                                      |                                                          | INCOME A DESCRIPTION                                    |

### 4.4.2 Potentially prejudicial information letters

Applicants outside New Zealand are sent a PPI letter when INZ has factual information or material that:

- was not obtained from the applicant or their authorised representative or agent
- is not publicly available, or that the applicant is not necessarily aware of
- will or may adversely affect the outcome of an application
- the applicant has not previously had an opportunity to comment on.

For applicants in New Zealand, PPI is factual information or material that will or may adversely affect the outcome of an application. As for RFI letters, you can add a message and one or more documents when responding to a PPI letter.

You are given the opportunity, within a set timeframe, to comment before a decision is made based on any PPI.

### 4.5 Correspondence

The **Correspondence** section on the **Application summary** page shows details of letters from INZ about the application, and any correspondence you send to INZ with additional or updated information.

If the correspondence relates to a variation of conditions application, it is displayed on the **Variation of conditions application summary** page. See section <u>5.2 Apply for variation of conditions</u>.

| DITIESPOND<br>DIAYS LETTERS FROM IN | <b>ence</b><br>Z about your applicati | on and any correspondence that you have sent to INZ with | additional or updated information. |                        |
|-------------------------------------|---------------------------------------|----------------------------------------------------------|------------------------------------|------------------------|
| Date received 븆                     | From                                  | Subject                                                  | ADD/UPDATE<br>Action               | INFORMATION<br>Options |
| 19 Jul 2022                         | You                                   | Additional information provided                          | Download                           | ~                      |
| 15 Jul 2022                         | INZ                                   | Document for Application Fee                             | Download                           |                        |

If you need to advise details of a change in your circumstances and provide additional documents after you've submitted an application, you can do this in the **Correspondence** section by selecting **Add/Update information**.

The **Add or update information** page displays. Select from the following options in the **Reason** drop-down list:

- Change of circumstances (e.g. change in employment or health)
- Further evidence of circumstances
- Change of address or contact details
- Change of adviser (upload INZ 1160 form)
- Change of personal information (e.g. change of name or relationship status)
- Change of sponsor (upload INZ 1025 form).

#### Note:

- Submitting additional information may increase the time taken to process your application.
- Do not use this form to ask questions or request an update on the status of your application.
- To update details of the primary contact, select **Edit primary contact** at the top of the **Application summary** page.

| infor             | nation may increase the time taken to process your application.                                                                                                    |
|-------------------|----------------------------------------------------------------------------------------------------|
| Le                | t us know if you want to add or update information on your application.                                                                                                    |
| lf any            | thing has changed since you submitted your application, and this may affect the decision on your application, you must let us know. For example:                                                                                                    |
|                   | Change in circumstances (e.g. a change in employment or health)<br>Further evidence of circumstances<br>Change of address or contact details<br>Change of adviser (upload I <mark>NZ 1160 form)</mark><br>Change of personal information (e.g. change of name or relationship status)<br>Change of sponsor - if your sponsor has already submitted their online sponsorship form (upload INZ 1025 form) |
| PLEAS             | SE NOTE: If you have forgotten to add a secondary applicant (like a partner or child), call the Immigration Contact Centre for advice (0508 558 855).                                                                                                    |
| Bv su             | bmitting this form, you confirm that the information you are providing is true and correct, and that the documents you are uploading are genuine.                                                                                                    |
|                   | ▼<br>Description<br>Maximum of 500 characters. If you would like to provide further information please upload as a document.                                                                                                    |
|                   |                                                                                                    |
| U<br>T<br>is<br>S | I <b>pload PDF document (optional)</b><br>he size of the document must not exceed 10MB. If you wish to provide multiple documents, including certified official translations of any document that<br>not in English, combine the documents together into one PDF before uploading.<br>ee our help pages for uploading documents                                                                         |

# 4.6 Decisions

The decision on an application displays under **Status** on the **Application summary** page for the submitted application.

### 4.6.1 Application approved

When an application is approved, the primary contact receives an email notification. The status changes to 'Approved' on the **Application summary** page and details display in the **Visas** section on the page. Select **Download e-visa** in the **Download visa** column to view a letter with the visa details.

| Dates displayed for multiple e<br>or to view and apply for a vari | entry visas may not be up to<br>iation of conditions. | o date, select Download eVi | sa to view visa travel con | ditions. Use the Options dropdo | own to share your visa |
|-------------------------------------------------------------------|-------------------------------------------------------|-----------------------------|----------------------------|---------------------------------|------------------------|
| Visa holder 🕇                                                     | Visa category                                         | Issue date                  | Entry type                 | Download visa                   | Options                |
| Josephine Elizabeth<br>McGregor                                   | Visitor Visa - Business                               | 03 Feb 2022                 | Single                     | Download e-visa                 | Share visa             |

You can also view a letter with the visa details in the **Issued visas** section on the **My visas** tab – select **Download e-visa** in the **Download visa** column.

| Issued visas                                         |                                                        |                            |                          |                           |                         |                 |
|------------------------------------------------------|--------------------------------------------------------|----------------------------|--------------------------|---------------------------|-------------------------|-----------------|
| Dates displayed for mult<br>or to view and apply for | iple entry visas may not<br>a variation of conditions. | pe up to date, select Dow  | nload eVisa to view visa | travel conditions. Use th | e Options dropdown to s | hare your visa  |
| 🔳 All Visas <del>-</del>                             |                                                        |                            |                          |                           | Search                  | ٩               |
| Visa holder                                          | Application ID                                         | Visa category              | Issue date               | Entry type                | Download visa           | Options         |
| Josephine Elizabeth<br>McGregor                      | VV00001208                                             | Visitor Visa -<br>Business | 03 Feb 2022              | Single                    | Download e-visa         | Share visa View |

### 4.6.2 Application declined

If an application is declined, an email notification is sent to the primary contact advising them to view the letter from INZ in their Immigration Online dashboard. Letters outlining the reasons for the decision are in the **Correspondence** section on the **Application summary** page.

If the applicant is in New Zealand, they can apply for a reconsideration of a declined application within 14 calendar days of the decision. See section <u>5.3 Request for reconsideration of decline decision</u>.

# **5** After the decision

This section explains how to view details of issued visas, and how to apply electronically for a variation of conditions or submit a request for reconsideration of a decision. It also outlines a process for updating details for issued visas.

## 5.1 View visa details

After a visa application is approved and the visa is issued, you can access the details from:

- My visas page. Select the View option for the relevant visa in the Issued visas section, or
- **Application summary** page. Select the **View** option for the relevant visa in the **Visa** section.

Result: The Visa details page displays.

You can apply for a variation of conditions online from the **Variation of conditions** section in this page.

Note: The Variation of conditions function is not currently available for AEWV holders.

| My dashboard > My v                                                                                                    | isas > Visitor Visa - General-Ohovi                                                                                                    | Nrevozua                                                                                                    |                                                                           |                                                                          |       |
|----------------------------------------------------------------------------------------------------|----------------------------------------------------------------------------------------------------|----------------------------------------------------------------------------------------------------|---------------------------------------------------------------------------|--------------------------------------------------------------------------|-------|
|                                                                                                    |                                                                                                    |                                                                                                    |                                                                           |                                                                          |       |
| Visitor V                                                                                                    | 'isa - General                                                                                                    | I-Ohovi Nrevo                                                                                                    | zua                                                                       |                                                                          |       |
| VISICOI V                                                                                                    |                                                                                                    |                                                                                                    | 200                                                                       |                                                                          |       |
|                                                                                                    |                                                                                                    |                                                                                                    |                                                                           |                                                                          |       |
| Visa details                                                                                                    | 5                                                                                                    |                                                                                                    |                                                                           |                                                                          |       |
| Visa holder                                                                                                    | Ohovi Nrevozua                                                                                                    |                                                                                                    |                                                                           |                                                                          |       |
| Application ID                                                                                                    | VV00014192                                                                                                    |                                                                                                    |                                                                           |                                                                          |       |
| Visa Type                                                                                                    | Visitor Visa - General                                                                                                    |                                                                                                    |                                                                           |                                                                          |       |
| ssue date                                                                                                    | 30 Oct 2021                                                                                                    |                                                                                                    |                                                                           |                                                                          |       |
| intry type                                                                                                    | Single                                                                                                    |                                                                                                    |                                                                           |                                                                          |       |
|                                                                                                    |                                                                                                    |                                                                                                    |                                                                           |                                                                          |       |
| 5hared with                                                                                                    | ו                                                                                                    |                                                                                                    |                                                                           |                                                                          |       |
|                                                                                                    |                                                                                                    |                                                                                                    |                                                                           | SHARE VISA                                                               |       |
|                                                                                                    |                                                                                                    |                                                                                                    |                                                                           |                                                                          |       |
| Shared with 🕹                                                                                                    | Email address                                                                                                    | Sha                                                                                                    | ring ID                                                                   | Options                                                                  |       |
| Shared with 🕹                                                                                                    | Email address                                                                                                    | Sha                                                                                                    | ring ID                                                                   | Options<br>Stop sh                                                       | aring |
| Shared with 🔸                                                                                                    | Email address<br>9 display.                                                                                                    | Sha                                                                                                    | ring ID                                                                   | Options<br>Stop sh                                                       | aring |
| Shared with 🔸                                                                                                    | Email address<br>9 display.                                                                                                    | Sha                                                                                                    | ring ID                                                                   | Options<br>Stop sh                                                       | aring |
| Shared with ↓                                                                                                    | Email address<br>display.                                                                                                    | Sha                                                                                                    | ring ID                                                                   | Options<br>Stop sh                                                       | aring |
| Shared with ↓                                                                                                    | Email address<br>display.<br>Conditions                                                                                                    | Sha<br>suit your situation, you may be able to                                                                                                    | ring ID<br>apply for a variation of                                       | Options<br>Stop sh                                                       | aring |
| Shared with ↓                                                                                                    | Email address<br>o display.<br>Conditions                                                                                                    | Sha<br>suit your situation, you may be able to                                                                                                    | ring ID<br>apply for a variation of                                       | Options<br>Stop sh                                                       | aring |
| Shared with ↓                                                                                                    | Email address<br>o display.<br>Conditions<br>ork, student or visitor visa no longer<br>ns (draft)                                                                                                    | Sha<br>suit your situation, you may be able to<br>ptique to work on your application                                                                                | ring ID<br>apply for a variation of<br>APPLY Fi                           | Options<br>Stop sh<br>conditions                                         | aring |
| Shared with ↓<br>here are no records to<br>ariation of co<br>e conditions of your we<br>iation of condition<br>plays your draft variation                                                                    | Email address<br>o display.<br>Conditions<br>ork, student or visitor visa no longer<br>os (draft)<br>on of condition application, select Co                                                                                                    | Sha<br>suit your situation, you may be able to<br>ntinue to work on your application.                                                                               | ring ID<br>apply for a variation of a<br>APPLY Fi                         | Options<br>Stop sh<br>conditions                                         | aring |
| Shared with ↓<br>here are no records to<br>ariation of condition<br>le conditions of your we<br>iation of condition<br>plays your draft variation<br><i>l</i> isa type                                       | Email address<br>o display.<br>Conditions<br>ork, student or visitor visa no longer<br>ork (draft)<br>on of condition application, select Co<br>Reference ID Created o                                                                                        | Sha<br>suit your situation, you may be able to<br>ntinue to work on your application.<br>n 	 Modified on                                                            | ring ID<br>apply for a variation of<br>APPLY Fi<br>Status                 | Options<br>Stop sh<br>conditions<br>OR VARIATION OF CONDITIONS<br>Action | aring |
| Shared with ↓<br>here are no records to<br>ariation of condition<br>riation of condition<br>plays your draft variation<br>Visa type                                                                          | Email address o display. Conditions ork, student or visitor visa no longer ons (draft) on of condition application, select Co Reference ID Created o color                                                                                                    | Sha<br>suit your situation, you may be able to<br>ntinue to work on your application.<br>n 	 Modified on                                                            | ring ID<br>apply for a variation of<br>APPLY Fi<br>Status                 | Options Stop sh conditions OR VARIATION OF CONDITIONS Action CONTINUE    | aring |
| Shared with ↓<br>There are no records to<br>ariation of condition<br>plays your draft variation<br>visa type<br>re are no records to dis                                                                     | Email address conditions conditions ork, student or visitor visa no longer of (draft) on of condition application, select Co Reference ID Created o splay.                                                                                                    | Sha<br>suit your situation, you may be able to<br>ntinue to work on your application.<br>n 	 Modified on                                                            | ring ID<br>apply for a variation of<br>APPLY Fi<br>Status                 | Options Stop sh Conditions CONVERINTION OF CONDITIONS                    | aring |
| Shared with<br>here are no records to<br>ariation of condition<br>blays your draft variation<br>Visa type<br>re are no records to dis                                                                        | Email address o display. Conditions ork, student or visitor visa no longer os (draft) on of condition application, select Co Reference ID Created o splay.                                                                                                    | Sha<br>suit your situation, you may be able to<br>ntinue to work on your application.<br>n 	 Modified on                                                            | ring ID<br>apply for a variation of a<br>APPLY Fi<br>Status               | Options Stop sh Conditions OR VARIATION OF CONDITIONS Action CONTINUE    | aring |
| Shared with ↓ There are no records to ariation of condition riation of condition visa type riation of condition riation of condition olays any submitted variation                                           | Email address conditions conditions ork, student or visitor visa no longer ork, student or visitor visa no longer on of condition application, select Co Reference ID Created o splay. cons (submitted) righting of condition applications uses               | Sha<br>suit your situation, you may be able to<br>ntinue to work on your application.<br>n 	 Modified on                                                            | ring ID<br>apply for a variation of<br>APPLY F<br>Status                  | Options Stop sh conditions OR VARIATION OF CONDITIONS Action CONTINUE    | aring |
| Shared with<br>here are no records to<br>ariation of condition<br>olays your draft variation<br>Visa type<br>re are no records to dis-<br>riation of condition<br>plays any submitted variation<br>visa type | Email address  b display.  conditions ork, student or visitor visa no longer ork, student or visitor visa no longer ork (draft) on of condition application, select Co Reference ID Created o splay.  ts (submitted) riation of condition applications, use   | Sha<br>suit your situation, you may be able to<br>ntinue to work on your application.<br>n                                                                          | ring ID apply for a variation of a APPLY For Status tion or receipt.      | Options Stop sh conditions OR VARIATION OF CONDITIONS Action CONTINUE    | aring |
| Shared with ↓  There are no records to  ariation of condition plays your draft variatio Visa type riation of conditior plays any submitted var Visa type                                                     | Email address  conditions conditions ork, student or visitor visa no longer ork, student or visitor visa no longer on of condition application, select Co Reference ID Created o splay.  st (submitted) riation of condition applications, use Application ID | Sha<br>suit your situation, you may be able to<br>ntinue to work on your application.<br>n 	 Modified on<br>• the Options dropdown to view applicat<br>Submitted on | ring ID apply for a variation of a APPLY F Status tion or receipt. Status | Options Conditions CONVARIATION OF CONDITIONS Action CONTINUE Options    | aring |

# 5.2 Apply for variation of conditions

Note: The Variation of conditions function is not currently available for AEWV holders.

Select **Apply for variation of conditions** from the **Variation of conditions** section on the **Visa details** page.

The **Variation of conditions** page displays, with information like the 'Before you start' section for visa applications. Select **Start my application** to complete the form.

| Variation of conditions                                                                             | Conditions                                                                                                    | Immigration<br>assistance                             | Supporting<br>documents               | Review and d >  |
|----------------------------------------------------------------------------------------------------|----------------------------------------------------------------------------------------------------|-------------------------------------------------------|---------------------------------------|-----------------|
| Variation                                                                                           | of conditions                                                                                                    |                                                       |                                       |                 |
| Application ID:                                                                                     | VV00015612                                                                                                    |                                                       |                                       |                 |
| Applicant surname:                                                                                  | MarsTwo                                                                                                    |                                                       |                                       |                 |
| Applicant first name:                                                                               | Rover                                                                                                    |                                                       |                                       |                 |
| About this appli                                                                                    | cation                                                                                                    |                                                       |                                       |                 |
| Visitor visas come with<br>your current conditions                                                  | conditions about studying, working or t<br>to allow you to:                                                        | ravelling in and out of New Zealand.                  | On a visitor visa you can apply for a | variation of    |
| <ul> <li>study part-time for</li> <li>take up seasonal vary your travel covirsa expires.</li> </ul> | r longer than 3 months,<br>work in the horticulture or viticulture in<br>onditions so you have longer to arrive ir | dustries, or<br>1 New Zealand, or to allow you to ret | urn to New Zealand if you want to le  | ave before your |
| Even if the conditions o apply for a new visa.                                                      | f your visa are changed, it will still expi                                                                        | re on the same date. If you want to s                 | tay in New Zealand for longer, you w  | vill need to    |
| ightarrow Changing the condit                                                                       | ions of a visitor visa                                                                                             |                                                       |                                       |                 |
| You will need:                                                                                      |                                                                                                    |                                                       |                                       |                 |
| <ul><li>a credit card or de</li><li>documents to sup</li></ul>                                      | bit card — we accept Visa, Mastercard, port the application                                                        | Union Pay, AMEX, JCB and POLi                         |                                       |                 |
| Check the fee you will n                                                                            | eed to pay                                                                                                    |                                                       |                                       |                 |
|                                                                                                    | EXIT WITHOUT                                                                                                    | 5AVING START MY APPLICAT                              | TON                                   |                 |

When you have submitted and paid for your variation of conditions application, you can select the **View application** option from the **Variation of conditions (submitted)** section of the **Visa details** page. The **Variation of conditions summary** page displays.

| /ly dashboard > My                                                                                                    | visa > Visitor visa                                                                     | – General - Dennis I                                                                                             | Early > VOC sur                                    | nmary page                                    |                            |                                                                       |                     |
|----------------------------------------------------------------------------------------------------|-----------------------------------------------------------------------------------------|----------------------------------------------------------------------------------------------------|----------------------------------------------------|-----------------------------------------------|----------------------------|-----------------------------------------------------------------------|---------------------|
| /isa category                                                                                                    | – Visa hold                                                                             | er name - Var                                                                                                    | iation of c                                        | onditions                                     |                            |                                                                       |                     |
| Download application                                                                                                    | $\rightarrow$ <u>View rece</u>                                                          | $\frac{ipts}{cont}$ $\rightarrow \frac{Edit}{cont}$                                                              | primary<br>act                                     | See processing time                           | 5                          |                                                                       |                     |
| Variation of d                                                                                                    | conditions s                                                                            | summary                                                                                                    |                                                    |                                               |                            |                                                                       |                     |
| Visa holder                                                                                                    | Dennis Early                                                                            |                                                                                                    |                                                    |                                               |                            |                                                                       |                     |
| Application ID                                                                                                    | VC00001234                                                                              |                                                                                                    |                                                    |                                               |                            |                                                                       |                     |
| Visa type                                                                                                    | Visitor - Gener                                                                         | al                                                                                                    |                                                    |                                               |                            |                                                                       |                     |
| Contact person                                                                                                    | lawyer@firm.c                                                                           | :o.nz                                                                                                    |                                                    |                                               |                            |                                                                       |                     |
| Status                                                                                                    | Under assessm                                                                           | ient                                                                                                    |                                                    |                                               |                            |                                                                       |                     |
| Includes formal request<br>then you are ready to r<br>Date received 4                                                                                                    | s from INZ. For all ot<br>eply, select the Resp<br>Due date                             | ner information request<br>and option to provide the Status                                                      | s, reter Correspon<br>he information red<br>Action | dence grid. Select the Downi<br>juested.<br>0 | oad PDF letter a           | iction to view t                                                      | he request.         |
| here are no records to<br>Correspond<br>Displays letters from IN                                                                                                    | display.<br><b>ence</b><br>Z about your applica                                         | ation and any correspon                                                                                          | dence that you ha                                  | we sent to INZ with addition                  | al or updated in           | formation.                                                            | FORMATION           |
| here are no records to<br>Correspond<br>Displays letters from IN<br>Date received <b>†</b>                                                                                    | display.<br>ence<br>Z about your applica<br>From                                        | ation and any correspon<br>Subject                                                                               | dence that you ha                                  | we sent to INZ with addition                  | al or updated in<br>Action | formation.                                                            | ORMATION            |
| here are no records to<br>Correspond<br>Displays letters from IN<br>Date received 1<br>10 Mar 2022                                                                            | display.<br>ence<br>Z about your applica<br>From<br>INZ                                 | ation and any correspon<br>Subject<br>Document for App                                                           | dence that you ha                                  | ve sent to INZ with addition                  | al or updated in<br>Action | formation.<br>IDO/UPDATE INI                                          | ORMATION<br>Options |
| here are no records to<br>Correspond<br>Displays letters from IN<br>Date received 1<br>10 Mar 2022<br>Supporting<br>Document type                                             | display.<br>ence<br>Z about your applica<br>From<br>INZ<br>document                     | ation and any correspon<br>Subject<br>Document for App<br>ts<br>Document name                                    | dence that you ha                                  | ve sent to INZ with addition                  | al or updated in<br>Action | formation.                                                            | Options             |
| There are no records to<br>Correspond<br>Displays letters from IN<br>Date received 1<br>10 Mar 2022<br>Supporting<br>Document type<br>Vary travel conditions                  | display.<br>ence<br>z about your applica<br>From<br>INZ<br>document<br>evidence         | ation and any correspon<br>Subject<br>Document for App<br>ts<br>Document name ↓<br>Test file D.pdf               | dence that you ha                                  | we sent to INZ with addition                  | al or updated in<br>Action | formation.                                                            | Options             |
| There are no records to<br>Correspond<br>Displays letters from IN<br>Date received 1<br>10 Mar 2022<br>Supporting<br>Document type<br>Vary travel conditions<br>Shared with   | display.<br>ence<br>Z about your applica<br>From<br>INZ<br>document<br>evidence         | ation and any correspon<br>Subject<br>Document for App<br>ts<br>Document name ↓<br>Test file D.pdf               | dence that you ha                                  | ve sent to INZ with addition                  | al or updated in<br>Action | formation.<br>DO/UPDATE INI<br>Dad<br>Action<br>Download              | Options             |
| There are no records to<br>Correspond<br>Displays letters from IN<br>Date received 1<br>10 Mar 2022<br>Supporting<br>Document type<br>Vary travel conditions<br>Shared with 1 | display.<br>ence<br>z about your applica<br>From<br>INZ<br>document<br>evidence<br>Emai | ation and any correspon<br>Subject<br>Document for App<br>ts<br>Document name ↓<br>Test file D.pdf<br>il address | dence that you ha                                  | ve sent to INZ with addition                  | al or updated in<br>Action | formation.<br>DO/UPDATE INI<br>Dad<br>Action<br>Download<br>SHARE APP | ORMATION<br>Options |

# **5.3** Request reconsideration of a decline decision

This option is available for 14 calendar days after the applicant is notified of the decline decision, and only if the applicant is in New Zealand.

To request reconsideration of a decline decision:

- 1. Log in to Immigration Online.
- 2. Go to the My Visas tab.
- 3. Check the Submitted applications section to find your declined application.
- 4. In the **Options** drop-down list, select **View summary**.

| plays applications submit<br>ns drop down to filter by | tted by you and submitted an<br>Status. Use the Options drop | pplications shared with y<br>odown to identify actions | rou. Click on the headers<br>you are able to take. | to update the order of app                        | lications or select the All                        |
|--------------------------------------------------------|--------------------------------------------------------------|--------------------------------------------------------|----------------------------------------------------|---------------------------------------------------|----------------------------------------------------|
| <b>≣</b> All items+                                    |                                                              |                                                        |                                                    | 5                                                 | iearch Q                                           |
| Principal applicant ↓                                  | Application type 🔸                                           | Application ID                                         | Submitted on                                       | Status                                            | Options                                            |
| Joe Bloggs                                             | Visitor Visa - General                                       | VV00019933                                             | 14 Apr 2023                                        | Declined                                          | <b>~</b>                                           |
| Jane Doe                                               | Visitor Visa - General                                       | VV00019923                                             | 13 Apr 2023                                        | Declined                                          | View summary<br>Share application<br>View receipts |
| Paul Smith                                             | Visitor Visa - General                                       | VV00020835                                             | 28 Sep 2023                                        | Waiting on your Sponso<br>View application progre | r 🗸                                                |

The Application summary page opens.

5. At the top of the Application summary page, select **Request reconsideration**.

| My dashboard > My visas > VV00019933 Joe Bloggs Visitor Visa - General |                             |                           |                                  |                        |  |
|------------------------------------------------------------------------|-----------------------------|---------------------------|----------------------------------|------------------------|--|
| VV00019933 Joe Bloggs Visitor Visa - General                           |                             |                           |                                  |                        |  |
| Download application                                                   | $\rightarrow$ View receipts | → Edit primary<br>contact | → <u>Request reconsideration</u> | ☐ See processing times |  |
| Application Summary                                                    |                             |                           |                                  |                        |  |
| Application name VV00019933 Joe Bloggs Visitor Visa - General          |                             |                           |                                  |                        |  |
| Application ID                                                         | VV00019933                  |                           |                                  |                        |  |
| Primary contact                                                        | joe.bloggs@example.com      |                           |                                  |                        |  |
| Status                                                                 | Declined                    |                           |                                  |                        |  |

6. Complete and submit the online form and pay the fee.

**Note:** If the 14-day reconsideration period has ended or if you are outside New Zealand, the **Request reconsideration** link will not display on the Application summary page.

Requests for reconsideration are reviewed by a different immigration officer from the one who has made the decline decision. When your reconsideration request has been decided, you will be notified by email that a decision letter is available for review in your Immigration Online account.

# 5.4 Update visa details

If a visa holder changes their name or is issued a new passport, they need to complete the 'transfer of visa' application form. Go to the INZ website:

→ Transferring my visa to a new passport — Immigration New Zealand

Completed forms are sent to the National Documentation Office, where staff enter updates to the client's visa in enhanced Immigration Online and notify the client or person acting on behalf if they are the primary contact that this has been done.

# 6 Accredited Employer Work Visa

The Accredited Employer Work Visa (AEWV) is an employer-led application system that is fully implemented in the enhanced Immigration Online system. AEWV has three gateways, or steps - employer accreditation, job check and work visa application. Information about making applications in the system specific to the three AEWV steps, and the sharing function for employers and organisations, is outlined in the headings below.

For more information about the overall process, go to the INZ website:

### ➔ Accreditation for the AEWV

Once an employer or organisation has logged in to their Immigration Online dashboard, they can select the **Employ migrants** tab, or the **Employ migrants** button. The **Employ migrants** page displays, showing information about their organisations and granted accreditations.

Employers can apply for accreditation by selecting the **Get accreditation** button in **My accredited organisations**, and for job checks by selecting the **Request a job check** drop-down option in **My granted accreditations**.

Selecting the **Manage accreditations** button or **Manage existing job checks** button gives a view of all accreditation and job check applications the user has access to.

Selecting the **Manage my access** button opens the *Manage my access* page, where users can view and remove their own access to employer accreditation items.

Selecting the **Manage user access** button opens the *Manage access to organisations* page, where an organisation's access administrator can view and remove any user's access to employer accreditation items.

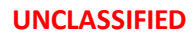

|                                                                                                    | ly visas Empl                                                                                                    | loy migrants My sponsors                                                                                                    | ships                                                                                                    |                                                                                                    |                                                                                                    |
|----------------------------------------------------------------------------------------------------|----------------------------------------------------------------------------------------------------|----------------------------------------------------------------------------------------------------|----------------------------------------------------------------------------------------------------|----------------------------------------------------------------------------------------------------|----------------------------------------------------------------------------------------------------|
| My dashboard > Employ m                                                                                                    | igrants                                                                                                    |                                                                                                    |                                                                                                    |                                                                                                    |                                                                                                    |
| Emplov m                                                                                                    | nigrants                                                                                                    |                                                                                                    |                                                                                                    |                                                                                                    |                                                                                                    |
| To employ migrants your or                                                                                                    | ganisation must be accred                                                                                                    | dited. Once your organisation is accredite                                                                                                    | d vou must complete                                                                                                    | a job check application to ge                                                                                                    | t approval to                                                                                                    |
| hire migrants for specific job<br>Accredited Employer Work V                                                                                                    | os. When you have your jo<br>isa.                                                                                                    | b check approved, you can then send a re                                                                                                    | equest to a migrant to                                                                                                    | o fill the approved job by appl                                                                                                    | ying for an                                                                                                    |
| WARNING<br>You can share information<br>and what is shared at eac                                                                                                    | on within your account at<br>ach level.                                                                                                    | various levels, with trusted third parties. F                                                                                                    | Refer Immigration Onl                                                                                                    | line terms of use for full detail                                                                                                    | ls of obligations                                                                                                    |
| My accredited                                                                                                    | organisatio                                                                                                    | ns                                                                                                    |                                                                                                    |                                                                                                    |                                                                                                    |
| Displays your accredited org<br>accreditation for a <b>new orga</b><br>If you wish to <b>renew your en</b><br>selecting View organisation                                                                                                    | ganisations and organisati<br>I <b>nisation</b> , select Get accre<br>I <b>nployer accreditation</b> for a<br>from the options dropdow                                                                                                    | ions that have been shared with you. To g<br>ditation.<br>an existing organisation, go to the Organis<br>wn                                                                                                    | et employer<br>sation details page by                                                                                         | GET AC                                                                                                    | CCREDITATION                                                                                                    |
| 5                                                                                                    |                                                                                                    |                                                                                                    |                                                                                                    | Search                                                                                                    | Q                                                                                                    |
| Organisation name 🕇                                                                                                    | NZBN                                                                                                    | Accreditation type                                                                                                    | Status                                                                                                    | Expiry date                                                                                                    | Options                                                                                                    |
| COMPANY LIMITED                                                                                                    | 9429038162862                                                                                                    | Standard employer accreditation                                                                                                    | Active                                                                                                    | 01 Aug 2025                                                                                                    | ~                                                                                                    |
|                                                                                                    |                                                                                                    |                                                                                                    |                                                                                                    |                                                                                                    | View organisat                                                                                                    |
| My granted acc<br>Displays granted accreditati<br>check or Upgrade your accre<br>and then go to Migrant work                                                                                                    | ccreditations<br>ons for your organisation:<br>editation. To notify Immigr<br>ters with visas.                                                                                                    | s and granted accreditations that have be<br>ration New Zealand when a migrant leave:                                                                                                    | en shared with you. I<br>s their job, select Vier                                                                             | Use the Options drop down to<br>w accreditation from the Optie                                                                              | Share organisa<br>Request a job<br>ons drop down                                                                                                    |
| My granted acc<br>Displays granted accreditati<br>check or Upgrade your accre<br>and then go to Migrant work                                                                                                    | ccreditations<br>ons for your organisation<br>editation. To notify Immigr<br>errs with visas.                                                                                                    | s and granted accreditations that have be<br>ration New Zealand when a migrant leave:                                                                                                    | en shared with you.<br>s their job, select Vier                                                                               | Use the Options drop down to<br>w accreditation from the Option<br>Search                                                                   | Share organisa<br>Request a job<br>ons drop down                                                                                                    |
| My granted acc<br>Displays granted accreditati<br>check or Upgrade your accre<br>and then go to Migrant work<br>All Items-<br>Organisation name 1                                                                                                    | ccreditations<br>ons for your organisation<br>editation. To notify Immigr<br>ters with visas.                                                                                                    | s and granted accreditations that have be<br>ration New Zealand when a migrant leave<br>Accreditation type                                                                                                    | en shared with you.<br>s their job, select Vier<br>Status                                                                     | Use the Options drop down to<br>w accreditation from the Option<br>Search<br>Expiry date                                                    | Share organisa<br>Request a job<br>ons drop down<br>Q<br>Options                                                                                                    |
| My granted acc<br>Displays granted accreditati<br>check or Upgrade your accre<br>and then go to Migrant work<br>II All Items -<br>Organisation name ↑<br>COMPANY LIMITED                                                                                                    | CCREDITATIONS<br>ons for your organisation<br>editation. To notify Immigr<br>eers with visas.<br>NZBN<br>9429038162862                                                                                                    | s and granted accreditations that have be<br>ration New Zealand when a migrant leaves<br>Accreditation type<br>Standard employer accreditation                                                                                                    | en shared with you.<br>s their job, select Viet<br>Status<br>Active                                                           | Use the Options drop down to<br>w accreditation from the Option<br>Search<br>Expiry date<br>01 Aug 2025                                     | Share organisa<br>Request a job<br>ons drop down<br>Q<br>Options                                                                                                    |
| My granted acc<br>Displays granted accreditati<br>check or Upgrade your accre<br>and then go to Migrant work<br>II All Items -<br>Organisation name ↑<br>COMPANY LIMITED                                                                                                    | CCREDITATIONS<br>ons for your organisation<br>editation. To notify Immigr<br>ters with visas.<br>NZBN<br>9429038162862                                                                                                    | s and granted accreditations that have be<br>ration New Zealand when a migrant leave:<br>Accreditation type<br>Standard employer accreditation                                                                                                    | en shared with you.<br>s their job, select Vier<br>Status<br>Active                                                           | Use the Options drop down to<br>w accreditation from the Option<br>Search<br>Expiry date<br>01 Aug 2025                                     | Share organisa<br>Request a job<br>ons drop down<br>Q<br>Options<br>View accreditat<br>Share accredita<br>Request a job c                                            |
| My granted acc<br>Displays granted accreditati<br>check or Upgrade your accre<br>and then go to Migrant work<br>II All Items -<br>Organisation name 1<br>COMPANY LIMITED<br>Manage accree<br>To employ migrants, your or                                                                                                    | Creditations<br>ons for your organisation<br>aditation. To notify Immigr<br>ers with visas.<br>NZBN<br>9429038162862<br>ditations<br>ganisation must be accred                                                                                                    | s and granted accreditations that have be<br>ration New Zealand when a migrant leave:<br>Accreditation type<br>Standard employer accreditation                                                                                                    | en shared with you.<br>s their job, select Vier<br>Status<br>Active<br>ate an                                                 | Use the Options drop down to<br>w accreditation from the Option<br>Search<br>Expiry date<br>01 Aug 2025                                     | Share organisa<br>Request a job<br>ons drop down<br>Q<br>Options<br>View accreditat<br>Share accreditat<br>Request a job c                                           |
| My granted acc<br>Displays granted accreditati<br>check or Upgrade your accred<br>and then go to Migrant work<br>I All Items -<br>Organisation name 1<br>COMPANY LIMITED<br>Manage accree<br>To employ migrants, your or<br>accreditation application for<br>application.                                                                                                    | CCREDITATIONS<br>ons for your organisation:<br>editation. To notify Immigrers with visas.<br>NZBN<br>9429038162862<br>ditations<br>ganisation must be accrear<br>r a new organisation and the secret                                                                                                    | s and granted accreditations that have be<br>ration New Zealand when a migrant leave<br>Accreditation type<br>Standard employer accreditation<br>dited. Select Manage accreditations to cre<br>to view or continue working on an existin                                                                                                    | en shared with you.<br>s their job, select Vier<br>Status<br>Active<br>ate an                                                 | Use the Options drop down to<br>w accreditation from the Option<br>Search<br>Expiry date<br>01 Aug 2025<br>MANAGE ACC                       | Share organisa<br>Request a job<br>ons drop down<br>Q<br>Options<br>View accreditat<br>Share accreditat<br>Request a job c                                           |
| My granted acc<br>Displays granted accreditati<br>check or Upgrade your accred<br>and then go to Migrant work<br>I All Items -<br>Organisation name 1<br>COMPANY LIMITED<br>Manage accred<br>To employ migrants, your or<br>accreditation application for<br>application.<br>Manage job ch                                                                                                    | Creditations<br>ons for your organisation<br>aditation. To notify Immigrers<br>with visas.<br>NZBN<br>9429038162862<br>ditations<br>ganisation must be accreat<br>r a new organisation and the<br>necks                                                                                                    | s and granted accreditations that have be<br>ration New Zealand when a migrant leave:<br>Accreditation type<br>Standard employer accreditation<br>dited. Select Manage accreditations to cre<br>to view or continue working on an existing                                                                                                    | en shared with you.<br>s their job, select Vier<br>Status<br>Active<br>ate an                                                 | Use the Options drop down to<br>w accreditation from the Option<br>Search<br>Expiry date<br>01 Aug 2025<br>MANAGE ACC                       | Share organisa<br>Request a job<br>ons drop down<br>Q<br>Options<br>View accreditat<br>Share accredita<br>Request a job c                                            |
| My granted acc<br>Displays granted accreditati<br>check or Upgrade your accre<br>and then go to Migrant work<br>I All Items -<br>organisation name 1<br>COMPANY LIMITED<br>Manage accree<br>To employ migrants, your or<br>accreditation application fo<br>application.<br>Manage job checks to<br>check, select the View accree                                                                                                    | CCREDITATIONS<br>ons for your organisation:<br>ditation. To notify Immigrers<br>with visas.<br>NZBN<br>9429038162862<br>ditations<br>ganisation must be accreated<br>r a new organisation and the<br>necks<br>oview all your job check a<br>ditation option from an o                                                                                                    | s and granted accreditations that have be<br>ration New Zealand when a migrant leave:<br>Accreditation type           Accreditation type           Standard employer accreditation           dited. Select Manage accreditations to cre           to view or continue working on an existing           upplications and approved jobs. To create           rganisation in My granted accreditations.                                                                                                    | en shared with you. I<br>s their job, select Vier<br>Status<br>Active<br>ate an<br>g<br>a new job                             | Use the Options drop down to<br>w accreditation from the Option<br>Search<br>Expiry date<br>01 Aug 2025<br>MANAGE ACC                       | Share organisa<br>Request a job<br>ons drop down<br>Q<br>Options<br>View accreditat<br>Share accredita<br>Request a job c<br>CREDITATIONS                            |
| My granted acc<br>Displays granted accreditati<br>check or Upgrade your accred<br>and then go to Migrant work<br>I All Items-<br>Organisation name 1<br>COMPANY LIMITED<br>Manage accred<br>To employ migrants, your or<br>accreditation application for<br>application.<br>Manage job checks to<br>check, select the View accred                                                                                                    | CCCESS                                                                                                    | s and granted accreditations that have be<br>ration New Zealand when a migrant leave:<br>Accreditation type           Accreditation type           Standard employer accreditation           dited. Select Manage accreditations to cre           to view or continue working on an existing           pplications and approved jobs. To create           rganisation in My granted accreditations.                                                                                                    | en shared with you. I<br>s their job, select Vier<br>Status<br>Active<br>ate an<br>g<br>a new job                             | Use the Options drop down to<br>w accreditation from the Option<br>Search<br>Expiry date<br>01 Aug 2025<br>MANAGE ACC                       | Share organisa<br>Request a job<br>ons drop down<br>Q<br>Options<br>View accreditat<br>Share accreditat<br>Request a job c<br>CREDITATIONS                           |
| My granted acc<br>Displays granted accreditati<br>check or Upgrade your accred<br>and then go to Migrant work<br>I All Items-<br>organisation name<br>COMPANY LIMITED<br>Manage accred<br>To employ migrants, your or<br>accreditation application fo<br>application.<br>Manage job checks to<br>check, select the View accre<br>Manage my access to<br>certificates, and job check a                                                                                     | CCCESS<br>Correditations<br>Correditations<br>MZBN<br>9429038162862<br>ditations<br>ganisation must be accreat<br>r a new organisation and the<br>Decks<br>Decks<br>View your job check a<br>ditation option from an of<br>CCESS<br>View your access to organ<br>pulications.                                                                                                    | s and granted accreditations that have be<br>ration New Zealand when a migrant leave:<br>Accreditation type           Accreditation type           Standard employer accreditation           dited. Select Manage accreditations to cre<br>to view or continue working on an existing           pplications and approved jobs. To create<br>rganisation in My granted accreditations.           nisations, accreditation applications, accreditation                                                                             | en shared with you. I<br>s their job, select Vien<br>Status<br>Active<br>ate an<br>a new job<br>editation                     | Use the Options drop down to<br>w accreditation from the Option<br>Search<br>Expiry date<br>01 Aug 2025<br>MANAGE EXISTIN<br>MANAGE EXISTIN | Share organisa<br>Request a job<br>ons drop down<br>Q<br>Options<br>View accreditat<br>Share accreditat<br>Share accreditat<br>Request a job c<br>CREDITATIONS       |
| My granted acc<br>Displays granted accreditati<br>check or Upgrade your accre<br>and then go to Migrant work<br>I All Items-<br>organisation name 1<br>COMPANY LIMITED<br>Manage accree<br>To employ migrants, your or<br>accreditation application fo<br>application.<br>Manage job checks to<br>check, select the View accree<br>Manage my access to<br>certificates, and job check a                                                                                   | Creditations         ons for your organisation:         iditation. To notify Immigration:         NZBN         9429038162862         ditations         ganisation must be accreater a new organisation and the companisation and the companisation and the companisation from an output pub check a ditation option from an output pub check a sector of the companisation and the companisation and the companisation and the companisation option from an output pub check a distance option from an output pub check a sector of the companisation and the companisation and t                                                                                                    | s and granted accreditations that have be<br>ration New Zealand when a migrant leave:<br>Accreditation type           Accreditation type           Standard employer accreditation           dited. Select Manage accreditations to cre<br>to view or continue working on an existing           pplications and approved jobs. To create<br>rganisation in My granted accreditations.           nisations, accreditation applications, accreditation                                                                             | en shared with you. I<br>s their job, select Vien<br>Status<br>Active<br>a new job<br>editation                               | Use the Options drop down to<br>w accreditation from the Option<br>Search<br>Expiry date<br>01 Aug 2025<br>MANAGE ACC<br>MANAGE EXISTIN     | Share organisa<br>Request a job<br>ons drop down<br>Q<br>Options<br>View accreditat<br>Share accreditat<br>Request a job c<br>CREDITATIONS                           |
| My granted acc<br>Displays granted accreditati<br>check or Upgrade your accre<br>and then go to Migrant work<br>i All Items-<br>organisation name ↑<br>COMPANY LIMITED<br>Manage accree<br>To employ migrants, your or<br>accreditation application fo<br>application.<br>Manage job checks to<br>check, select the View accree<br>Manage my access to<br>certificates, and job check a<br>Manage access<br>An organisation's access add<br>accreditation applications, a | CCREDITATIONS<br>ONS FOR YOUR ORGANISATION:<br>INZEN<br>9429038162862<br>DESCRIPTION<br>9429038162862<br>DESCRIPTION<br>94290381 | s and granted accreditations that have be<br>ration New Zealand when a migrant leaves<br>Accreditation type          Accreditation type         dited. Select Manage accreditation         dited. Select Manage accreditations to creditations or continue working on an existing         upplications and approved jobs. To create rganisation in My granted accreditations.         nisations, accreditation applications, accreditation applications, accreditation applications, accreditation applications, accreditations. | en shared with you. I<br>s their job, select Vien<br>Status<br>Active<br>ate an<br>g<br>a new job<br>editation<br>ion and its | Use the Options drop down to<br>waccreditation from the Option<br>Search<br>Expiry date<br>01 Aug 2025<br>MANAGE EXISTIN<br>MANAGE EXISTIN  | Share organisa<br>Request a job<br>ons drop down Q Options View accreditat<br>Share accreditat<br>Request a job c CREDITATIONS G JOB CHECKS SE MY ACCESS USER ACCESS |

For a quick guide to navigating some key elements, use the following table.

| I want to                                                                        | On the Employ migrants page                                                                                                    |
|----------------------------------------------------------------------------------|----------------------------------------------------------------------------------------------------|
| apply for accreditation for a new organisation                                   | select Get accreditation                                                                                                    |
| complete a draft accreditation application                                       | <ul> <li>select Manage accreditations, then</li> <li>select Continue</li> </ul>                                                                                                    |
| upgrade accreditation from standard to high volume                               | <ul> <li>select Upgrade accreditation from the drop-down options in My granted accreditations section, then</li> <li>select Upgrade accreditation top-of-page link</li> <li>complete Upgrade accreditation online form</li> </ul>                                                                                                    |
| change accreditation type                                                        | <ul> <li>select My accredited organisations, then</li> <li>select View organisation option, then</li> <li>select Renew accreditation</li> <li>When you renew your accreditation, you can apply for a different accreditation type.</li> </ul>                                                                                                    |
| renew accreditation                                                              | <ul> <li>select My accredited organisations, then</li> <li>select View organisation option, then</li> <li>select Renew accreditation</li> </ul>                                                                                                    |
| request (apply for) a job check                                                  | <ul> <li>select Request a job check from the drop-<br/>down options in My granted<br/>accreditations section</li> </ul>                                                                                                    |
| complete a draft job check application                                           | <ul> <li>select Manage existing job checks, then</li> <li>select Continue</li> </ul>                                                                                                    |
| view approved jobs                                                               | <ul> <li>select My granted accreditations, then</li> <li>select View accreditation option<br/>OR</li> <li>select View organisation from My<br/>accredited organisations<br/>OR</li> <li>select Manage existing job checks, then</li> <li>select the relevant job check application</li> <li>Records display in Approved jobs section.</li> </ul> |
| send a request to a migrant worker to apply<br>for an AEWV using a new job token | <ul> <li>go to the Approved jobs section, then</li> <li>select the relevant approved job, then</li> <li>in the Options drop-down list, select Send request</li> </ul>                                                                                                    |
| I want to                                                                     | On the Employ migrants page                                                                                                    |
|-------------------------------------------------------------------------------|----------------------------------------------------------------------------------------------------|
| send a request to an employee to apply for a further AEWV reusing a job token | <ul> <li>go to the Migrant workers with visas section, then</li> <li>select the relevant employee, then</li> <li>in the Options drop-down list, select Send request</li> </ul>                                                                                                    |
| view hired migrants and their visas                                           | <ul> <li>select My granted accreditations, then</li> <li>select View accreditation option<br/>OR</li> <li>select View organisation from My<br/>accredited organisations<br/>OR</li> <li>select Manage existing job checks, then</li> <li>select the relevant job check application</li> <li>Records display in Migrant workers with visas<br/>section.</li> </ul> |

# 6.1 Sharing accredited employer details

Employers can share information about their organisation, accreditations, job checks and migrant workers within their Immigration Online account at various levels.

Within your own organisation, you can create a network of staff working on employer accreditation or job check applications and share those applications (and associated documents) to the network. For more information about networks, see section <u>2.3 Networks</u>.

You may wish to share details with a third party acting on your behalf, for example an LIA, immigration lawyer or recruitment company.

You are required to act in accordance with the Immigration Online terms of use for sharing:

## → Immigration Online terms of use — Immigration New Zealand

You need to clearly understand what the sharing function allows others to do at each level. Make sure you read the information in the dialogue box that displays when you select the **Share** option.

| Sharing level | Description                                                                                                    |
|---------------|----------------------------------------------------------------------------------------------------|
| Organisation  | An organisation is the highest level of sharing. It enables access to all documents associated to that organisation and the following functions:                                                                                                    |
|               | <ul> <li>organisation (view and renew or upgrade accreditation)</li> <li>accreditation applications (create, view and edit)</li> <li>accreditation certificates (view)</li> <li>job check applications (create, view and edit)</li> <li>approved jobs (view)</li> <li>approved migrant workers (view and request).</li> </ul> |

The following table describes each level.

| Employer accreditation<br>application                                             | <ul> <li>Sharing at this level enables the following functions and access to all associated documents: <ul> <li>accreditation applications (view and edit)</li> <li>accreditation certificate when issued (view)</li> <li>job check applications (create, view and edit)</li> <li>approved jobs (view)</li> <li>approved migrant workers (view and request).</li> </ul> </li> </ul> |
|-----------------------------------------------------------------------------------|----------------------------------------------------------------------------------------------------|
| Employer accreditation<br>certificate (when<br>accreditation has been<br>granted) | <ul> <li>Sharing at this level enables the following functions and access to all associated documents:</li> <li>job check applications (create, edit and view)</li> <li>approved jobs (view)</li> <li>approved migrant workers (view and request).</li> </ul>                                                                                                    |
| Job check application<br>(individual)                                             | <ul> <li>Sharing at this level enables the following functions and access to all associated documents: <ul> <li>job check application (view and edit)</li> <li>approved jobs (view)</li> <li>approved migrant workers (view and request).</li> </ul> </li> <li>Job check applications are not to be shared with a prospective worker.</li> </ul>                                    |

Select **Share** from the **Options** drop-down list for the relevant item you want to share. Enter the sharing ID of the person or network you want to share with. See section <u>2.1 Sharing</u>.

## 6.1.1 Manage access to organisations

View a user's access to employer accreditation items

#### SUMMARY

On the *Manage access to organisations* page, an organisation's access administrator can view and remove any user's access to the organisation's employer accreditation items.

For information on managing access to accreditation items, visit the INZ website:

<u>Video — Employer guidance on how to manage access on enhanced Immigration Online</u> <u>Immigration New Zealand</u>

## **S**TEPS

To open the Manage access to organisations page:

- 1. Log in to Immigration Online.
- 2. On the Employ migrants tab, go to the Manage access to organisations section.
- 3. Select Manage user access. The Manage access to organisations page opens.

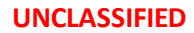

| Control       Control         4 while and       May visual       Employ migrand       May space-scalaria         A subcoder 4       Response basics       Second Second Secon                                                                                                    |                                                |                                         |                                                       |                            |                                    |                                       |                |
|----------------------------------------------------------------------------------------------------|------------------------------------------------|-----------------------------------------|-------------------------------------------------------|----------------------------|------------------------------------|---------------------------------------|----------------|
| Wy vision       My vigo margination       My space-subject         We shake at a base space space                                                                                                    | NEW ZEALA                                      | ND                                      |                                                       |                            |                                    | ঀ                                     | LOG OUT        |
|                                                                                                    | / dashboard                                    | My visas                                | Employ migr                                           | ants My spor               | nsorships                          |                                       |                |
| Anage access the result is a result is a result is result is result is a result is a result is result                                                                                                    | y dashboard > Emj                              | ploy migrants >                         | Manage access to organi                               | sations                    |                                    |                                       |                |
| par be the access administration, you can show all user access to that organisation and its accretization application, accretization access at a society applications, accretization access at a society applications, accretization access at a society applications, accretization access at a society applications, accretization access at a society applications, accretization access at a society applications, accretization access at a society applications, accretization access at a society applications, accretization access at a society applications, accretization access at a society applications, accretization access at a society applications, accretization access at a society applications, accretization access at a society application access at a society application access at a society appli                                                                                                    | Manage                                         | e acces                                 | ss to org                                             | anisatior                  | 15                                 |                                       |                |
| rete a user to a cares to an harm, sue the Options and poleon and used to the order of an expected poleon and poleons and poleons and pole                                                                                                    | you are the access a<br>rtificates, and job ch | dministrator for a<br>neck applications | an organisation, you can                              | view all user access to th | at organisation and its accredita  | ation applications, accred            | itation        |
| management user user a series and insistence for an ergonization, sur to the dregenization sector to fund the user, sur use bo optioned series and sector table and user and user and u                                                                                                    | remove a user's acc                            | cess to an item, u                      | se the Options dropdowr                               | ı and select Remove all a  | ccess.                             |                                       |                |
| Note and expressionable to be accessed and inductions and inductions                                                                                                    | make another user<br>is person the access      | the access admir<br>administrator.      | iistrator for an organisati                           | on, go to the Organisatio  | n section to find the user, use th | ne Options dropdown, and              | l select Make  |
| Approximation and correspondence.       Secure and correspondence.         Secure and correspondence.         Secure and correspondence.         Secure and correspondence.         Secure and correspondence.         Secure and correspondence.         Secure and correspondence.         Secure and correspondence.         Secure and correspondence.         Secure and correspondence.         Secure and correspondence.       Secure and correspondence.       Secure and correspondencorrespondence.       Secure and c                                                                                                    | <b>NOTE</b><br>If you cannot view              | any items relatin                       | g to user access, you are                             | not the access administra  | ator for any organisations.        |                                       |                |
| ese users an access all acceditation certificates, acceditation applications, and job check applications under the organisation, including all supporting documents and correspondence.           Unr with Acces         Organisation         Date Shared         Email Address         Sharing ID         Option           Application created by         COMPANY LIMITED         31 bil 2025-222 PM         plinuble/generation         GCCP4000-020                                                                                                    | rganisation a                                  | ccess                                   |                                                       |                            |                                    |                                       |                |
| Query with Access ↑       Organization       Date Shared       Email Address       Sharing D       Option         Application created by       COMPANY LIMITED       31 Jul 2022-222 PM       Jul addrege campic.com       CC-PR3270-2027-<br>-91050       Image Company Limited D       Image Company Limited D       Image Compan                                                                                                    | iese users can acces<br>ocuments and corres    | s all accreditation<br>pondence.        | n certificates, accreditatio                          | on applications, and job o | heck applications under the org    | ganisation, including all si          | upporting      |
| Uner with Access         Organization         Date Shared         Exall Address         Staring IO         Opport           Application created by         COMMANY LIMITED         31 pl. 2024. 222 PM         Janu.dow@example.com         GCG-95307-027-1         CC           John Doe         COMMANY LIMITED         11 pl. 2022. 222 PM         Janu.dow@example.com         GCG-95307-027-1         CC           John Doe         COMMANY LIMITED         T1 pl. 2022. 222 PM         Janu.dow@example.com         GCG-95307-027-1         CC           CerterLitation application retriftect         Common         CGC-95307-027-1         CC         CC           Lum with Access 4         Application         Date Shared         Email.Address         Staring IO         Option           Application certificate         Application         Date Shared         Email.Address         Staring IO         Option           Japple Control         Application certificate         Table Shared         Email.Address         Staring IO         Option           Japple Control         Apple Control         Staring IO         Option         Option         Option           Japple Control         Apple Control         Date Shared         Email.Address         Staring IO         Option           Japple Control         Apple Control <td></td> <td></td> <td></td> <td></td> <td></td> <td>Search</td> <td>٩</td>                                                                                                    |                                                |                                         |                                                       |                            |                                    | Search                                | ٩              |
| Application created by       COMPARY LIMITED       31 Jul 2024 2.22 PM       Jul and deege sample.com       CSC-HSST78-2023-<br>-0-533       Image: CSC-HSST78-2023-<br>-0-553         John Doe       COMPARY LIMITED       11 Jul 2022 2.22 PM       Jul and deege sample.com       CSC-HSST78-2023-<br>-0-553       Image: CSC-HSST78-2023-<br>-0-553         Lipse train a crease a specific accreditation application, including its supporting documents and correspondence. If the application is approved, thuy goin<br>crease to the accreditation certificate       Staring ID       Options         Lipse with Access 1       Accreditation<br>Application created by       CGMPARY LIMITED       31 Jul 2024 219 PM       Email Address       Staring ID       Options         Lipse with Access 2       Accreditation<br>Application created by       CGMPARY LIMITED       31 Jul 2024 219 PM       Imail Address       Staring ID       Options         Lipse with Access 3       Accreditation<br>Approval       Careditation       Staring ID       Options         Jame Doe       CGMPARY LIMITED       32 Jul 2024 219 PM       Jame.doe@example.com       CGC-0457F-2023-<br>-0-4513       Imail Address       Staring ID       Options         Jame Doe       CGMPARY LIMITED       Staring ID       Staring ID       Options       Imail Address       Staring ID       Options         Jame Doe       CGMPARY LIMITED       Staring ID       Staring ID                                                                                                    | User with Access 🕇                             |                                         | Organisation                                          | Date Shared                | Email Address                      | Sharing ID                            | Options        |
| point lose       COMMANY LIMITED       11 jul 2022 222 PM       point doe greamplectors       CCC-PRESIDE-00101830       Image: Company to the set of the accorditation application is approved, they gain accorditation certificate and all job check applications under the accreditation certificate.       Command and point application is approved to the applications under the accreditation certificate.       Staring ID       Options         Application created by       Command and point applications applications under the accreditation certificate.       Staring ID       Options         Application created by       Command and point applications applications under the accreditation certificate.       Staring ID       Options         application created by       Command and point applications applications applications under the accreditation certificate.       Staring ID       Options         application created by       Command and point application applications applications applications application certificate.       Staring ID       Options         application created by       Accreditation certificate and all job check applications applications.       Staring ID       Options         approval       Accreditation application is approved.       Termail address       Staring ID       Options         application created by       Command application is approved.       Termail address       Staring ID       Options         application created by       Job check       Date shared                                                                                                    | Application created b                          | y                                       | COMPANY LIMITED                                       | 31 Jul 2024 2:22 PM        |                                    | CSC-H5S7T6-2023-<br>-04531            |                |
| creditation application access       Seconditation application, including its supporting documents and correspondence. If the application is approved, they gain excess to the accreditation certificate       Search                                                                                                    | John Doe                                       |                                         | COMPANY LIMITED                                       | 11 Jul 2022 2:32 PM        | john.doe@example.com               | CSC-P6S300-2021-<br>-016130           | ~              |
| Oper with Access ↑     paper data (b)     page state(c)     call an address     painting (d)     opport       Application created by     EA00033140<br>COMPARY LIMITED     31 Jul 2024 219 PM     CSC-4455776-2023-<br>-0-5531     CSC-455776-2023-<br>-0-5531     C       Ccreditation certificate access     CSC-445776-2023-<br>-0-5531     C     C       User with Access ↑     Accreditation<br>Approval     Date shared     Email Address     Sharing (D)     Options       Jane Doe     COMPARY LIMITED<br>Standard employer<br>accreditation     25 Jul 2024 213 PM     jane.doe@example.com<br>-04166     CSC-0445989-2022-<br>-04166     C       Jane Doe     COMPARY LIMITED<br>scarceditation     25 Jul 2024 213 PM     jane.doe@example.com<br>-04166     CSC-045989-2022-<br>-04166     C       Loser with Access ↑     Job Check     Date Shared     Email Address     Sharing (D)     Options       Loser with Access ↑     Job Check     Date Shared     Email Address     Sharing (D)     Options       Application created by     Longuage Therapist     15 May 2023 932 AM     CSC-045307-022-<br>-04531     CSC-045307-022-<br>-04531     C       Application created by     C000007125 Speech<br>Language Therapist     15 May 2023 2.05 PM     CSC-047989-2022-<br>-04560     CSC-047989-2022-<br>-04560     C       Application created by     C00000275 Str<br>Project Manager     04 0ct 2023 923 AM     CSC-047989-2022-<br>-04560<                                                                                                    | liser with Arress                              |                                         | Accreditation                                         | Data Sharad                | Empil Address                      | Search                                | Q              |
| Application created by       CSC-495776-2023-<br>-04531       CSC-495776-2023-<br>-04531         cccreditation certificate access       searcin       Q         user with Access ↑       Accreditation<br>Approval       Date shared       Email Address       Sharing ID       options         jane Doe       COMPANY LIMITED<br>Standard employer<br>accreditation       25 jul 2024 2:13 PM       jane.doe@example.com       CSC-04F9R9-2022-<br>-04146       options         betwith Access ↑       Approval       COMPANY LIMITED<br>Standard employer<br>accreditation       25 jul 2024 2:13 PM       jane.doe@example.com       CSC-04F9R9-2022-<br>-04146       options         betwith Access ↑       Job Check       Date Shared       Email Address       Sharing ID       options         cscreditation       cscreditation, including its supporting documents and correspondence. If the application is approved, they can invite<br>igrants to apply for visas.       job Check       Date Shared       Email Address       Sharing ID       Options         Application created by       Job Check       Date Shared       Email Address       Sharing ID       Options         Application created by       Job Check       Date Shared       Email Address       Sharing ID       Options         Application created by       Job Concology Tis Grame       To May 2023 2:05 PM       Csc-Q44598-2022-<br>-04531       -04531                                                                                                    |                                                |                                         | 5400000340                                            | Date Shared                | Linar Address                      | Sharing is                            | options        |
| Condition certificate access       Search       Image: Condition approval       Date Shared       Email Address       Sharing D       Options         Jane Doe       COMPANY LIMITED Standard employer accreditation       25 Jul 2024 2/13 PM       jane.doe@example.com       CSC-Q4/9/98-2022- 0-0446       Image: Company Limited access         Company Limited access a specific Job Ceck       Company Limited access       Jane Job Ceck       Jane Job Ceck       Jane Job Ceck       Email Address       Saaring D       Image: Ceck Ceck Ceck Ceck Ceck Ceck Ceck Ceck                                                                                                    | Application created t                          | by                                      | COMPANY LIMITED                                       | 31 Jul 2024 2:19 PM        |                                    | -04531                                |                |
| ese users can access a specific accreditation certificate and all job check applications under the accreditation certificate.<br>Lear with Access ↑ Accreditation Approval Date Shared Email Address Sharing ID options<br>Jane Doe COMPANY LIMITED Standard employer accreditation 25 jul 2024 2:13 PM jane.doe@example.com CSC-Q4F98P-2022-<br>-04146 CSC-Q4F98P-2022-<br>-04146 CSC-Q4F98P-2022-<br>-04146 CSC-Q4F98P-2022-<br>-04146 CSC-Q4F98P-2022-<br>-04146 CSC-Q4F98P-2022-<br>-04146 CSC-Q4F98P-2022-<br>-04146 CSC-Q4F98P-2022-<br>QEr with Access ↑ Job Check Date Shared Email Address Sharing ID Options<br>Application created by JC00002125 Speech<br>Language Therapist 15 May 2023 9:32 AM I SAGACS Sharing LO Options<br>Application created by JC00002125 Speech<br>Application created by JC00001805 Insurance<br>agent 19 May 2023 9:32 AM I SAGACS CSC-Q4F98P-2022-<br>Application created by JC00001805 Insurance<br>agent 09 Of Oct 2023 9:32 AM I SAGACS CSC-Q4F98P-2022-<br>OF CSC-Q4F98P-2022-<br>OF CSC-Q4F98P-2022-<br>O | ccreditation c                                 | ertificate a                            | ccess                                                 |                            |                                    |                                       |                |
| Search       Q         Jser with Access ↑       Accreditation<br>Approval       Date Shared       Email Address       Sharing ID       Options         Jane Doe       COMPANY LIMITED<br>Standard employer<br>accreditation       25 Jul 2024 2:13 PM       jane.doe@example.com       CSC-04F9R9-2022-<br>-04146       ···         Obt Check application accreditation, includive subscription accreditation is approved, between subscription accreditation is approved, between subscription acceleration is approved.       ···       ···         Iser with Access ↑       Job Check       Date Shared       Email Address       Sharing ID       Options         Application created by       Job Check       Date Shared       Email Address       Sharing ID       Options         Application created by       Job Check       Date Shared       Email Address       Sharing ID       Options         Application created by       Job Check       Date Shared       Email Address       Sharing ID       Options         Application created by       Job Check       Date Shared       Email Address       Sharing ID       Options         Application created by       Job Check       Date Shared       Email Address       Sharing ID       Options         Application created by       Job Check       Date Shared       Email Address       Scientific Scienessinger                                                                                                    | nese users can acces                           | s a specific accre                      | ditation certificate and a                            | ll job check applications  | under the accreditation certifica  | ite.                                  |                |
| Leser with AccesAccreditation<br>ApprovalDate SharedEmail AddressSharing IDOptionsJane DoeCOMPANY LIMTED<br>Standard employer25 Jul 2024 2:13 PMjane.doe@example.comCSC-04/PB9-2022-<br>-04146IIDet Check Application access a specific job Standard employer25 Jul 2024 2:13 PMjane.doe@example.comCSC-04/PB9-2022-<br>-04146IDet Check Application access a specific job Standard employerSupport access access a specific job Standard employerSupport access access access a specific job Standard employerSupport access access acces                                                                                                    |                                                |                                         |                                                       |                            |                                    | Search                                | ٩              |
| Jame DoeCOMPANY LIMITED<br>Standard employer<br>accreditation25 Jul 2024 2:13 PMjane.doe@example.comCSC-04F9R9-2022-<br>-04166ISch Check application access a specific bir bir bir bir bir bir bir bir bir bir                                                                                                    | User with Access 🕇                             |                                         | Accreditation<br>Approval                             | Date Shared                | Email Address                      | Sharing ID                            | Options        |
| De check application access a specific job check application, including its supporting documents and correspondence. If the application is approved, the including its supporting documents and correspondence. If the application is approved, the including its supporting documents and correspondence. If the application is approved, the including its supporting documents and correspondence. If the application is approved, the including its supporting documents and correspondence. If the application is approved, the including its supporting documents and correspondence. If the application is approved, the including its supporting documents and correspondence. If the application is approved, the including its supporting documents and correspondence. If the application is approved, the including its supporting documents and correspondence. If the application is approved, the including its support and its application created by       Job Check       Date Shared       Email Address       Sharing ID       Options         Application created by       JC00001805 Insurance agent       15 May 2023 2:05 PM       Isolation (CSC-P65300-2021- 0:0458)       Isolation (CSC-P65300-2021- 0:0458)       Isolation (CSC-P65300-2021- 0:0458)         Application created by       JC00002375 ICT Project Manager       04 Oct 2023 9:23 AM       Isolation (CSC-P65300-2021- 0:0458)       Isolation (CSC-P65300-2021- 0:0458)                                                                                                    | Jane Doe                                       |                                         | COMPANY LIMITED<br>Standard employer<br>accreditation | 25 Jul 2024 2:13 PM        | jane.doe@example.com               | CSC-Q4F9R9-2022-<br>-04146            | •              |
| So creek application access a specific job check application, including its supporting documents and correspondence. If the application is approved, they can invite grants to apply for visas.         Search       Q         User with Access 1       Job Check       Date Shared       Email Address       Sharing ID       Options         Application created by       JC00002125 Speech Language Therapist       15 May 2023 9:32 AM       CSC-H55376-202304531       CSC-H55376-202304531       C         Application created by       JC00001805 Insurance agent       19 May 2023 2:05 PM       CSC-H55300-2021016130       CSC-H56300-2021016130       C         Application created by       JC00002375 ICT Project Manager       04 Oct 2023 9:23 AM       Call Call Call Call Call Call Call Call                                                                                                    | b check and                                    | cation acco                             |                                                       |                            |                                    |                                       |                |
| Search     Search     Q       User with Access     Job Check     Date Shared     Email Address     Sharing ID     Options       Application created by     JC00002125 Speech<br>Language Therapist     15 May 2023 9:32 AM     Image Colspan="3">CSC-H55776-2023-<br>-04531     Options       Application created by     JC00001805 Insurance<br>agent     19 May 2023 2:05 PM     Image Colspan="3">CSC-H65300-2021-<br>-016130     Image Colspan="3">Image Colspan="3">Image Colspan="3">Image Colspan="3">Image Colspan="3">Image Colspan="3">Image Colspan="3">Image Colspan="3">Image Colspan="3">Image Colspan="3"       Application created by     JC00001805 Insurance<br>agent     19 May 2023 2:05 PM     Image Colspan="3">CSC-P65300-2021-<br>-016130     Image Colspan="3">Image Colspan="3"       Application created by     JC00002375 ICT<br>Project Manager     04 Oct 2023 9:23 AM     Image Colspan="3">Image Colspan="3"                                                                                                    | iese users can acces                           | s a specific job ch                     | eck application, includir                             | g its supporting docume    | nts and correspondence. If the a   | application is approved, th           | iey can invite |
| Lyser with Access     Job Check     Date Shared     Email Address     Sharing ID     Options       Application created by     J_C00002125 Speech<br>Language Therapist     15 May 2023 9:32 AM     Concept Concept Concent Concept Concept Concept Concent Concept Concept Concent                                                                                                    | Sound to apply for t                           | n nuruftafe                             |                                                       |                            |                                    | Conct                                 |                |
| Oper with Access T     Job Check     Date Shared     Email Address     Sharing ID     Options       Application created by     JC00002125 Speech<br>Language Therapist     15 May 2023 9:32 AM     CSC-H5S776-2023-<br>-04531     CSC-H5S776-2023-<br>-04531     -       Application created by     JC00001805 Insurance<br>agent     19 May 2023 2:05 PM     CSC-PGS300-2021-<br>-016130         Application created by     JC00002375 ICT<br>Project Manager     04 Oct 2023 9:23 AM     CSC-Q4F9R9-2022-<br>-04146                                                                                                    |                                                |                                         |                                                       |                            |                                    | Search                                | Q              |
| Application created by         JC00002125 Speech<br>Language Therapist         15 May 2023 9:32 AM         CSC-H55776-2023-<br>-04531           Application created by         JC00001805 Insurance<br>agent         19 May 2023 2:05 PM         CSC-P65300-2021-<br>-016130         Image: CSC-P65300-2021-<br>-016130         Image: CSC-P65300-2021-<br>-016130         Ima                                                                                                    | User with Access 🕈                             |                                         | Job Check                                             | Date Shared                | Email Address                      | Sharing ID                            | Options        |
| Application created by         JC00001805 Insurance<br>agent         19 May 2023 2:05 PM         CSC-P65300-2021-<br>-016130         CSC-<br>-016130         CSC-<br>-016130           Application created by         JC00002375 ICT<br>Project Manager         04 Oct 2023 9:23 AM         CSC-04F9R9-2022-<br>-04146         CSC-04F9R9-2022-         CSC-<br>04146                                                                                                    | Application created b                          | у                                       | JC00002125 Speech<br>Language Therapist               | 15 May 2023 9:32 AM        |                                    | CSC-H5S7T6-2023-                      |                |
| Application created by JC00002375 ICT<br>Project Manager 04 Oct 2023 9:23 AM CSC-Q4F9R9-2022-<br>-04146                                                                                                    | Application created b                          |                                         |                                                       |                            |                                    | -04031                                |                |
|                                                                                                    |                                                | у                                       | JC00001805 Insurance<br>agent                         | 19 May 2023 2:05 PM        |                                    | -04031<br>CSC-P6S300-2021-<br>-016130 | •              |

#### INFORMATION

The *Manage access to organisations* page has four sections, each of which displays user access at that level.

| Section                          | Details                                                     |
|----------------------------------|-------------------------------------------------------------|
| Organisation access              | Displays user access at the organisation level              |
| Accreditation application access | Displays user access at the accreditation application level |
| Accreditation certificate access | Displays user access at the accreditation certificate level |
| Job check application access     | Displays user access at the job check application level     |

## Important note

Access to employer accreditation items is hierarchical. If a user has access to an accreditation item, they are also granted access to all the items under it. However, only the item that is shared with them will display on the *Manage access to organisations* page.

#### Example

Lucy, who is the access administrator, shares the organisation with John. When Lucy opens the *Manage access to organisations* page, the **Organisation access** section will show John's access to the organisation. Because access is hierarchical, John will also have access to any items under the organisation, such as accreditation certificates and job check applications.

For more information on sharing levels, see section <u>6.1 Sharing accredited employer details</u>.

Items that have been created by a user:

- show Application created by in the User with Access column
- have no email address in the Email Address column.

| Accreditation application a<br>These users can access a specific accrea<br>access to the accreditation certificate a | ACCESS<br>ditation application, includin<br>nd all job check application | ng its supporting documen<br>s under the accreditation c | ts and correspondence. If t<br>ertificate. | he application is approv   | ed, they gain |
|----------------------------------------------------------------------------------------------------|--------------------------------------------------------------------------|----------------------------------------------------------|--------------------------------------------|----------------------------|---------------|
|                                                                                                    |                                                                          |                                                          |                                            | Search                     | ٩             |
| User with Access 🕇                                                                                                   | Accreditation<br>Application                                             | Date Shared                                              | Email Address                              | Sharing ID                 | Options       |
| Application created by                                                                                               | EA00003149<br>COMPANY LIMITED                                            | 31 Jul 2024 2:19 PM                                      |                                            | CSC-H5S7T6-2023-<br>-04531 |               |

Items that have been shared with a user:

• show the user's name in the User with Access column

• show the user's email address in the **Email Address** column.

| Accreditation certific<br>These users can access a specifi | ate access<br>ic accreditation certificate and a      | ll job check applications | under the accreditation certific | ate.                       |         |
|------------------------------------------------------------|-------------------------------------------------------|---------------------------|----------------------------------|----------------------------|---------|
|                                                            |                                                       |                           |                                  | Search                     | ٩       |
| User with Access 🕇                                         | Accreditation<br>Approval                             | Date Shared               | Email Address                    | Sharing ID                 | Options |
| Jane Doe                                                   | COMPANY LIMITED<br>Standard employer<br>accreditation | 25 Jul 2024 2:13 PM       | jane.doe@example.com             | CSC-Q4F9R9-2022-<br>-04146 | •       |

#### Remove a user's access to employer accreditation items

#### **SUMMARY**

As an organisation's access administrator, you can remove a user's access to the organisation's accreditation items.

When you remove a user's access via any of the sections on the *Manage access to organisations* page, that user loses access to every item under the organisation. You cannot remove a user's access to specific accreditation items while allowing them to retain access to others.

If you want a user to retain access to specific items under the organisation, you must remove their access to everything and then share only the items that you want them to have access to.

#### Note

If you are the access administrator for an organisation, you cannot remove your own access to the organisation's accreditation items.

To remove your access to these items, you need to assign access administrator rights to another user first. See <u>Make another user the access administrator</u>.

#### **S**TEPS

To remove a user's access to an organisation's accreditation items:

- 1. Log in to <u>Immigration Online</u>.
- 2. On the Employ migrants tab, go to the Manage access to organisations section.
- 3. Select Manage user access. The Manage access to organisations page opens.
- 4. Find the item that shows the access you want to remove.
- 5. In the **Options** drop-down list, select **Remove all access**.

| se users can access a specif | fic accreditation certificate and a  | all job check applications | under the accreditation certific | ate.                       |         |
|------------------------------|--------------------------------------|----------------------------|----------------------------------|----------------------------|---------|
|                              |                                      |                            |                                  | Search                     | Q       |
| User with Access 🕇           | Accreditation<br>Approval            | Date Shared                | Email Address                    | Sharing ID                 | Options |
| Jane Doe                     | COMPANY LIMITED<br>Standard employer | 25 Jul 2024 2:13 PM        | jane.doe@example.com             | CSC-Q4F9R9-2022-<br>-04146 | •       |

#### RESULT

The user no longer has access to any of the items under the organisation.

#### Make another user the access administrator

#### **SUMMARY**

To make another user the access administrator of an organisation:

- you must be the current access administrator, and
- that user must already have organisation access.

You may have to share the organisation with the user before you make them the access administrator. For information on sharing accreditation items, see section <u>6.1 Sharing accredited</u> <u>employer details</u>.

Each organisation can have only one access administrator. If you make another user the access administrator, you will no longer be the access administrator for the organisation.

#### **S**TEPS

To make another user the access administrator for an organisation:

- 1. Log in to <u>Immigration Online</u>.
- 2. On the Employ migrants tab, go to the Manage access to organisations section.
- 3. Select Manage user access. The Manage access to organisations page opens.
- 4. Go to the Organisation access section.
- 5. Find the item that shows both the organisation and the user that you want to assign access administrator rights to.
- 6. In the **Options** drop-down list, select **Make this person the access administrator**.

| Organisation access                                                 |                                   |                             |                                |            |                        |             |                                     |
|---------------------------------------------------------------------|-----------------------------------|-----------------------------|--------------------------------|------------|------------------------|-------------|-------------------------------------|
| These users can access all accredi<br>documents and correspondence. | tation certificates, accreditatio | on applications, and job ch | neck applications under the or | ganisati   | on, including all su   | pporting    |                                     |
|                                                                     |                                   |                             |                                |            | Search                 | ٩           |                                     |
| User with Access 🕇                                                  | Organisation                      | Date Shared                 | Email Address                  | Sha        | aring ID               | Options     |                                     |
| Application created by                                              | COMPANY LIMITED                   | 31 Jul 2024 2:22 PM         |                                | CS(<br>-04 | C-H5S7T6-2023-<br>531  |             |                                     |
| John Doe                                                            | COMPANY LIMITED                   | 11 Jul 2022 2:32 PM         | john.doe@example.com           | CS0<br>-01 | C-P6S300-2021-<br>6130 | ✓<br>Make t | his person the access administrator |
|                                                                     |                                   |                             |                                |            |                        | Remov       | e all access                        |

#### RESULT

You have transferred access administrator rights to the user. You will no longer be able to view who has access to the organisation's employer accreditation items.

## 6.1.2 Manage my access

### View your access to employer accreditation items

## SUMMARY

On the *Manage my access* page, you can view and remove your own access to employer accreditation items.

For information on managing access to accreditation items, visit the INZ website:

<u>Video — Employer guidance on how to manage access on enhanced Immigration Online |</u> <u>Immigration New Zealand</u>

## **S**TEPS

To open the Manage my access page:

- 1. Log in to <u>Immigration Online</u>.
- 2. On the Employ migrants tab, go to the Manage my access section.
- 3. Select Manage my access. The Manage my access page opens.

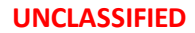

| ly dashboard My v                                                                                                    | isas Employ migra                                                                                                    | ants My spons                                                                                                    | orships                                                                                                    |                                                                                                    |                                                                           |
|----------------------------------------------------------------------------------------------------|----------------------------------------------------------------------------------------------------|----------------------------------------------------------------------------------------------------|----------------------------------------------------------------------------------------------------|----------------------------------------------------------------------------------------------------|---------------------------------------------------------------------------|
|                                                                                                    |                                                                                                    |                                                                                                    |                                                                                                    |                                                                                                    |                                                                           |
| My dashboard > Employ migra                                                                                                    | nts > Manage my access                                                                                                    |                                                                                                    |                                                                                                    |                                                                                                    |                                                                           |
| Manage my                                                                                                    | / access                                                                                                    |                                                                                                    |                                                                                                    |                                                                                                    |                                                                           |
| View your access to organisation                                                                                                    | s accreditation applications ac                                                                                                    | creditation certificates and                                                                                                    | Lioh check applications. To re                                                                                                    | emove your access to an it                                                                                                    | em use the                                                                |
| Options dropdown, and select Re                                                                                                    | emove all access.                                                                                                    |                                                                                                    |                                                                                                    |                                                                                                    | en, use the                                                               |
| Organisation access                                                                                                    |                                                                                                    |                                                                                                    |                                                                                                    |                                                                                                    |                                                                           |
| These are the organisations you<br>job check applications under the                                                                                                    | have created or that have been<br>se organisations.                                                                                                    | shared with you. You have                                                                                                    | access to the accreditation ce                                                                                                    | ertificates, accreditation a                                                                                                    | pplications, and                                                          |
|                                                                                                    |                                                                                                    |                                                                                                    |                                                                                                    | Search                                                                                                    | Q                                                                         |
|                                                                                                    | 0 martine time                                                                                                    | Data Chanad                                                                                                    | Free H Address                                                                                                    | Charing ID                                                                                                    | Ortions                                                                   |
|                                                                                                    | Organisation                                                                                                    | Date Shared                                                                                                    |                                                                                                    | Sharing ID                                                                                                    | Options                                                                   |
| Application created by                                                                                                    | COMPANY LIMITED                                                                                                    | 31 Jul 2024 2:22 PM                                                                                                    |                                                                                                    | CSC-H5S7T6-2023-<br>-04531                                                                                                    |                                                                           |
|                                                                                                    |                                                                                                    |                                                                                                    |                                                                                                    |                                                                                                    |                                                                           |
| Accreditation applicat<br>These are the accreditation appl                                                                                                    | <b>ion access</b><br>ications that you have created o                                                                                                    | r that have been shared wi                                                                                                    | th you. You have access to th                                                                                                    | e applications, including t                                                                                                    | heir supporting                                                           |
| documents and correspondence.<br>certificate.                                                                                                    | If the applications are approved                                                                                                    | d, you gain access to the ac                                                                                                    | creditation certificate and al                                                                                                    | l job checks under the acc                                                                                                    | reditation                                                                |
|                                                                                                    |                                                                                                    |                                                                                                    |                                                                                                    |                                                                                                    |                                                                           |
|                                                                                                    |                                                                                                    |                                                                                                    |                                                                                                    | Search                                                                                                    | ٩                                                                         |
|                                                                                                    | Accreditation                                                                                                    |                                                                                                    |                                                                                                    | Search                                                                                                    | Q                                                                         |
| User with Access 🕈                                                                                                    | Accreditation<br>Application                                                                                                    | Date Shared                                                                                                    | Email Address                                                                                                    | Search<br>Sharing ID                                                                                                    | Q<br>Options                                                              |
| User with Access 🕈<br>Application created by                                                                                                    | Accreditation<br>Application<br>COMPANY LIMITED                                                                                                    | Date Shared<br>31 Jul 2024 2:19 PM                                                                                                    | Email Address                                                                                                    | Search<br>Sharing ID<br>CSC-H5S7T6-2023-<br>-04531                                                                                                    | Q<br>Options                                                              |
| User with Access 🕈<br>Application created by                                                                                                    | Accreditation<br>Application<br>COMPANY LIMITED                                                                                                    | Date Shared<br>31 Jul 2024 2:19 PM                                                                                                    | Email Address                                                                                                    | Search<br>Sharing ID<br>CSC-H5S7T6-2023-<br>-04531                                                                                                    | Options                                                                   |
| User with Access ↑<br>Application created by<br>Accreditation certifica<br>These are the accreditation certi                                                                                                    | Accreditation<br>Application<br>COMPANY LIMITED                                                                                                    | Date Shared<br>31 Jul 2024 2:19 PM<br>that have been shared witl                                                                                                    | Email Address                                                                                                    | Search Sharing ID CSC-H5S7T6-202304531 accreditation certificates                                                                                                    | Q<br>Options                                                              |
| User with Access ↑<br>Application created by<br>Accreditation certificat<br>These are the accreditation certic<br>check applications under the acc                                                                                                    | Accreditation<br>Application<br>COMPANY LIMITED<br>Ite access<br>ficates that you have created or<br>creditation certificates.                                                                                                    | Date Shared<br>31 Jul 2024 2:19 PM<br>that have been shared with                                                                                                    | Email Address                                                                                                    | Search Sharing ID CSC-H5S7T6-202304531 accreditation certificates                                                                                                    | Q<br>Options<br>and all job                                               |
| User with Access †<br>Application created by<br>Accreditation certifica<br>These are the accreditation certi<br>check applications under the acc                                                                                                    | Accreditation<br>Application<br>COMPANY LIMITED<br>COMPANY LIMITED<br>Ate access<br>ficates that you have created or<br>reditation certificates.                                                                                                    | Date Shared<br>31 Jul 2024 2:19 PM<br>that have been shared with                                                                                                    | Email Address                                                                                                    | Search Sharing ID CSC-HSS7T6-202304531 accreditation certificates Search                                                                                                    | Q<br>Options<br>and all job                                               |
| User with Access 🕈<br>Application created by<br>Accreditation certificat<br>These are the accreditation certificat<br>check applications under the acc                                                                                                    | Accreditation<br>Application<br>COMPANY LIMITED<br>COMPANY LIMITED<br>Accreditation certificates.<br>Accreditation<br>Approval                                                                                                    | Date Shared<br>31 Jul 2024 2:19 PM<br>that have been shared with<br>Date Shared                                                                                                    | Email Address                                                                                                    | Search  Sharing ID  CSC-H5S7T6-2023 -04531  accreditation certificates  Search  Sharing ID                                                                                                    | Q<br>Options<br>and all job<br>Q<br>Options                               |
| User with Access ↑ Application created by Accreditation certifica These are the accreditation certifica Check applications under the acc User with Access ↑                                                                                                    | Accreditation<br>Application<br>COMPANY LIMITED<br>COMPANY LIMITED<br>Accreditation certificates.<br>Accreditation<br>Approval<br>COMPANY LIMITED                                                                                                    | Date Shared<br>31 Jul 2024 2:19 PM<br>that have been shared with<br>Date Shared                                                                                                    | Email Address                                                                                                    | Search Sharing ID CSC-HSS7T6-202304531 accreditation certificates Search Sharing ID CSC-HSS7T6-2023-                                                                                                    | Q<br>Options<br>and all job<br>Q<br>Options                               |
| User with Access ↑ Application created by Accreditation certificat These are the accreditation certificat Check applications under the accest User with Access ↑ John Doe                                                                                                  | Accreditation<br>Application<br>COMPANY LIMITED<br>COMPANY LIMITED<br>COMPANY LIMITED<br>Accreditation certificates.<br>Accreditation<br>Approval<br>COMPANY LIMITED<br>Standard employer<br>accreditation                                                                                                    | Date Shared       31 Jul 2024 2:19 PM       that have been shared with       Date Shared       01 Aug 2024 1:20 PM                                                                                                    | Email Address  h you. You have access to the Email Address  john.doe@example.com                                                                                                    | Search  Sharing ID  CSC-H5S7T6-202304531  accreditation certificates  Search  Sharing ID  CSC-H5S7T6-202304531                                                                                                    | Q<br>Options<br>and all job<br>Q<br>Options                               |
| User with Access  Application created by Accreditation certificat These are the accreditation certi check applications under the acc User with Access John Doe                                                                                                    | Accreditation<br>Application<br>COMPANY LIMITED<br>COMPANY LIMITED<br>COMPANY LIMITED<br>Accreditation<br>Approval<br>COMPANY LIMITED<br>Standard employer<br>accreditation                                                                                                    | Date Shared       31 Jul 2024 2:19 PM       that have been shared with       Date Shared       01 Aug 2024 1:20 PM                                                                                                    | Email Address  n you. You have access to the  Email Address  ightharpoonumber of the second second s | Search  Sharing ID  CSC-H5S7T6-202304531  accreditation certificates  Search  Sharing ID  CSC-H5S7T6-202304531                                                                                                    | Q<br>Options<br>and all job<br>Q<br>Options                               |
| User with Access  Application created by Accreditation certificat These are the accreditation certificat User with Access  John Doe Dob check application                                                                                                    | Accreditation<br>Application COMPANY LIMITED COMPANY LIMITED COMPANY LIMITED COMPANY LIMITED COMPANY LIMITED COMPANY LIMITED Standard employer accreditation COMPANY LIMITED COMPANY LIMITED COMP | Date Shared       31 Jul 2024 2:19 PM       that have been shared with       Date Shared       01 Aug 2024 1:20 PM       at have been shared with v                                                                                                    | Email Address  n you. You have access to the  Email Address  john.doe@example.com ou. You have access to the ar                                                                                                    | Search  Sharing ID  CSC-HSS7T6-202304531  accreditation certificates  Search  Sharing ID  CSC-HSS7T6-202304531  pulications, including their                                                                                                    | Q<br>Options<br>and all job<br>Q<br>Options                               |
| User with Access  Application created by Accreditation certificat These are the accreditation certi theck applications under the acc User with Access John Doe Dob Check application These are the job check applicat documents and correspondence                         | Accreditation<br>Application         Image: Application         COMPANY LIMITED         Image: Application certificates         Image: Accreditation Approval         Accreditation         Approval         COMPANY LIMITED         Standard employer accreditation         accreditation         Image: Approval         Image: Application Certificates         Image: Accreditation Approval                                                                                                    | Date Shared         31 Jul 2024 2:19 PM         that have been shared with         Date Shared         01 Aug 2024 1:20 PM         at have been shared with y         d, you can invite migrant w                                                                                                    | Email Address  h you. You have access to the  Email Address  in you. You have access to the aporters to apply for visas.                                                                                                    | Search       Sharing ID       CSC-HSS7T6-2023-<br>-04531       accreditation certificates       Search       Sharing ID       cSC-HSS7T6-2023-<br>-04531                                                                                                    | Q<br>Options<br>and all job<br>Q<br>Options                               |
| User with Access  Application created by Accreditation certificat These are the accreditation certi check applications under the acc User with Access John Doe Dob check application These are the job check applicat documents and correspondence.                        | Accreditation<br>Application<br>COMPANY LIMITED<br>COMPANY LIMITED<br>ACCREDITION<br>ACCREDITION<br>ACCREDITION<br>COMPANY LIMITED<br>Standard employer<br>accreditation<br>COMPANY LIMITED<br>Standard employer<br>accreditation                                                                                                    | Date Shared         31 Jul 2024 2:19 PM         that have been shared with         Date Shared         01 Aug 2024 1:20 PM         at have been shared with y         d, you can invite migrant w                                                                                                    | Email Address  h you. You have access to the  Email Address  john.doe@example.com  ou. You have access to the ap orkers to apply for visas.                                                                                                    | Search       Sharing ID       CSC-H5S7T6-2023-<br>-04531       accreditation certificates       Search       Sharing ID       CSC-H5S7T6-2023-<br>-04531       csc-H5S7T6-2023-<br>-04531       oplications, including their<br>Search                                                                                                    | Q   Options     and all job     Q     Options     Options     Supporting  |
| User with Access ↑ Application created by Accreditation certificat These are the accreditation certi check applications under the acce User with Access ↑ John Doe Dob check application These are the job check applicat documents and correspondence. User with Access ↑ | Accreditation<br>Application<br>COMPANY LIMITED<br>COMPANY LIMITED<br>COMPANY LIMITED<br>Accreditation certificates.<br>Accreditation<br>Approval<br>COMPANY LIMITED<br>Standard employer<br>accreditation<br>COMPANY LIMITED<br>Standard employer<br>accreditation<br>Standard employer<br>accreditation                                                                                                    | Date Shared         31 Jul 2024 2:19 PM         that have been shared with         Date Shared         01 Aug 2024 1:20 PM         at have been shared with y         d, you can invite migrant w         Date Shared                                                                                                    | Email Address  Email Address  Email Address  john.doe@example.com  ou. You have access to the ap orkers to apply for visas. Email Address Email Address                                                                                                    | Search       Sharing ID       CSC-HSS7T6-2023-<br>-04531       accreditation certificates       Search       Sharing ID       cSC-HSS7T6-2023-<br>-04531       csc-HSS7T6-2023-<br>-04531       csc-HSS7T6-2023-<br>-04531       csc-HSS7T6-2023-<br>-04531       sharing ID       Sharing ID                                                                                                    | Q   Options   and all job   Q   Options   Image: supporting   Q   Options |
| User with Access ↑ Application created by Accreditation certifica These are the accreditation certifica User with Access ↑ John Doe Job check application These are the job check applicat documents and correspondence User with Access ↑ Application created by          | Accreditation<br>Application         Accreditation<br>Application         COMPANY LIMITED         Accreditation<br>certificates.         Accreditation<br>Approval         COMPANY LIMITED<br>Standard employer<br>accreditation         Accreditation<br>Approval         Accreditation<br>Approval         Job Check         Job Check         JC00002417 Tour Guide                                                                                                    | Date Shared         31 Jul 2024 2:19 PM         31 Jul 2024 2:19 PM         that have been shared with         Date Shared         01 Aug 2024 1:20 PM         at have been shared with y         d, you can invite migrant with         Date Shared         02 Date Shared         03 Date Shared         04 Date Shared | Email Address   In you. You have access to the   Email Address   john.doe@example.com   ou. You have access to the aporkers to apply for visas.   Email Address                                                                                                    | Search  Sharing ID  CSC-H5S7T6-202304531  CSC-H5S7T6-2023- CSC-H5S7T6-2023- CSC-H5S7T6-202- CSC-H5S7T6-202- CSC-H5S7T6-202- CSC-H5S7T6-202- CSC-H5S7T6-202- | Q   Options   and all job   Q   Options   Image: supporting   Q   Options |

#### INFORMATION

The *Manage my access* page has four sections, each of which displays access to accreditation items that you have created or that have been shared with you.

| Section                          | Details                                                                                     |
|----------------------------------|---------------------------------------------------------------------------------------------|
| Organisation access              | Displays organisations that you have created or that have been shared with you              |
| Accreditation application access | Displays accreditation applications that you have created or that have been shared with you |
| Accreditation certificate access | Displays accreditation certificates that you have created or that have been shared with you |
| Job check application access     | Displays job check applications that you have created or that have been shared with you     |

## Important note

Access to employer accreditation items is hierarchical. If you have access to an accreditation item, you are also granted access to all the items under it. However, only the item that is shared with you will display on the *Manage my access* page.

## Example

If someone shares an accreditation certificate with you, the **Accreditation certificate access** section will show your access to this item. Because access is hierarchical, you will also have access to any items under that certificate, such as job check applications.

For more information on sharing levels, see section 6.1 Sharing accredited employer details

Items that you have created:

- show Application created by in the User with Access column
- have no email address in the Email Address column.

| ese are the organisations you<br>o check applications under th | I have created or that have be<br>ese organisations. | en shared with you. You ha | ve access to the accreditati | on certificates, accreditation | applications, a |
|----------------------------------------------------------------|------------------------------------------------------|----------------------------|------------------------------|--------------------------------|-----------------|
|                                                                |                                                      |                            |                              | Search                         | ٩               |
| User with Access 🕇                                             | Organisation                                         | Date Shared                | Email Address                | Sharing ID                     | Options         |
| Application created by                                         | COMPANY LIMITED                                      | 31 Jul 2024 2:22 PM        |                              | CSC-H5S7T6-2023-<br>-04531     |                 |

Items that have been shared with you:

- show your name in the User with Access column
- have your email address in the **Email Address** column.

| ese are the accreditation cert<br>eck applications under the ac | ificates that you have created or<br>ccreditation certificates. | that have been shared wit | h you. You have access to the | accreditation certificates | and all job |
|-----------------------------------------------------------------|-----------------------------------------------------------------|---------------------------|-------------------------------|----------------------------|-------------|
|                                                                 |                                                                 |                           |                               | Search                     | ٩           |
| User with Access 🕈                                              | Accreditation<br>Approval                                       | Date Shared               | Email Address                 | Sharing ID                 | Options     |
| John Doe                                                        | COMPANY LIMITED<br>Standard employer<br>accreditation           | 01 Aug 2024 1:20 PM       | john.doe@example.com          | CSC-H5S7T6-2023-<br>-04531 | ~           |

## Remove your access to employer accreditation items

#### **SUMMARY**

You can remove your own access to an organisation's accreditation items.

When you remove your access via any of the sections on the *Manage my access* page, you lose access to every item under the organisation. You cannot remove your access to specific accreditation items while retaining access to others.

#### Note

If you are the access administrator for an organisation, you cannot remove your own access to any of the organisation's accreditation items.

To remove your access to these items, you need to assign access administrator rights to another user first. See <u>6.1.1 Manage access to organisations</u>.

#### **S**TEPS

To remove your own access to an organisation's employer accreditation items:

- 1. Log in to <u>Immigration Online</u>.
- 2. On the Employ migrants tab, go to the Manage my access section.
- 3. Select Manage my access. The Manage my access page opens.
- 4. Find the item that shows your access.
- 5. In the **Options** drop-down list, select **Remove all access**.

| These are the accreditation cert<br>check applications under the ac | ificates that you have created or<br>creditation certificates. | that have been shared wit | h you. You have access to the a | accreditation certificates | and all job |
|---------------------------------------------------------------------|----------------------------------------------------------------|---------------------------|---------------------------------|----------------------------|-------------|
|                                                                     |                                                                |                           |                                 | Search                     | ٩           |
| User with Access 🕇                                                  | Accreditation<br>Approval                                      | Date Shared               | Email Address                   | Sharing ID                 | Options     |
| John Doe                                                            | COMPANY LIMITED<br>Standard employer<br>accreditation          | 01 Aug 2024 1:20 PM       | john.doe@example.com            | CSC-H5S7T6-2023-<br>-04531 |             |

## RESULT

You no longer have access to any of the items under the organisation.

# 6.2 Apply for employer accreditation (employers)

For information and checklists to help you apply for accreditation, visit the INZ website:

- → The accreditation process Immigration New Zealand
- → How to apply for AEWV employer accreditation Immigration New Zealand
- → How we define franchisees and controlling third parties Immigration New Zealand

To start an employer accreditation application:

- On the Employ migrants page, go to the My accredited organisations section.
- Select Get accreditation.
- Complete and submit the online form and pay the employer accreditation fee.

You can view **Draft accreditation applications** and **Submitted accreditation applications** on the **Manage employer accreditations** page.

To continue working on a draft accreditation application, select **Continue**.

To withdraw a submitted accreditation application, select **Request withdraw** from the **Options** drop-down list.

To view a submitted accreditation application, select **View application** from the **Options** dropdown list. The **Employer accreditation application summary** page opens and displays details of the application, including the status.

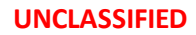

| IMMIGRATION                                                                  | U                                                    |                                                      |                                              |                                        |                                        |                                 |                                                 |                                                          |
|------------------------------------------------------------------------------|------------------------------------------------------|------------------------------------------------------|----------------------------------------------|----------------------------------------|----------------------------------------|---------------------------------|-------------------------------------------------|----------------------------------------------------------|
| My dashboard                                                                 | My visas                                             | Employ migrants                                      | My spon                                      | sorships                               |                                        |                                 |                                                 |                                                          |
| iy dashboard > Emplo                                                         | y migrants > Manage e                                | employer accreditation:                              | 5                                            |                                        |                                        |                                 |                                                 |                                                          |
| Manage                                                                       | employe                                              | er accreo                                            | ditatio                                      | ns                                     |                                        |                                 |                                                 |                                                          |
| Draft accred                                                                 | itation appl                                         | ications                                             |                                              |                                        |                                        |                                 |                                                 |                                                          |
| elect Continue to work o<br>rganisation, select Get a<br>n My organisations. | n an existing applicatio<br>ccreditation. If you war | on. You can share or de<br>It to renew your emplo    | lete the application<br>yer accreditation, g | n using the Opti<br>go to the Organis  | ons dropdown. To<br>sation details pag | get employer<br>e using the Vie | accreditation for a ne<br>ew organisation optio | ew<br>n                                                  |
|                                                                              |                                                      |                                                      |                                              | <u>-</u>                               | earch this list                        | ٩                               | GET ACCREDITATION                               |                                                          |
| Organisation                                                                 | Reference                                            | ID Cre                                               | ated on 🕇                                    | Modified                               | on                                     | Action                          | Options                                         |                                                          |
| GREEN UMBRELLA LIMITE                                                        | D PR0000642                                          | 97Y052 19                                            | Jul 2022 1:17 PM                             | 19 Jul 202                             | 2 1:28 PM                              | CONTINU                         | JE                                              | Share application<br>Delete application<br>Manage access |
| jubmitted a                                                                  | ccreditation                                         | 1 applicatio                                         | ns                                           |                                        |                                        |                                 |                                                 |                                                          |
| isplays accreditation ap<br>elect the All items dropo                        | plications you have sul<br>lown to filter by Status. | omitted and submitted<br>Use the Options dropc       | applications share<br>lown to identify act   | d with you. Click<br>tions you can tal | on the headers t<br>ke.                | o update the o                  | order of applications o                         | or                                                       |
|                                                                              |                                                      |                                                      |                                              |                                        |                                        | Searc                           | th this list Q                                  |                                                          |
| 🔳 All Items+                                                                 |                                                      |                                                      |                                              |                                        |                                        |                                 |                                                 |                                                          |
| I All Items →                                                                | NZBN                                                 | Accreditation Ty                                     | pe                                           | Submitted O                            | n ♦ Stat                               | us                              | Options                                         |                                                          |
| All Items Organisation UNDER GREEN UMBRELLAS LIMITED                         | NZBN<br>9429038530531                                | Accreditation Ty<br>High Volume emp<br>accreditation | pe<br>loyer                                  | Submitted O                            | n 🔸 Stat                               | us<br>er Assessment             | Options                                         | View application                                         |

When accreditation is granted, the **Employer accreditation certificate** is available to view in the **My granted accreditations** section on the **Employ migrants** page.

From here, accredited employers can select **Request a job check**, which starts a new application for the next step in the AEWV process. See section <u>6.3 Request a job check (employers)</u> below.

| Employe                                                                                                    | or accrodit:                                                                                                    | ation c                                                   | ortificat                              | -0                             |                                    |                |                                                     |
|----------------------------------------------------------------------------------------------------|----------------------------------------------------------------------------------------------------|-----------------------------------------------------------|----------------------------------------|--------------------------------|------------------------------------|----------------|-----------------------------------------------------|
| ΞΠΡΙΟΥΘ                                                                                                    |                                                                                                    |                                                           | ertincat                               | Le                             |                                    |                |                                                     |
| Organisatio                                                                                                    | n details                                                                                                    |                                                           |                                        |                                |                                    |                |                                                     |
| Organisation name                                                                                                    | STAR BAY LIMITED                                                                                                    |                                                           |                                        |                                |                                    |                |                                                     |
| ZBN                                                                                                    | 9429037750206                                                                                                    |                                                           |                                        |                                |                                    |                |                                                     |
| Accreditation type                                                                                                    | Standard employer accred                                                                                                    | ditation                                                  |                                        |                                |                                    |                |                                                     |
| expiry date                                                                                                    | 04 Jul 2023                                                                                                    |                                                           |                                        |                                |                                    |                |                                                     |
| Draft job ch<br>jelect Continue to work<br>Iropdown.                                                                                                    | eck application<br>on an existing application or F                                                                                          | <b>IS</b><br>Request a job check                          | < to start a new applic                | ation. You can share<br>Search | or delete th                       | e application  | using the Optic<br>TA JOB CHECK                     |
| Draft job ch<br>Select Continue to work<br>dropdown.<br>Name                                                                                                  | eck application<br>on an existing application or F<br>Reference ID                                                                          | IS<br>Request a job check<br>Created on ↓                 | s to start a new applic<br>Modified on | ation. You can share<br>Search | or delete th<br>Q<br>Action        | e application  | using the Option<br><b>T A JOB CHECK</b><br>Options |
| Draft job ch<br>iselect Continue to work<br>iropdown.<br>Name<br>There are no records to<br>Submitted j<br>Click on the headers to<br>can take.               | eck application<br>on an existing application or F<br>Reference ID<br>display.<br><b>job check applic</b><br>update the order of applicatio | IS<br>Request a job check<br>Created on +<br>Created on + | to start a new applic<br>Modified on   | ation. You can share<br>Search | or delete th<br>Q<br>Action        | ropdown to ide | I A JOB CHECK<br>Options                            |
| Draft job ch<br>Select Continue to work<br>dropdown.<br>Name<br>There are no records to<br>Submitted j<br>Click on the headers to<br>can take.<br>III Items - | eck application<br>on an existing application or F<br>Reference ID<br>display.<br><b>OD Check applic</b><br>update the order of applicatio  | IS<br>Request a job check<br>Created on +                 | to start a new applic<br>Modified on   | ation. You can share<br>Search | or delete th Q Action e Options di | ropdown to ide | entify actions y                                    |

**Important note:** As stated in the application declaration, if there is any change to key people or the business structure of your organisation after you have submitted your accreditation application, you must advise INZ within 10 working days. Contact the Customer Service Centre as necessary.

## 6.2.1 Renew employer accreditation

To renew your accreditation, go to **My accredited organisations** on the **Employ migrants** page. Select **View organisation** from the **Options** drop-down list for the relevant organisation. The **Organisation details** page displays. Select **Renew accreditation**, then complete and submit the online form and pay the fee.

You can renew your accreditation at any time.

**Important note:** When we approve your renewal application, your application status will change to **Draft** for around 10 minutes while Immigration Online processes the approval. During this time, you will be unable to create job checks and send job requests to migrant workers. Please wait 15 minutes and then refresh your browser window.

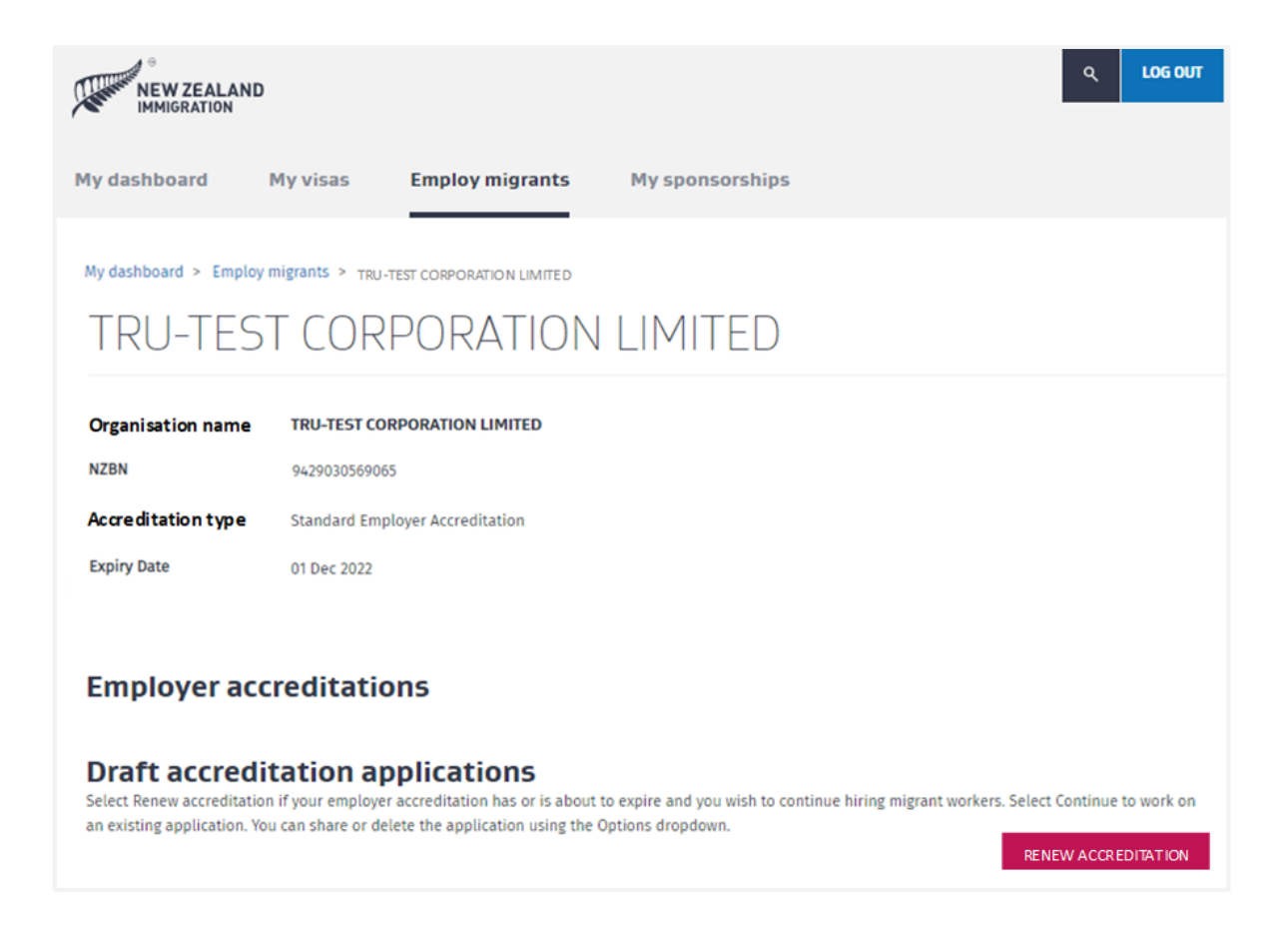

## 6.2.2 Upgrade accreditation from standard to high volume

To upgrade your accreditation from standard to high volume:

- select the relevant accreditation in the My granted accreditations section on your Employ migrants page
- select Upgrade accreditation from the Options drop-down list

| My granted acc                                                    | reditations                            |                                         |                            |                        |                       |
|-------------------------------------------------------------------|----------------------------------------|-----------------------------------------|----------------------------|------------------------|-----------------------|
| Displays granted accreditation:<br>check or Upgrade your accredit | s for your organisations ar<br>tation. | nd granted accreditations that have bee | en shared with you. Use th | ne Options drop down t | to Request a job      |
| 📕 All Items+                                                      |                                        |                                         |                            | Search                 | Q                     |
| Organisation name 🕇                                               | NZBN                                   | Accreditation type                      | Status                     | Expiry date            | Options               |
| Capybaras united                                                  |                                        | Standard employer accreditation         | Active                     | 12 Aug 2023            | ✓ View accreditation  |
|                                                                   |                                        |                                         |                            |                        | Share accreditation   |
| Manage accred                                                     | itations                               |                                         |                            |                        | Upgrade accreditation |
| Manage accred                                                     | itations                               |                                         |                            |                        | Request a job check   |

Result: The Employer accreditation application summary page displays.

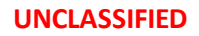

| My dashboard         | My visas                           | Employ migrants           | My sponsorships                     |                      |
|----------------------|------------------------------------|---------------------------|-------------------------------------|----------------------|
| My dashboard > Em    | ploy migrants > Mana               | ge employer accre > EA000 | 01303 Capybaras united              |                      |
| EAoood               | 01303 Ca                           | apybaras u                | nited                               |                      |
| Download application | $\rightarrow$ <u>View receipts</u> | → Edit primary<br>contact | $\rightarrow$ Upgrade accreditation | See processing times |

• select the **Update accreditation** top-of-page link. Complete and submit the **Upgrade** accreditation online form and pay the upgrade fee.

| Upgrade accreditation                                 | Immigration assistance                                  | Review and declare |
|-------------------------------------------------------|---------------------------------------------------------|--------------------|
| Upgrade accredita                                     | ition                                                   |                    |
| We use the information you enter in this section to c | onfirm that you want to upgrade your organisation's acc | reditation.        |

## 6.2.3 Change accreditation type

You can upgrade your accreditation from standard to high volume on the Employer accreditation application summary page. See section <u>6.2.2 Upgrade employer accreditation from standard to high volume</u>.

For all other changes to accreditation type, you must renew your accreditation and pay the full accreditation fee.

When you renew your accreditation, you can choose the right accreditation type for your organisation. You can renew your accreditation at any time.

For information on how to renew your accreditation, see section <u>6.2.1 Renew employer</u> accreditation.

## 6.2.4 Request reconsideration of a decline decision (Employer Accreditation)

If your accreditation application is declined, you can request reconsideration of the decline decision within 14 calendar days of receiving the decision. Your organisation is deemed to have received the decision three working days after the notification about the decision was emailed to your organisation's contact person.

To request reconsideration of a decline decision for your employer accreditation application:

- 1. Log in to <u>Immigration Online</u>.
- 2. Go to the **Employ migrants** tab.
- 3. In the Manage accreditations section, select Manage accreditations.
- 4. Check the **Submitted accreditation applications** section to find your declined application.
- 5. In the **Options** drop-down list, select **View application**. The Employer accreditation application summary page opens.
- 6. At the top of the page, select **Request reconsideration**.

7. Complete and submit the online form and pay the fee.

**Note:** If the 14-day reconsideration period has ended, the **Request reconsideration** link will not display on the Employer accreditation summary page.

Requests for reconsideration are reviewed by a different immigration officer from the one who made the decline decision. When your reconsideration request has been decided, you will be notified by email that a decision letter is available for review in your Immigration Online account.

# 6.3 Request a job check (employers)

You need to meet certain requirements before you apply for a job check, including advertising the role in some circumstances.

For information and a checklist to guide you through the job check application process, visit the INZ website:

→ How to apply for a Job Check — Immigration New Zealand

To start a job check application:

- On the Employ migrants page, go to the My granted accreditations section.
- In the **Options** drop-down list, select **Request a job check**.
- Complete and submit the online form and pay the job check fee.

You can view **Draft job check applications** and **Submitted job check applications** on the **Manage job checks** page.

To continue working on a draft job check application, select **Continue**.

To withdraw a submitted job check application, select **Request withdraw** from the **Options** dropdown list.

To view a submitted job check application, select **View application** from the **Options** drop-down list. The **Job check application summary** page opens and displays details of the application, including the status, accreditation type, and supporting documents. The **Approved jobs** section records all jobs included in an approved job check application.

| NEW ZEALA                                                                     | ND                                                                            |                                                                        |                         |                                                       | ৎ                                   | LOG OUT                                                |
|-------------------------------------------------------------------------------|-------------------------------------------------------------------------------|------------------------------------------------------------------------|-------------------------|-------------------------------------------------------|-------------------------------------|--------------------------------------------------------|
| y dashboard                                                                   | My visas                                                                      | Employ migrants                                                        | My spons                | orships                                               |                                     |                                                        |
| Ay dashboard > Em                                                             | ploy migrants > Manage                                                        | job checks                                                             |                         |                                                       |                                     |                                                        |
| Manage                                                                        | e job che                                                                     | cks                                                                    |                         |                                                       |                                     |                                                        |
| )raft job c<br>elect Continue to wo<br>elect View organisati                  | heck applicat<br>rk on an existing applicati<br>on or View accreditation f    | tions<br>ion. You can share or delet<br>from the Employ migrants (     | e the application page. | using the Options dropdown. T                         | o create a new job check            | application,                                           |
|                                                                               |                                                                               |                                                                        |                         |                                                       | Search                              | Q                                                      |
| Organisation                                                                  | Job title                                                                     | Reference ID C                                                         | created On 🕹            | Modified On                                           | Action                              | Options                                                |
| CATAMAD<br>INVESTMENTS<br>LIMITED                                             | Draft JC - Test ID<br>74520                                                   | PR000083863W5G6 0                                                      | 18 Dec 2022 10:10       | 08 Dec 2022 10:14 AM                                  | CONTINUE                            | •                                                      |
| Submitted<br>hisplays job check ap<br>elect the All items dr<br>I All Items • | <b>job check ap</b><br>plications you have subm<br>opdown to filter by Status | plications<br>itted and submitted applic<br>s. Use the Options dropdov | ations shared wit       | h you. Click on the headers to n<br>ons you can take. | update the order of appli<br>Search | cations or                                             |
| Organisation                                                                  | Job Title                                                                     | Application ID                                                         | Number of positions     | Submitted On ↓                                        | Status                              | Options                                                |
| CATAMAD<br>INVESTMENTS<br>LIMITED                                             | Under Assessment JC - Te<br>ID 74520                                          | 2st JC00001491                                                         | 20                      | 08 Dec 2022                                           | Under<br>Assessment                 | ✓<br>View application                                  |
| CATAMAD<br>INVESTMENTS<br>LIMITED                                             | Approved JC - Test ID 745                                                     | 20 JC00001490                                                          | 20                      | 08 Dec 2022                                           | Approved                            | View receipts<br>Share application<br>Request withdraw |

## Approved jobs

A record will display here for each of the jobs included in an approved job check application. The requested candidate must have submitted their work visa application before the expiry date (six months from approval of the job check).

#### 🔳 All Items -

| Job title           | Application ID | Expiry date 🕇 | Candidate | Job token type | Status           | Options |
|---------------------|----------------|---------------|-----------|----------------|------------------|---------|
| ICT Project Manager | JC00002418     | 09 May 2024   |           | New token      | Ready to Request | ~       |
| ICT Project Manager | JC00002418     | 09 May 2024   |           | New token      | Ready to Request | •       |
| CT Project Manager  | JC00002418     | 09 May 2024   | Jane Doe  | New token      | Request Sent     | ~       |

# 6.4 Request a migrant worker to apply for an AEWV (employers)

After your job check has been approved, you will receive a job token for each position included in the job check application.

Job tokens display in the **Approved jobs** section on the following pages:

- The Employer accreditation certificate page
- The Job check application summary page

To view job tokens:

- 1. Log in to <u>Immigration Online</u>.
- 2. Open the Employer accreditation certificate page:
  - a. On the Employ migrants tab, go to the My granted accreditations section.
  - b. Find the accreditation that you want to open.
  - c. In the **Options** drop-down list, select **View accreditation**. The Employer accreditation certificate page displays.
- 3. Go to the Approved jobs section.

| ≣ All Items <del>-</del> |                |               |           |                |                  |         |
|--------------------------|----------------|---------------|-----------|----------------|------------------|---------|
| Job title                | Application ID | Expiry date 🕇 | Candidate | Job token type | Status           | Options |
| ICT Project Manager      | JC00002418     | 09 May 2024   |           | New token      | Ready to Request | ~       |
| ICT Project Manager      | JC00002418     | 09 May 2024   |           | New token      | Ready to Request | ~       |
| CT Project Manager       | JC00002418     | 09 May 2024   | Jane Doe  | New token      | Request Sent     | ~       |

Job tokens that can be used to send a request have a Status of Ready to request.

You can use each of these job tokens to send a request for a migrant worker to apply for an AEWV. See 6.4.1 Send a request using a new job token.

## 6.4.1 Send a request using a new job token

Job tokens display in the **Approved jobs** section on the following pages:

- The Employer accreditation certificate page
- The Job check application summary page

Job tokens that can be used to send a request have a Status of Ready to request.

You can use each of these job tokens to send a request for a migrant worker to apply for an AEWV.

To send a request:

- 1. Log in to <u>Immigration Online</u>.
- 2. Open the Employer accreditation certificate page:
  - a. On the **Employ migrants** tab, go to the **My granted accreditations** section.
  - b. Find the accreditation that you want to open.
  - c. In the **Options** drop-down list, select **View accreditation**. The Employer accreditation certificate page displays.
- 3. Send the request:
  - a. On the Employer accreditation certificate page, go to the **Approved jobs** section.
  - b. Find the job token that you want to use to send the request.
  - c. In the **Options** drop-down list, select **Send request**.

| ≣ All Items+        |                |               |           |                |                  |             |
|---------------------|----------------|---------------|-----------|----------------|------------------|-------------|
| Job title           | Application ID | Expiry date 🕇 | Candidate | Job token type | Status           | Options     |
| ICT Project Manager | JC00002418     | 09 May 2024   |           | New token      | Ready to Request | •           |
| ICT Project Manager | JC00002418     | 09 May 2024   |           | New token      | Ready to Request | Send reques |
| CT Project Manager  | JC00002418     | 09 May 2024   | Jane Doe  | New token      | Request Sent     | ~           |

After you select **Send request**, the **Send request to candidate to apply for a visa** pop-up window displays. Enter the name and email address of the migrant worker, and then select **Send request**.

| Send request to candidate to apply for a visa ×                                                                                                    |
|----------------------------------------------------------------------------------------------------|
| Complete name and email address and select Send request. This will automatically send an email to the<br>candidate with the details they need to apply for an Accredited Employer Work Visa for the selected job.        |
| Name<br>This is the candidate's name that will display in your Approved jobs grid.<br>Jane Doe                                                                                                    |
| Email address<br>This email address will be used to communicate with your candidate. Please<br>provide an email address that they use regularly and check that you have<br>entered it accurately.<br>janedoe@example.com |
| SEND REQUEST                                                                                                    |

After you send the request:

- We send an email to the migrant worker, telling them that you have sent them a request to apply for a further AEWV. This email contains a unique link, also known as a job token. The migrant worker can use this link to log in to Immigration Online, accept the request, and apply for an AEWV.
- The **Status** of the job token you used changes to **Request sent**.

To resend the request, see section 6.4.3 Resend a request.

To withdraw the request, see section 6.4.4 Withdraw a request.

## 6.4.2 Send a request reusing a job token

As an employer, you can support your employees to apply for their visa length balance by reusing an existing job token if the employee meets specific eligibility requirements.

For more information, go to the INZ website:

#### ➔ Reusing job token

Requests that reuse a job token are sent from the **Migrant workers with visas** section on the following pages:

- The Employer accreditation certificate page
- The Job check application summary page

You can send a request reusing a job token only if:

- you hold an active employer accreditation, and
- your employee currently holds an AEWV.

To send a request reusing a job token:

- 1. Log in to <u>Immigration Online</u>.
- 2. Open the Employer accreditation certificate page:
  - a. On the **Employ migrants** tab, go to the **My granted accreditations** section.
  - b. Find the accreditation that you want to open.
  - c. In the **Options** drop-down list, select **View accreditation**. The Employer accreditation certificate page displays.
- 3. Send the request:
  - a. On the Employer accreditation certificate page, go to the **Migrant workers with visas** section.
  - b. Find the employee that you want to send the request to.
  - c. In the **Options** drop-down list, select **Send request**.

| ligrant worker<br>record will display here for ea | <b>S with visas</b><br>Ich migrant worker who has been issu | ed a visa for an approved job. |                 |              |
|---------------------------------------------------|-------------------------------------------------------------|--------------------------------|-----------------|--------------|
| Visa applicant                                    | Issue date                                                  | Entry type                     | Action          | Options      |
| Joe Bloggs                                        | 30 Oct 2023                                                 | Multiple                       | Download e-visa |              |
|                                                   |                                                             |                                |                 | Send request |

After you select **Send request**, the **Send request to apply for further AEWV** pop-up window displays. Enter the name and email address of the employee, and then select **Send request**.

| Send request to apply for further AEWV ,                                                                                                    | ĸ |
|----------------------------------------------------------------------------------------------------|---|
| You are reusing a job token to send an employee a request to apply for a further<br>Accredited Employer Work Visa (AEWV). If granted, this further AEWV will allow your<br>employee to continue working in the same role for longer. |   |
| Your employee must meet specific requirements to be eligible for this further AEWV.<br>They must also meet the general AEWV requirements, which may have changed since<br>they last applied for an AEWV.                             | e |
| Check whether your employee meets these requirements.                                                                                                    |   |
| <b>Warning:</b> If your employee does not meet these requirements, their application will likely be declined.                                                                                                    |   |
| Name                                                                                                    |   |
| Joe Bloggs                                                                                                    |   |
| Email address                                                                                                    |   |
| j <u>oebloggs@example.com</u>                                                                                                    |   |
| This email address will be used to communicate with your candidate.                                                                                                    |   |
| SEND REQUEST                                                                                                    |   |

After you send the request:

- We send an email to your employee, telling them that you have sent them a request to apply for a further AEWV. This email contains a unique link, also known as a job token. The employee can use this link to log in to Immigration Online, accept the request, and apply for the further AEWV.
- The **Options** drop-down list for that employee no longer displays in the **Migrant workers** with visas section.
- The reused job token is added to the **Approved jobs** section with a **Job token type** of **Reused token** and a **Status** of **Request sent**.

| pplication before 1 | y here for each of the jobs<br>the expiry date (six month | s included in an approve<br>is from approval of the j | d job check applicatio<br>ob check.) | n. The requested candidat | e must have submitted t | heir work visa |
|---------------------|-----------------------------------------------------------|-------------------------------------------------------|--------------------------------------|---------------------------|-------------------------|----------------|
| 📕 Request Sent      | -                                                         |                                                       |                                      |                           | Search                  | ٩              |
| Job title           | Application ID                                            | Expiry date 🕇                                         | Candidate                            | Job token type            | Status                  | Options        |
| Physicist           | JC00001769                                                |                                                       | Joe Bloggs                           | Reused token              | Request Sent            | ~              |

To resend the request, see section 6.4.3 Resend a request.

To withdraw the request, see section 6.4.4 Withdraw a request.

If you withdraw the request, the **Options** drop-down list will once again display for that employee in the **Migrant workers with visas** section. You can then send the request again.

#### 6.4.3 Resend a request

If you want another email notification to be sent to a migrant worker that you have previously sent a request to, you can resend the request.

Requests are resent from the **Approved jobs** section on the following pages:

- The Employer accreditation certificate page
- The Job check application summary page

To resend a request:

- 1. Log in to Immigration Online.
- 2. Open the Employer accreditation certificate page:
  - a. On the Employ migrants tab, go to the My granted accreditations section.
  - b. Find the accreditation that you want to open.
  - c. In the **Options** drop-down list, select **View accreditation**. The Employer accreditation certificate page displays.
- 3. Resend the request:
  - a. On the Employer accreditation certificate page, go to the **Approved jobs** section.
  - b. Find the request that you want to resend.
  - c. In the **Options** drop-down list, select **Resend request**.

|              |                |               | , .        |                |              |         |
|--------------|----------------|---------------|------------|----------------|--------------|---------|
| Request Sent |                |               |            |                | Search       | ٩       |
| Job title    | Application ID | Expiry date 🕇 | Candidate  | Job token type | Status       | Options |
| Physicist    | JC00001769     |               | Joe Bloggs | Reused token   | Request Sent | •       |
| ICT Project  | JC00002319     | 14 Feb 2024   | Jane Doe   |                | Request Sent | ~       |

After you select **Resend request**, the **Resend request to candidate to apply for a visa** pop-up window displays.

Before you resend the request, check the email address of the candidate.

- If the email address is correct, select Resend request.
- If the email address is incorrect, close the pop-up window. Then withdraw the request and send it again. See <u>6.4.4 Withdraw a request</u> and <u>6.4.1 Send a request using a new job token</u>.

| Resend request to candidate to apply for a visa                                                                                                    |  |  |  |  |  |  |  |
|----------------------------------------------------------------------------------------------------|--|--|--|--|--|--|--|
| Check this email address before you resend. If it is incorrect, close this window, select the Withdraw request option from the Approved jobs grid and use the Send request option to send to the correct email address. |  |  |  |  |  |  |  |
| Name<br>Jane Doe<br>Email address<br>janedoe@example.com                                                                                                    |  |  |  |  |  |  |  |
| RESEND REQUEST                                                                                                    |  |  |  |  |  |  |  |

## 6.4.4 Withdraw a request

In some situations, you may want to withdraw a request that you have sent to a migrant worker.

### Example

The email address that the request was sent to is incorrect, and you want to withdraw the request so that you can send it to the correct email address.

Requests are withdrawn from the **Approved jobs** grid on the following pages:

- The Employer accreditation certificate page
- The Job check application summary page

Requests can be withdrawn only if the migrant worker has not yet submitted their AEWV application.

To withdraw a request:

- 1. Log in to Immigration Online.
- 2. Open the Employer accreditation certificate page:
  - a. On the **Employ migrants** tab, go to the **My granted accreditations** section.
  - b. Find the accreditation that you want to open.
  - c. In the **Options** drop-down list, select **View accreditation**. The Employer accreditation certificate page displays.
- 3. Withdraw the request:
  - a. On the Employer accreditation certificate page, go to the **Approved jobs** section.
  - b. Find the request that you want to withdraw.
  - c. In the **Options** drop-down list, select **Withdraw request**.

| olication before       | the expiry date (six mont | ns from approval of the | job check.) |                |              |         |
|------------------------|---------------------------|-------------------------|-------------|----------------|--------------|---------|
| Request Sent           | t <del>v</del>            |                         |             |                | Search       | ٩       |
| Job title              | Application ID            | Expiry date 🕇           | Candidate   | Job token type | Status       | Options |
| ICT Project<br>Manager | JC00002319                | 14 Feb 2024             | Jane Doe    |                | Request Sent | ~       |

After you select **Withdraw request**, the **Withdraw request** pop-up window displays. To confirm the withdrawal, select **Withdraw**.

| Withdraw request                                                                                                    | ×       |
|----------------------------------------------------------------------------------------------------|---------|
| Are you sure you want to withdraw the request?<br>The candidate you sent this request to will not be able to submit a visa applic | cation. |
| WITHDRAW CAT                                                                                                    | VCEL    |

After you withdraw the request:

- If you withdrew a request that was sent with a new job token:
  - $\circ$   $\;$  The migrant worker will no longer be able to submit their AEWV application.
  - That job token will become available for you to send again.
  - The **Status** of the job token will change to **Ready to request**.
- If you withdrew a request that was sent with a reused job token:
  - The migrant worker will no longer be able to submit their further AEWV application.
  - That job token will be removed from the **Approved jobs** section.
  - That job token will become available for reuse.

 The **Options** drop-down list will display in the **Migrant workers with visas** section for the employee whose visa is linked to that job token. You can now reuse the job token to send a request to that employee. See <u>6.4.2 Send a request reusing a</u> job token.

# 6.5 Notify us that a migrant worker has left your employment

### SUMMARY

If your current accreditation was approved, renewed, or upgraded on or after 7 April 2024, you must notify Immigration New Zealand (INZ) within 10 working days if:

- a migrant worker leaves your employment, and
- that migrant worker has at least one month left on their Accredited Employer Work Visa (AEWV).

To notify INZ that a migrant worker has left your employment, open the *Employer accreditation certificate* page, go to the **Migrant workers with visas** section, and select **Notify INZ that employment has ended**.

**Note:** To notify INZ that a migrant worker has left your employment, you must have access to your organisation's Accreditation certificate. This certificate displays on the **Employ migrants** page, in the **My granted accreditations** section.

If you do not have access to this certificate, you can:

- ask someone in your organisation to share it with you, or
- ask someone with access to the certificate to notify INZ that the migrant worker has left your employment.

## STEPS

To notify INZ that a migrant worker has left your employment:

- 1. Log in to Immigration Online.
- 2. Go to the **Employ migrants** tab.
- 3. Go to the My granted accreditations section.
- 4. Find your accreditation.
- 5. In the **Options** drop-down list, select **View accreditation**. The *Employer accreditation certificate* page opens.
- Go to the Migrant workers with visas section. To change the view to display only migrant workers that hold a current AEWV but for whom no notification has been sent, select AII Visas, and then select Active Visas Not Notified.

### Migrant workers with visas

A record will display here for each migrant worker who has been issued a visa for an approved job. To notify Immigration New Zealand when a migrant leaves their job, select Notify INZ that employment has ended from the Options drop down.

| I∎ All Visas+                     |                |              |            |                                  | Search              | ٩       |
|-----------------------------------|----------------|--------------|------------|----------------------------------|---------------------|---------|
| All Visas<br>Active Visas Not Not | ified ob title | Issue date 🕇 | Entry type | Notification<br>submitted (date) | Action              | Options |
| John Doe                          | Drainer        | 05 Jun 2024  | Multiple   |                                  | Download e-<br>visa | ~       |
| Jane Doe                          | Physicist      | 30 Oct 2023  | Multiple   |                                  | Download e-<br>visa | ~       |

- 7. Find the migrant worker who has left your employment.
- 8. In the Options drop-down list, select Notify INZ that employment has ended.

| Migrant work<br>A record will display here<br>their job, select Notify INZ | <b>Kers with N</b><br>for each migrant wo<br>that employment h | <b>risas</b><br>rker who has been issued a visa<br>as ended from the Options drop | for an approved job.<br>down. | To notify Immigration Ne         | ew Zealand when a n | nigrant leaves                       |
|----------------------------------------------------------------------------|----------------------------------------------------------------|-----------------------------------------------------------------------------------|-------------------------------|----------------------------------|---------------------|--------------------------------------|
| 📕 All Visas 🗸                                                              |                                                                |                                                                                   |                               |                                  | Search              | ٩                                    |
| Visa applicant                                                             | Job title                                                      | Issue date 🕇                                                                      | Entry type                    | Notification<br>submitted (date) | Action              | Options                              |
| John Doe                                                                   | Drainer                                                        | 05 Jun 2024                                                                       | Multiple                      |                                  | Download e-<br>visa | ▼<br>Send request                    |
| Jane Doe                                                                   | Physicist                                                      | 30 Oct 2023                                                                       | Multiple                      |                                  | Download e-<br>visa | Notify INZ that employment has ended |

#### RESULT

Your notification is sent to INZ, and the date that you sent the notification displays in the **Notification submitted (date)** column.

# 6.6 Apply for an AEWV (migrant workers)

You must have received an offer of employment and a request from an employer to apply for an AEWV. For more information about the visa, go to the INZ website:

➔ Accredited Employer Work Visa

More information is available in a checklist to guide you through the application process:

➔ Applying for a visa: checklist for migrant workers

When you receive an email from INZ, click on the link. The following message displays.

| Sign in                                                                  | Register Work Visa Request                                                                                                    |          |
|--------------------------------------------------------------------------|----------------------------------------------------------------------------------------------------|----------|
| Accept request<br>Once you select<br>signed in, your<br>your application | apply for an Accredited Employer Work Visa<br>t 'Accept request', you will be directed to sign in to Immigration Online using a RealMe login. When you have<br>draft Work visa application will appear under the My visas tab and you can select continue to start completin<br>n. | e<br>n g |
| Token numbe                                                              | de19dab6-4fdc-4fde-a2f0-06a8673de224                                                                                                    |          |
|                                                                          | Accept request                                                                                                    |          |

After you have selected **Accept request** and logged in to Immigration Online you will see the job details under the **AEWV confirmation** section in your **My visas** page.

Select **Open** to start your application for an AEWV. The **Before you start** page displays, from where you can start your application. The online visa application will include some pre-populated information from details the employer has provided about the job. Otherwise, the process is largely as outlined in earlier sections of this user guide.

| NEW ZEALAND                                            |                   |                 |        |
|--------------------------------------------------------|-------------------|-----------------|--------|
| My dashboard My visas Emp                              | loy migrants      | My sponsorships |        |
| My dashboard > My visas                                |                   |                 |        |
| My visas                                               |                   |                 |        |
|                                                        |                   |                 |        |
| AEWV confirmation                                      |                   |                 |        |
| Select the Open button to view and confirm the job det | tails.            |                 |        |
| Reference ID                                           | Candidate name    | e               | Action |
| PR000062779Q0T9                                        | Jennifer Lawren o | e               | OPEN   |

AEWV applicants and visa holders can share their information outside of their employer, as outlined in section <u>2.1 Sharing</u>.